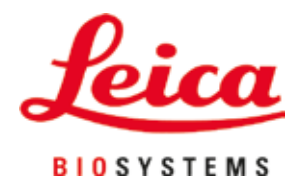

# Leica CV5030

## Nakrywarka automatyczna

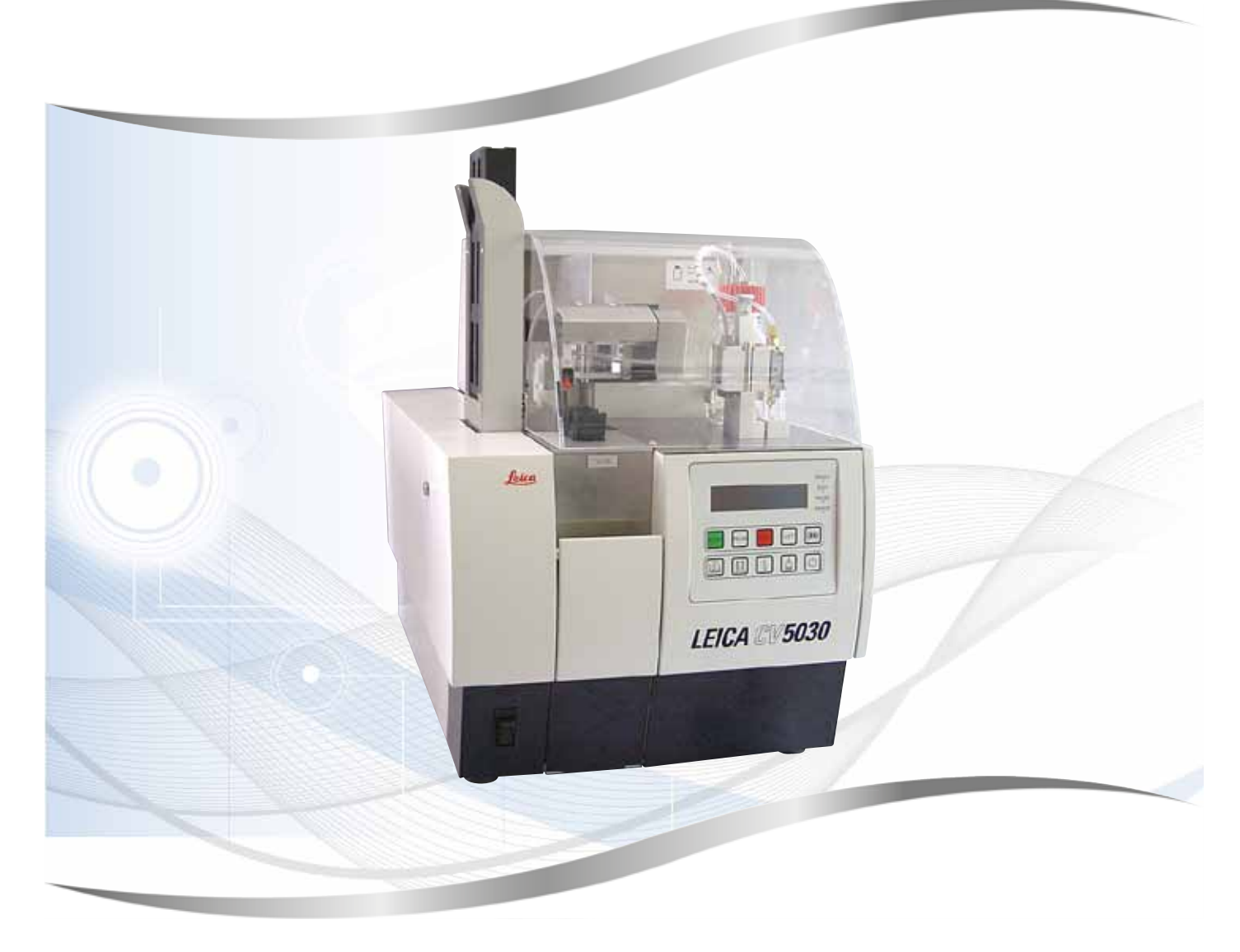

Instrukcja obsługi Polski

#### Nr kat.: 14 0478 80111 - zmiana N

Prosimy o przechowywanie instrukcji razem z urządzeniem. Prosimy o uważne przeczytanie przed rozpoczęciem pracy z urządzeniem.

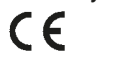

Wersja 3.5, zmiana N - 06.2021

Zawarte w niniejszej instrukcji obsługi informacje, dane liczbowe, wskazówki i oceny odpowiadają zdobytemu na podstawie rzetelnych badań, obecnemu stanowi wiedzy naukowej i techniki.

Firma Leica nie jest zobowiązana do okresowego i bieżącego uaktualniania niniejszej instrukcji w celu uwzględnienia najnowszych rozwiązań technicznych ani do dostarczania klientom jej dodatkowych egzemplarzy czy uaktualnień.

W zakresie, w jakim jest to dopuszczalne zgodnie z przepisami prawnymi obowiązującymi w danym kraju oraz w zależności od konkretnego przypadku nie ponosimy odpowiedzialności za błędne dane, ilustracje, rysunki techniczne itp. zawarte w niniejszej instrukcji obsługi. W szczególności nie przyjmujemy odpowiedzialności za jakiekolwiek straty finansowe ani szkody następcze powstałe na skutek lub związane ze stwierdzeniami i innymi informacjami zawartymi w niniejszej instrukcji obsługi.

Dane, rysunki, ilustracje i inne informacje dotyczące zawartości lub szczegółów technicznych niniejszej instrukcji obsługi nie mogą być uznawane za gwarantowaną charakterystykę naszych produktów.

W tym zakresie miarodajne są wyłącznie postanowienia zawarte w umowie między firmą Leica i klientem.

Firma Leica zastrzega sobie prawo zmiany danych technicznych oraz procesów produkcyjnych bez wcześniejszego uprzedzenia. Tylko w ten sposób jesteśmy w stanie ciągle ulepszać technologię i techniki produkcyjne wykorzystywane w naszych produktach.

Niniejszy dokument jest chroniony prawem autorskim. Wszystkie prawa autorskie do niniejszej dokumentacji znajdują się w posiadaniu firmy Leica Biosystems Nussloch GmbH.

Powielanie tekstów i ilustracji (także ich fragmentów) poprzez drukowanie, fotokopiowanie, mikrofilmowanie, udostępnianie przez kamerę internetową lub za pomocą innych metod - łącznie ze wszelkimi systemami i mediami elektronicznymi - wymaga uprzedniej, pisemnej zgody firmy Leica Biosystems Nussloch GmbH.

Numer seryjny urządzenia oraz rok produkcji prosimy odczytać z tabliczki znamionowej zamocowanej na tylnej ściance urządzenia.

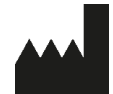

Leica Biosystems Nussloch GmbH Heidelberger Strasse 17 - 19 69226 Nussloch Niemcy Tel.: +49 - (0) 6224 - 143 0 Faks: +49 - (0) 6224 - 143 268 Strona internetowa: www.LeicaBiosystems.com

### Spis treści

| 1. | Ważn   | e informacje                                                       | 7  |
|----|--------|--------------------------------------------------------------------|----|
|    | 1.1    | Symbole i ich znaczenie                                            | 7  |
|    | 1.2    | Kwalifikacje personelu                                             | 11 |
|    | 1.3    | Przeznaczenie                                                      | 11 |
|    | 1.4    | Typ urządzenia                                                     | 12 |
| 2. | Bezpi  | ieczeństwo                                                         | 13 |
|    | 2.1    | Wskazówki dotyczace bezpieczeństwa                                 | 13 |
|    | 2.2    | Ostrzeżenia                                                        | 14 |
| 3. | Elem   | enty urządzenia i dane techniczne                                  | 17 |
|    | 3.1    | Informacje ogólne – elementy urządzenia                            | 17 |
|    | 3.2    | Dane techniczne                                                    | 18 |
|    | 3.3    | Dostawa standardowa – lista elementów                              | 20 |
| 4. | Konfi  | guracja urządzenia                                                 | 21 |
|    | 4.1    | Wymagania dotyczące miejscą instalącji                             | 21 |
|    | 4.2    | Roznakowanie urządzenia Leica CV5030                               | 22 |
|    | 4.2.1  | Konfiguracia urządzenia Leica CV5030.                              | 24 |
|    | 4.3    | Przygotowanie i regulacia urządzenia                               | 24 |
|    | 4.3.1  | Zdeimowanie lub instalacia kotew transportowych                    | 25 |
|    | 4.4    | Poziomowanie urządzenia                                            | 27 |
|    | 4.5    | System odprowadzania oparów                                        | 27 |
|    | 4.5.1  | Zakładanie filtra z węglem aktywnym                                | 28 |
|    | 4.5.2  | Podłączanie węża odprowadzającego opary                            | 29 |
|    | 4.6    | Instalacja zespołu dozownika                                       | 29 |
|    | 4.7    | Wyrównanie igły dozownika względem wysuwu szkiełek z preparatem    | 32 |
|    | 4.7.1  | Sprawdzanie wysokości igły                                         | 32 |
|    | 4.7.2  | Ustawianie wysokości igły                                          | 33 |
|    | 4.8    | Zespół czyszczący igłę dozownika (zespół czyszczący dyszę)         | 35 |
|    | 4.9    | Podłączanie zasilania                                              | 38 |
|    | 4.10   | Instalacja akcesoriów                                              | 39 |
|    | 4.11   | Napełnianie materiałami eksploatacyjnymi                           | 41 |
| 5. | Obsłı  | ıga                                                                | 43 |
|    | 5.1    | Funkcje panelu sterowania                                          | 43 |
|    | 5.2    | Najważniejsze funkcje obsługi urządzenia                           | 44 |
|    | 5.3    | Włączanie i wyłączanie urządzenia                                  | 45 |
|    | 5.4    | Krótka inspekcja przed uruchomieniem operacji zamykania preparatów | 47 |
|    | 5.4.1  | Adapter łaźni na pojemnik HistoCore SPECTRA ST                     | 48 |
|    | 5.5    | Operacja zamykania                                                 | 50 |
|    | 5.6    | Przerywanie operacji zamykania                                     | 52 |
|    | 5.7    | Wskazania i instrukcje                                             | 57 |
|    | 5.8    | Funkcje przycisków umożliwiające programowanie                     | 62 |
|    | 5.9    | Ustawianie zestawów parametrów                                     | 63 |
|    | 5.10   | MENU A – ustawienia parametrów                                     | 63 |
|    | 5.11   | MENU B – ustawienia parametrów                                     | 67 |
|    | 5.11.1 | i Upuszczanie edycji parametru i podmenu                           | 69 |

### Spis treści

|     | 5.12  | Zalecenie ustawienia parametrów (od wersji oprogramowania układowego 3.01.04)               | 69    |
|-----|-------|---------------------------------------------------------------------------------------------|-------|
|     | 5.13  | Określanie optymalnej wartości parametru (MENU A+B)<br>1 Drogodure                          | 72    |
|     | 5.13. | T Procedura                                                                                 | 12    |
| 6.  | Obsł  | uga stacji roboczej                                                                         | 78    |
|     | 6.1   | Obsługa w funkcii stacii roboczei ST5010 – CV5030                                           | 78    |
|     | 6.2   | Obsługa w funkcji stacji roboczej ST5020 – CV5030                                           | 80    |
|     | 6.3   | Ważne instrukcje dotyczące obsługi w funkcji stacji roboczej                                | 83    |
|     | 6.4   | Przerywanie działania stacji roboczej                                                       | 85    |
| 7.  | Czys  | zczenie i konserwacja                                                                       | 86    |
|     | 71    | Ilwagi dotyczące czyszczenia i konserwacji                                                  | 86    |
|     | 7.2   | Codzienne czyszczenie i konserwacja – podsumowanie                                          | 87    |
|     | 7.3   | Cotvgodniowe czyszczenie i konserwacja                                                      | 88    |
|     | 7.4   | Doraźne czyszczenie i konserwacia                                                           | 88    |
|     | 7.5   | Opis wymaganego codziennego czyszczenia                                                     | 89    |
|     | 7.5.1 | Rynna załadowcza i transport łaźni z łańcuchem transportowym                                | 89    |
|     | 7.5.2 | Zespół czyszczący igłę dozownika (zespół czyszczący dyszę)                                  | 89    |
|     | 7.5.3 | Szklana fiolka w pozycji spoczynkowej dozownika                                             | 89    |
|     | 7.5.4 | Łaźnia załadowcza                                                                           | 89    |
|     | 7.5.5 | Igły dozownika                                                                              | 89    |
|     | 7.5.6 | Taca na szkiełka nakrywkowe                                                                 | 90    |
|     | 7.5.7 | Magazynek szkiełek nakrywkowych                                                             | 90    |
|     | 7.5.8 | Płozy modułu Pick & Place                                                                   | 90    |
|     | 7.5.9 | Czyszczenie i wymiana ssawek                                                                | 90    |
|     | 7.5.1 | 0 Czujnik szkiełek nakrywkowych                                                             | 91    |
|     | 7.5.1 | 1 Wysuw szkiełek z preparatem                                                               | 92    |
|     | 7.6   | Opis wymaganego cotygodniowego czyszczenia                                                  | 92    |
|     | 7.6.1 | Zespół dozownika                                                                            | 92    |
|     | 7.6.2 | Zespół czyszczący igłę dozownika (zespół czyszczący dyszę)                                  | 93    |
|     | 7.6.3 | Pojemnik na szkiełka z preparatem, chwytak i magazynki wyjściowe                            | 93    |
|     | 7.7   | Opis doraźnego czyszczenia i konserwacji                                                    | 94    |
|     | 7.7.1 | Filtr z węglem aktywnym                                                                     | 94    |
|     | 7.7.2 | Rynna rozładowcza stacji transferowej TS5015 lub TS5025 do pracy w funkcji stacji roboczej. | 94    |
|     | 7.7.3 | Ramię transferowe stacji transferowej TS5015 lub TS5025 do pracy w funkcji stacji roboczej  | 95    |
|     | 7.8   | Procedura zmiany płynu do zamykania                                                         | 95    |
|     | 7.8.1 | Wymiana jednego płynu do zamykania na bazie ksylenu na drugi                                | 95    |
|     | 7.8.2 | Wymiana płynu do zamykania będącego substytutem ksylenu na płyn do zamykania na bazie       |       |
|     | ksyle | nu                                                                                          | 96    |
|     | 7.8.3 | Wymiana płynu do zamykania na bazie ksylenu na płyn będący substytutem ksylenu              | 96    |
| 8.  | Niep  | rawidłowe działanie i usuwanie problemów                                                    | 97    |
|     | 8.1   | Kody błędów                                                                                 | 97    |
|     | 8.2   | Usuwanie problemów                                                                          | 99    |
| 9.  | Akce  | soria opcjonalne                                                                            | . 106 |
|     | 9.1   | Informacje dotyczące zamawiania                                                             | 106   |
| 10. | Gwai  | ancja i serwis                                                                              | . 116 |

### Spis treści

| 11. | Oświadczenie o dekontaminacji                                                           | 117 |
|-----|-----------------------------------------------------------------------------------------|-----|
| 12. | Załącznik A — Uwagi i zalecenia dotyczące aplikacji                                     |     |
|     | 12.1 Pojemniki na szkiełka z preparatem Leica, magazynki wyjściowe i magazynki szkiełek | 110 |
|     | nakrywkowych wykonane z piastiku                                                        | 118 |
|     | 12.2 Pojemniki na szkiełka z preparatem innych producentów                              | 119 |
|     | 12.3 Szkiełka podstawowe i mechanizm chwytaka                                           | 119 |
|     | 12.4 Leica CV5030 – Zatwierdzone i zalecane szkiełka podstawowe                         | 120 |
|     | 12.5 Szkiełka nakrywkowe                                                                | 121 |
|     | 12.6 Etykiety na szkiełka podstawowe                                                    | 121 |

#### 1. Ważne informacje

#### 1.1 Symbole i ich znaczenie

#### Ostrzeżenie

Firma Leica Biosystems Nussloch GmbH nie ponosi odpowiedzialności za straty lub szkody następcze powstałe w wyniku nieprzestrzegania zawartych poniżej instrukcji, w szczególności w odniesieniu do przewożenia i manipulowania przesyłką, a także nieprzestrzegania instrukcji dotyczących ostrożnego obchodzenia się z urządzeniem.

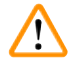

/!\

#### Ostrzeżenie

Firma Leica Biosystems Nussloch GmbH nie ponosi odpowiedzialności za straty lub szkody następcze powstałe w wyniku nieprzestrzegania zawartych poniżej instrukcji, w szczególności w odniesieniu do przewożenia i manipulowania przesyłką, a także nieprzestrzegania instrukcji dotyczących ostrożnego obchodzenia się z urządzeniem.

| Symbol:        | Nazwa symbolu: | Ostrzeżenie                                                                                                    |
|----------------|----------------|----------------------------------------------------------------------------------------------------|
| $\land$        | Opis:          | Ostrzeżenia pojawiają się w ramce i są oznaczone<br>trójkątem ostrzegawczym.                                                                                                    |
| Symbol:        | Nazwa symbolu: | Informacja                                                                                                    |
|                | Opis:          | Informacje, tj. ważne wiadomości dla użytkownika,<br>przedstawiane są na szarym polu i są oznaczone<br>symbolem informacji.                                                                                                    |
| Symbol:        | Nazwa symbolu: | Numer elementu                                                                                                    |
| → "Fig. 7 - 1" | Opis:          | Numery elementów w numerowaniu ilustracji. Liczby<br>w kolorze czerwonym odnoszą się do numerów<br>elementów na ilustracjach.                                                                                                    |
| Symbol:        | Nazwa symbolu: | Klawisz funkcyjny                                                                                                    |
| START          | Opis:          | Klawisze funkcyjne, które należy nacisnąć na urządze-<br>niu, są przedstawione za pomocą wielkich liter nadru-<br>kowanych pogrubioną czarną czcionką.                                                                                                    |
| Symbol:        | Nazwa symbolu: | Klawisz programowy i/lub komunikaty ekranowe                                                                                                    |
| Ready          | Opis:          | Klawisze programowe, które należy nacisnąć<br>na wyświetlaczu i/lub komunikaty ekranowe są<br>przedstawione jako pogrubiony, szary tekst.                                                                                                    |
| Symbol:        | Nazwa symbolu: | Uwaga                                                                                                    |
|                | Opis:          | Oznacza, że podczas obsługi urządzenia lub elementu<br>sterującego w pobliżu miejsca, w którym znajduje się<br>ten symbol, należy zachować ostrożność lub że dana<br>sytuacja wymaga uwagi operatora lub jego działania<br>w celu uniknięcia niepożądanych konsekwencji. Należy<br>zapoznać się z instrukcją obsługi, w której znajdują się<br>ważne informacje dotyczące zachowania ostrożności,<br>takie jak ostrzeżenia i przestrogi, których nie da się<br>z różnych powodów umieścić na samym urządzeniu |

medycznym.

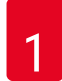

### Ważne informacje

| Symbol:  | Nazwa symbolu: | Ostrzeżenie o materiale łatwopalnym                                                                                                    |
|----------|----------------|----------------------------------------------------------------------------------------------------|
|          | Opis:          | Symbolem tym oznaczono łatwopalne odczynniki,<br>rozpuszczalniki i środki czyszczące. Należy zachować<br>ostrożność, by nie wywołać pożaru poprzez zapłon<br>materiału łatwopalnego.                                                                                                    |
| Symbol:  | Nazwa symbolu: | Producent                                                                                                    |
|          | Opis:          | Oznacza producenta urządzenia medycznego.                                                                                                    |
| Symbol:  | Nazwa symbolu: | Data produkcji                                                                                                    |
| $\sim$   | Opis:          | Oznacza datę, w której wyprodukowano urządzenie<br>medyczne.                                                                                                    |
| Symbol:  | Nazwa symbolu: | Urządzenie medyczne do diagnostyki in vitro                                                                                                    |
| IVD      | Opis:          | Oznacza urządzenie medyczne przeznaczone do wyko-<br>rzystywania jako wyrób do diagnostyki in vitro.                                                                                                    |
| Symbol:  | Nazwa symbolu: | Etykieta CE                                                                                                    |
| CE       | Opis:          | Oznaczenie CE stanowi deklarację producenta<br>dotyczącą spełniania przez urządzenie medyczne<br>wymagań zawartych w odpowiednich dyrektywach<br>i rozporządzeniach WE.                                                                                                    |
| Symbol:  | Nazwa symbolu: | Etykieta UKCA                                                                                                    |
| UK<br>CA | Opis:          | Oznaczenie UKCA (UK Conformity Assessed) to nowy<br>brytyjski znak produktowy, który jest umieszczany<br>na towarach przeznaczonych do obiegu na terenie<br>Wielkiej Brytanii (Anglia, Walia i Szkocja). Będzie on<br>stosowany w przypadku większości towarów, które<br>wcześniej wymagały oznaczenia CE.                                                                                                    |
| Symbol:  | Nazwa symbolu: | Oświadczenie CSA (Kanada/USA)                                                                                                    |
| c Store  | Opis:          | Oznakowanie testu CSA oznacza, że produkt został<br>przetestowany i spełnia odpowiednie standardy bez-<br>pieczeństwa i/lub wydajności, w tym odpowiednie<br>standardy zdefiniowane lub narzucone przez Amery-<br>kański Krajowy Instytut Standardów (American Natio-<br>nal Standards Institute - ANSI), Underwriters Laborato-<br>ries (UL), Kanadyjskie Stowarzyszenie ds. Standardów<br>(Canadian Standards Association - CSA), Międzynaro-<br>dową Narodową Fundację ds. Higieny (National Sanita-<br>tion Foundation International - NSF) i inne organizacje. |
| Symbol:  | Nazwa symbolu: | Chińska dyrektywa ROHS                                                                                                    |
|          | Opis:          | Symbol ochrony środowiska chińskiej dyrektywy<br>ROHS. Liczba w symbolu oznacza "Okres użycia przy-<br>jaznego dla środowiska" danego produktu wyrażony<br>w latach. Symbol jest stosowany, gdy substancja o<br>ograniczonym użyciu w Chinach jest wykorzystywana<br>ponad maksymalny dopuszczalny limit.                                                                                                    |

| Symbol:                    | Nazwa symbolu:<br>Opis: | Symbol WEEE<br>Symbol WEEE oznacza konieczność odrębnej utyliza-<br>cji zużytego sprzętu elektrycznego i elektronicznego<br>i tworzy go obraz przekreślonego pojemnika na śmieci<br>(§ 7 niem. ustawy o zuż. sprzęcie elektronicznym). |
|----------------------------|-------------------------|----------------------------------------------------------------------------------------------------|
| Symbol:                    | Nazwa symbolu:          | Prąd przemienny                                                                                                    |
| Symbol:                    | Nazwa symbolu:          | Numer artykułu                                                                                                    |
| REF                        | Opis:                   | Oznacza nadany przez producenta numer katalogowy<br>urządzenia, który umożliwia zidentyfikowanie urządze-<br>nia medycznego.                                                                                                    |
| Symbol:                    | Nazwa symbolu:          | Numer seryjny                                                                                                    |
| SN                         | Opis:                   | Oznacza nadany przez producenta numer seryjny urzą-<br>dzenia, który umożliwia zidentyfikowanie konkretnego<br>egzemplarza urządzenia medycznego.                                                                                      |
| Symbol:                    | Nazwa symbolu:          | Zapoznać się z instrukcją obsługi                                                                                                    |
| i                          | Opis:                   | Oznacza fakt, że użytkownik musi zapoznać się<br>z instrukcją obsługi.                                                                                                    |
| Symbol:                    | Nazwa symbolu:          | <u>ON</u> (WŁ. – Zasilanie)                                                                                                    |
|                            | Opis:                   | Zasilanie jest włączone po naciśnięciu <u>przycisku</u><br>zasilania.                                                                                                    |
| Symbol:                    | Nazwa svmbolu:          | OFF (WYŁ. – Zasilanie)                                                                                                    |
| $\bigcirc$                 | Opis:                   | Zasilanie jest wyłączone po naciśnięciu <u>przycisku</u><br>zasilania.                                                                                                    |
| Symbol:                    | Nazwa symbolu:          | Krucha zawartość, ostrożnie przenosić                                                                                                    |
| <b>U</b>                   | Opis:                   | Oznacza, że nieprawidłowe przenoszenie może dopro-<br>wadzić do zepsucia lub uszkodzenia urządzenia.                                                                                                    |
| Symbol:                    | Nazwa symbolu:          | Unikać wilgoci                                                                                                    |
|                            | Opis:                   | Oznacza, że urządzenie medyczne należy chronić przed wilgocią.                                                                                                    |
| Symbol:                    | Nazwa symbolu:          | Kraj pochodzenia                                                                                                    |
| Country of Origin: Germany | Opis:                   | Pole "Country of Origin" definiuje kraj pochodzenia, w którym produkt został poddany finalnej transformacji.                                                                                                    |

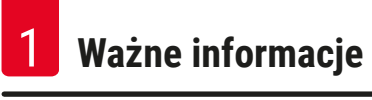

| Symbol:                                              | Nazwa symbolu:          | Ograniczenie układania w pionowe stosy przekracza-<br>jące wskazaną liczbę elementów                                                                                                    |
|------------------------------------------------------|-------------------------|----------------------------------------------------------------------------------------------------|
| 2                                                    | Opis:                   | Oznacza, że produktów nie należy układać w pionowe<br>stosy przekraczające określoną liczbę elementów<br>ze względu na charakter transportu lub na charakter<br>samych produktów.                                                                                                    |
| Symbol:                                              | Nazwa symbolu:          | Góra                                                                                                    |
| <u> </u>                                             | Opis:                   | Wskazuje prawidłową, pionową pozycję opakowania<br>transportowego.                                                                                                    |
| Symbol:                                              | Nazwa symbolu:          | Limit temperatury przechowywania                                                                                                    |
| Storage temperature range:                           | Opis:                   | Określa limity temperatur przechowywania, na które<br>urządzenie medyczne może być wystawione w bez-<br>pieczny sposób.                                                                                                    |
| +5°C                                                 |                         |                                                                                                    |
| Symbol:<br>Transport temperature transport<br>+50 °C | Nazwa symbolu:<br>Opis: | Limit temperatury w transporcie<br>Określa limity temperatur w transporcie, na które urzą-<br>dzenie medyczne może być wystawione w bezpieczny<br>sposób.                                                                                                    |
| -29 °C                                               |                         |                                                                                                    |
| Symbol:                                              | Nazwa symbolu:          | Limity wilgotności podczas transportu<br>i przechowywania                                                                                                    |
| 10 %                                                 | Opis:                   | Oznacza zakres wilgotności podczas transportu i prze-<br>chowywania, na który urządzenie medyczne może być<br>wystawione w bezpieczny sposób.                                                                                                    |
| Symbol:                                              | Nazwa symbolu:          | Oznaczenie IPPC                                                                                                    |
|                                                      | Opis:                   | Oznaczenie IPPC obejmuje                                                                                                    |
| HT o. MB [DB]                                        |                         | Oznaczenie IPPC                                                                                                    |
|                                                      |                         | <ul> <li>Kod kraju zgodnie z normą ISO 3166, np. DE w przy-<br/>padku Niemiec</li> <li>Identyfikator regionu np. NW w przypadku Nadrenii<br/>Północnej-Westfalii</li> <li>Numer rejestracyjny, unikatowy numer rozpoczyna-<br/>jący się od liczby 49.</li> <li>Metoda obróbki, np. HT (obróbka termiczna)</li> </ul> |

| Symbol:   | Nazwa symbolu:<br>Opis: | Wskaźnik przechyłu<br>Wskaźnik umożliwiający sprawdzenie, czy przesyłka<br>była transportowana i przechowywana w pozycji pio-<br>nowej zgodnie z wymogami. Przy przechyleniu o 60°<br>lub więcej niebieski piasek kwarcowy przemieszcza<br>się do okienka w kształcie strzałki i pozostaje już<br>tam na stałe. Niewłaściwe postępowanie z przesyłką<br>jest od razu zauważalne i może być definitywnie<br>udowodnione. |
|-----------|-------------------------|----------------------------------------------------------------------------------------------------|
| Symbol:   | Nazwa symbolu:          | Maksymalna pojemność napełniania                                                                                                    |
| max 200ml | Opis:                   | Wskazuje maksymalną pojemność napełniania pojem-<br>nika wielokrotnego użytku (np. butelki), w podanym<br>przykładzie to 200 ml.                                                                                                    |

#### 1.2 Kwalifikacje personelu

- Urządzenie Leica CV5030 może być obsługiwane wyłącznie przez przeszkolony personel laboratoryjny.
- Wszyscy pracownicy wyznaczeni do obsługi urządzenia muszą przeczytać dokładnie niniejszą instrukcję i muszą znać wszystkie jego techniczne funkcje, zanim zaczną obsługiwać urządzenie. Urządzenie przeznaczone jest wyłącznie do użytku profesjonalnego.

#### 1.3 Przeznaczenie

Leica CV5030 to zautomatyzowane urządzenie do zamykania preparatów, przeznaczone do nakładania medium zamykającego między szkiełkiem podstawowym i nakrywkowym. Następnie nakładane jest szkiełko nakrywkowe, zabezpieczające preparat przed uszkodzeniem oraz nadające powierzchni odpowiednie własności optyczne, pozwalające na oglądanie pod mikroskopem próbek histologicznych i cytologicznych przez lekarza patologa w celu postawienia diagnozy (np. w diagnostyce nowotworów).

Urządzenie Leica CV5030 jest przeznaczone do diagnostyki in vitro.

### $\triangle$

#### Ostrzeżenie

Wszelkie inne wykorzystanie urządzenia uważane jest za niewłaściwe.

Nieprzestrzeganie tych instrukcji może spowodować wypadek, uszkodzenie ciała, zniszczenie urządzenia lub akcesoriów.

Prawidłowe i zgodne z przeznaczeniem stosowanie urządzenia zakłada przestrzeganie wszystkich zaleceń zawartych w instrukcji obsługi oraz zgodności ze wszystkimi zaleceniami dotyczącymi przeglądów i konserwacji urządzenia.

#### 1.4 Typ urządzenia

Wszelkie informacje zawarte w niniejszej instrukcji odnoszą się wyłącznie do urządzeń typu oznaczonego na stronie tytułowej.

Z tyłu urządzenia przymocowana jest tabliczka znamionowa z numerem seryjnym. Numer seryjny widoczny jest również nad drzwiczkami załadowczymi z przodu urządzenia.

#### 2. Bezpieczeństwo

#### 2.1 Wskazówki dotyczące bezpieczeństwa

#### Ostrzeżenie

- Prosimy o przestrzeganie instrukcji bezpieczeństwa zawartych w niniejszym rozdziale.
- Prosimy o przeczytanie niniejszych wskazówek, nawet jeśli znają Państwo zasady obsługi i korzystania z innych produktów firmy Leica.
- Elementy ochronne urządzenia oraz jego akcesoria nie powinny być demontowane ani modyfikowane.
- Napraw urządzenia i zdejmowania osłony dokonywać mogą wyłącznie wykwalifikowani pracownicy upoważnionego serwisu Leica.

Pozostałe rodzaje ryzyka

- Urządzenie zostało zaprojektowane i skonstruowane z zastosowaniem najnowszych technologii i zgodnie z uznanymi standardami dotyczącymi bezpieczeństwa. Niewłaściwa obsługa urządzenia może stwarzać zagrożenie dla użytkownika lub innych członków personelu, może też stwarzać ryzyko uszkodzenia urządzenia lub innych przedmiotów. Urządzenie może być wykorzystywane wyłącznie zgodnie z przeznaczeniem i tylko w wypadku, gdy wszystkie funkcje bezpieczeństwa znajdują się w odpowiednim stanie technicznym. Usterki wpływające na bezpieczeństwo muszą być naprawiane bezzwłocznie.
- Należy stosować wyłącznie oryginalne części zamienne oraz dopuszczone do użytku, oryginalne akcesoria.

Niniejsza instrukcja obsługi zawiera ważne wskazówki i informacje dotyczące bezpieczeństwa użytkowania i obsługi urządzenia.

Instrukcja obsługi stanowi integralną część produktu i powinna być uważnie przeczytana przed zainstalowaniem i uruchomieniem urządzenia. Instrukcję obsługi należy przechowywać w pobliżu urządzenia.

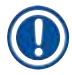

#### Informacja

Oprócz przestrzegania niniejszej instrukcji obsługi, należy także postępować zgodnie z obowiązującymi w kraju operatora przepisami dotyczącymi zapobiegania wypadkom i bezpieczeństwa środowiska. Deklarację zgodności WE oraz deklarację zgodności UKCA urządzenia można znaleźć na stronie: http://www.LeicaBiosystems.com

Niniejsze urządzenie skonstruowano i przetestowano zgodnie z wymogami bezpieczeństwa dotyczącymi urządzeń do pomiarów elektrycznych, sterowania i użytku laboratoryjnego. Aby urządzenie pozostawało we właściwym stanie i działało prawidłowo, użytkownik powinien obsługiwać je zgodnie z zawartymi w instrukcji wskazówkami, uwagami i ostrzeżeniami.

#### 2.2 Ostrzeżenia

Elementy ochronne zainstalowane w urządzeniu przez producenta stanowią tylko podstawowe zabezpieczenie przed wypadkami. Główna odpowiedzialność za bezpieczne użytkowanie urządzenia spoczywa na właścicielu urządzenia oraz na pracownikach, którzy obsługują, serwisują i naprawiają urządzenie.

W celu zapewnienia bezpiecznej i bezusterkowej pracy urządzenia prosimy o przestrzeganie następujących instrukcji, ostrzeżeń i uwag.

Należy pamiętać, że w wyniku bezpośredniego lub pośredniego kontaktu z urządzeniem Leica CV5030 powstawać może ładunek elektrostatyczny

#### Instrukcje dotyczące bezpieczeństwa – transport i instalacja

#### Ostrzeżenie

- Urządzenie może być transportowane wyłącznie w pozycji pionowej (używać kotew transportowych!).
- · Do podnoszenia i przenoszenia urządzenia potrzebne są dwie osoby!
- Urządzenie Leica CV5030 przeznaczone jest do wykorzystania wyłącznie w zamkniętych pomieszczeniach.
- Urządzenie może być obsługiwane wyłącznie przy użyciu załączonego przewodu zasilania. Przewodu tego nie można wymienić na inny. Jeśli załączony przewód nie będzie pasować do gniazdka w miejscu instalacji, należy powiadomić odpowiedni serwis firmy Leica.
- Urządzenie podłączać wyłącznie do uziemionego gniazdka. Nie używać przedłużaczy bez uziemienia, ponieważ zniwelują one efekt ochronny. Urządzenie automatycznie wykrywa napięcie i częstotliwość doprowadzonego prądu.
- Miejsce instalacji musi być odpowiednio wietrzone. W miejscu instalacji nie mogą znajdować się żadnego rodzaju źródła ognia. Substancje chemiczne stosowane w urządzeniu Leica CV5030 są wysoce łatwopalne i szkodliwe dla zdrowia.
- Urządzenie nie może być obsługiwane w niebezpiecznych miejscach.
- Jeśli powstanie duża różnica temperatur między obudową i otoczeniem w miejscu instalacji, a wilgotność powietrza będzie wysoka, na obudowie może skraplać się woda. W takim przypadku należy odczekać przynajmniej dwie godziny przed włączeniem urządzenia. Niespełnienie tego wymogu może doprowadzić do uszkodzenia urządzenia.
- Przed przekazaniem urządzenia do użytku należy dokładnie je wypoziomować. W celu uzyskania dalszych informacji patrz (→ str. 27 4.4 Poziomowanie urządzenia).

#### Instrukcje dotyczące bezpieczeństwa – praca urządzenia

### $\land$

#### Ostrzeżenie

- Urządzenie może być obsługiwane wyłącznie przez przeszkolony personel laboratoryjny.
- Urządzenie może być użytkowane wyłącznie w celu, do jakiego zostało przeznaczone, zgodnie z zasadami wyszczególnionymi w niniejszej instrukcji.
- W nagłych przypadkach należy wyłączyć urządzenie przy użyciu wyłącznika i odłączyć je od zasilania.
- W czasie pracy z odczynnikami należy nosić odpowiednie ubranie ochronne (fartuch laboratoryjny, rękawice, okulary ochronne). Należy chronić skórę przed kontaktem z rozpuszczalnikami i substancjami służącymi do zamykania szkiełek.
- Upewnić się, że substancja do zamykania szkiełka jest nakładana w odpowiedniej ilości. W celu uzyskania dalszych informacji patrz (→ str. 63 5.10 MENU A ustawienia parametrów). Nadmiar substancji do zamykania szkiełka może ściekać z preparatu na powierzchnię roboczą i pas transmisyjny adaptera łaźni, utrudniając ruch elementów urządzenia. Patrz też (→ str. 86 7. Czyszczenie i konserwacja).
- W czasie pracy nie wolno blokować części napędzanych za pomocą przedmiotów ani ręcznie. Istnieje ryzyko zranienia przez pęknięte szkło!
- Nie dokonywać ręcznie ruchu rozładowania modułu Pick & Place (zamykanie szkiełek)! Prosimy o
  przestrzeganie informacji zawartych w (→ str. 32 4.7.1 Sprawdzanie wysokości igły).
- Nigdy nie pozostawiać urządzenia bez nadzoru przez dłuższy czas. W czasie awarii zasilania należy zwrócić szczególną uwagę, by skrawki tkankowe nie wysychały.
- W czasie przestoju urządzenia Leica CV5030 usunąć z obszaru roboczego wszelkie szklane elementy lub inne obiekty. Dopiero teraz można użyć przycisku START.

#### Ostrzeżenie

- Urządzenie należy obsługiwać z przyłączonym wężem odprowadzającym opary oraz podłączeniem do zewnętrznego systemu odsysania oparów lub pod odpowiednim wyciągiem laboratoryjnym. W trakcie pracy należy stosować dodatkowo odpowiedni filtr z węglem aktywnym.
- Ponieważ urządzenie jest przeznaczone do pracy z rozpuszczalnikami, jeśli w bezpośrednim pobliżu urządzenia prowadzone będą prace z użyciem otwartych źródeł ognia (np. palnik Bunsena), należy pamiętać o niebezpieczeństwie pożaru.
- · Upewnić się, że w czasie pracy płyny nie mają styczności z elektroniką.

#### Ostrzeżenia – obchodzenie się z materiałami eksploatacyjnymi

#### Ostrzeżenie

Niedozwolone użytkowanie materiałów eksploatacyjnych po upływie terminu ich przydatności

#### Utrata próbki tkankowej / pogorszenie jakości i/lub uszkodzenie urządzenia

- Przed wykorzystaniem wszelkich materiałów eksploatacyjnych obowiązkiem użytkownika jest sprawdzenie, czy data przydatności nie została przekroczona.
- Wszelkie materiały eksploatacyjne, których data przydatności minęła, należy natychmiast utylizować zgodnie z przepisami obowiązującymi w danym laboratorium i kraju.

#### Ostrzeżenie

- · Przy korzystaniu z rozpuszczalników i płynów do zamykania należy zachować ostrożność!
- W czasie posługiwania się substancjami chemicznymi wykorzystywanymi w niniejszym urządzeniu należy zawsze zakładać gumowe rękawice ochronne, fartuch laboratoryjny oraz okulary ochronne.
- Stosowane odczynniki mogą być toksyczne i/lub łatwopalne.
- Utylizować zużyte odczynniki zgodnie z odpowiednimi przepisami lokalnymi oraz regułami obowiązującymi w firmie/laboratorium.

#### Niebezpieczeństwa – serwisowanie i czyszczenie

### $\land$

- Ostrzeżenie
  - Przed każdą konserwacją należy wyjąć z urządzenia łaźnię załadowczą oraz pojemnik na szkiełka z preparatem, wyłączyć urządzenie i odłączyć je od zasilania.
  - Do otwierania urządzenia w celu wykonywania prac konserwacyjnych i napraw upoważnieni są wyłącznie autoryzowani serwisanci firmy Leica.
  - W przypadku stosowania substancji czyszczących, stosować się do instrukcji BHP podanych przez producenta oraz instrukcji dotyczących bezpiecznej pracy w laboratorium.
  - Przy czyszczeniu powierzchni urządzenia nie należy używać proszków do szorowania ani rozpuszczalników zawierających aceton, chlor czy ksylen.
  - Czyścić pokrywę i obudowę łagodnymi domowymi środkami czyszczącymi o neutralnym pH. Agresywne środki czyszczące i rozpuszczalniki mogą uszkodzić powierzchnie lakierowane!
  - Upewnić się, że w czasie czyszczenia płyny nie mają styczności z elektroniką.

- Informacja
   Karty charakterystyki substancji niebezpiecznej dotyczące odczynników można uzyskać od dostawców danych substancji chemicznych.
  - Karty charakterystyki substancji niebezpiecznej można również pobrać z następującej strony internetowej:

http://www.msdsonline.com

#### 3. Elementy urządzenia i dane techniczne

#### 3.1 Informacje ogólne – elementy urządzenia

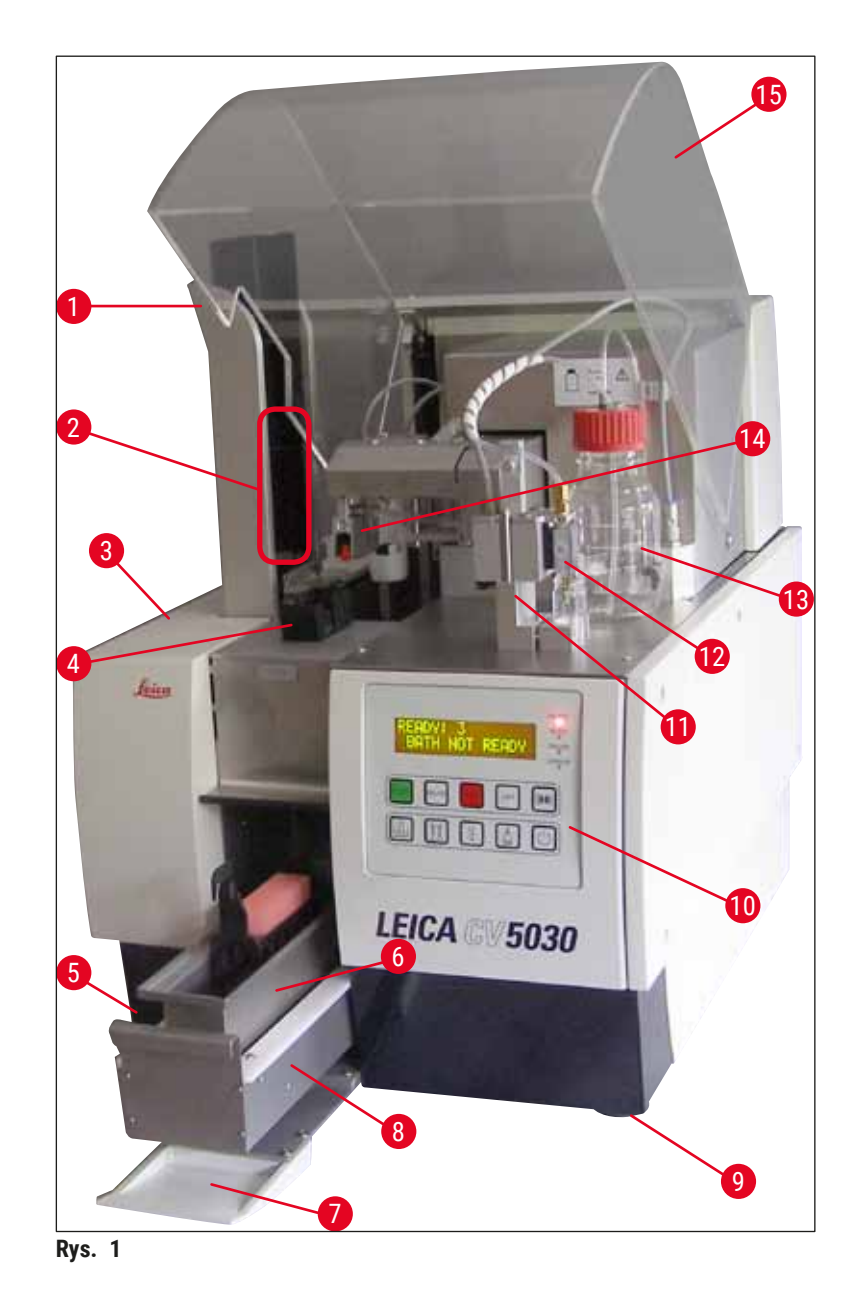

- 1 Stacja rozładunkowa na magazynki wyjściowe
- 2 Magazynki wyjściowe
- 3 Drzwiczki do konserwacji
- 4 Magazynek szkiełek nakrywkowych
- 5 Główny włącznik
- 6 Łaźnia załadowcza
- 7 Drzwiczki wejściowe
- 8 Szuflada załadowcza

- 9 Nóżki z regulacją wysokości
- 10 Panel sterowania
- 11 Pozycja spoczynkowa (parkowanie) dozownika (pozycja napełniania)
- 12 Zespół dozownika
- 13 Butelka na substancję do zamykania
- 14 Moduł Pick & Place (zakładanie szkiełek nakrywkowych)
- 15 Obudowa urządzenia

#### 3.2 Dane techniczne

| Nazwa i numer modelu                                                                            | Leica CV5030, 14 0478 39700                                                                                                 |
|-------------------------------------------------------------------------------------------------|----------------------------------------------------------------------------------------------------|
| Nominalne napięcie zasilania:                                                                   | 100 – 240 V AC                                                                                                    |
| Nominalna częstotliwość zasilania:                                                              | 50 – 60 Hz                                                                                                    |
| Wahania napięcia zasilania                                                                      | ± 10%                                                                                                    |
| Pobór energii:                                                                                  | 100 VA                                                                                                    |
| Bezpiecznik na wejściu zasilania:                                                               | Wyłącznik termiczny 5A (3120)                                                                                               |
| Zasilacz:                                                                                       | Wejście typu C14 zgodnie z normą IEC 60320-1<br>Korzystać z gniazdka ściennego wyposażonego<br>w styk uziemienia ochronnego |
| Aprobaty:                                                                                       | CE, cCSAus                                                                                                    |
| Całkowite wymiary urządzenia (Szer. x Gł. x Wys.):                                              | Pokrywa zamknięta: 420 x 600 x 600 mm<br>Pokrywa otwarta: 420 x 600 x 980 mm                                                |
| Robocza stacja barwiąca (Szer. x Gł. x Wys.):                                                   | Pokrywa otwarta: 1620 x 600 x 980 mm                                                                                        |
| Całkowite wymiary – opakowanie seryjne (Szer. x<br>Gł. x Wys.)                                  | 1065 x 815 x 935 mm                                                                                                    |
| Szerokość (od lewej do prawej strony podstawy):                                                 | 370 mm                                                                                                    |
| Głębokość (od tyłu do przodu podstawy):                                                         | 525 mm                                                                                                    |
| Masa pustego urządzenia (bez odczynników<br>i akcesoriów)                                       | ok. 57 kg                                                                                                    |
| Masa całkowita (z odczynnikami i akcesoriami)                                                   | ok. 58 kg                                                                                                    |
| Masa urządzenia wraz z opakowaniem:                                                             | ok. 104 kg                                                                                                    |
| Temperatura (użytkowanie):                                                                      | od +15°C do +35°C                                                                                                    |
| Wilgotność względna (użytkowanie):                                                              | od 20% do 80% wilg. wzgl. (bez kondensacji)                                                                                 |
| Temperatura (przechowywanie):                                                                   | od +5°C do +50°C                                                                                                    |
| Temperatura (transport):                                                                        | od -29°C do +50°C                                                                                                    |
| Wilgotność względna (transport/przechowywanie):                                                 | od 10 % do 85% wilg. wzgl. (bez kondensacji)                                                                                |
| Kategoria ochrony przed przepięciami zgodnie<br>z normą IEC 61010-1:                            | II                                                                                                    |
| Poziom zanieczyszczenia zgodnie z normą IEC<br>61010-1:                                         | 2                                                                                                    |
| Zabezpieczenia zgodnie z normą IEC 61010-1:                                                     | Klasa 1                                                                                                    |
| Klasa ochrony zgodnie z normą IEC 60529:                                                        | IP20                                                                                                    |
| Klasa EMC                                                                                       | В                                                                                                    |
| Wysokość eksploatacji:                                                                          | Do maks. 2000 m nad poziomem morza                                                                                          |
| Poziom hałasu skorygowany charakterystyką czę-<br>stotliwościową A, zmierzony w odległości 1 m: | ≤ 70 dB (A)                                                                                                    |
| Interfejsy:                                                                                     | RS232: Interfejs komunikacji z urządzeniem<br>barwiącym / stacją transferową oraz interfejs<br>serwisowy                    |
|                                                                                                 | RS485: Interfejs serwisowy                                                                                                  |
| Zasilacz awaryjny (UPS):                                                                        | Zasilacz awaryjny (UPS) powinien być przewidziany<br>na dostarczanie przynajmniej 200 VA przez czas<br>5 minut.             |

| Emisja ciepła:                              | 100 J/s                                                                                                    |
|---------------------------------------------|----------------------------------------------------------------------------------------------------|
| Odprowadzanie oparów:                       | 38,5 m³/h                                                                                                    |
|                                             |                                                                                                    |
| Połączenia mechaniczne:                     |                                                                                                    |
| Materiał węża:                              | EVA (etylen/octan winylu)                                                                                                    |
| Długość węża:                               | 3000 mm                                                                                                    |
| Średnica węża:                              | 32 mm                                                                                                    |
| Obwód węża:                                 | 41 mm                                                                                                    |
| Wydajność odprowadzania:                    | 38,5 m³/h                                                                                                    |
| Ekstrakcja:                                 | Filtr z węglem aktywnym oraz wąż na opary<br>podłączany do zewnętrznego urządzenia<br>odprowadzającego                                                               |
| Wydajność:                                  |                                                                                                    |
| Przerób preparatów:                         | 1 szkiełko na ok. 9 sek.                                                                                                    |
| Stosowane szkiełka podstawowe:              | Wszystkie dostępne w handlu szkiełka podstawowe<br>zgodne z normą ISO 8037-1. Firma Leica zaleca<br>stosowanie zatwierdzonych szkiełek podstawo-<br>wych Surgipath™. |
| Pojemność magazynku na szkiełka nakrywkowe: | W zależności od grubości szkiełka nakrywkowego:<br>120 szt. (nr 1,5)<br>160 szt. (#1.0)                                                                              |
| Szkiełka nakrywkowe:                        | 22-24 mm x 40-60 mm; nr 1,0 lub nr 1,5<br>Zgodnie z normą ISO DIN 8255-1                                                                                             |
| Pojemność butelki na płyn do zamykania:     | 250 ml                                                                                                    |
| Maks. objętość napełniania:                 | 200 ml                                                                                                    |
| llość nakładanego płynu do zamykania:       | Konfigurowana indywidualnie                                                                                                    |
| Typy płynów do zamykania szkiełek:          | Patrz (→ str. 69 – 5.12 Zalecenie ustawienia parametrów (od wersji oprogramowania układowego 3.01.04))                                                               |
| Pojemniki na preparaty:                     | Pojemniki na szkiełka podstawowe Leica (20 lub<br>30 szkiełek z preparatem) oraz inne pojemniki na<br>szkiełka podstawowe (→ str. 106 – 9. Akcesoria<br>opcjonalne)  |
| Magazynki wyjściowe:                        | Pojemność: 20 lub 30 szkiełek podstawowych<br>(do 60 szkiełek podstawowych)                                                                                          |

#### 3.3 Dostawa standardowa – lista elementów

|     |                                                                              |                                                                                       | Numer<br>katalogowy |  |  |
|-----|------------------------------------------------------------------------------|---------------------------------------------------------------------------------------|---------------------|--|--|
| Pod | Podstawowe wyposażenie urządzenia Leica CV5030 zawiera następujące elementy: |                                                                                       |                     |  |  |
| 1   | Pods<br>prze                                                                 | stawowe urządzenie (w zestawie z dostosowanym do wymogów lokalnych wodem zasilania)   | 14 0478 39700       |  |  |
| 1   | Zesp                                                                         | ół dozownika, który obejmuje:                                                         | 14 0478 39402       |  |  |
|     | 1                                                                            | Dozownik                                                                              |                     |  |  |
|     | 2                                                                            | Igły dozownika, 21 G                                                                  | 14 0478 40157       |  |  |
|     | 2                                                                            | Igły dozownika, 20 G                                                                  | 14 0478 40158       |  |  |
|     | 2                                                                            | Igły dozownika, 18 G                                                                  | 14 0478 40159       |  |  |
|     | 2                                                                            | Igły dozownika, 16 G                                                                  | 14 0478 40160       |  |  |
| 1   | Zest                                                                         | aw akcesoriów, który obejmuje:                                                        | 14 0478 39734       |  |  |
|     | 1                                                                            | Szczoteczka Leica                                                                     | 14 0183 30751       |  |  |
|     | 1                                                                            | Klucz sześciokątny, nr 3,0                                                            | 14 0222 04138       |  |  |
|     | 1                                                                            | Śrubokręt 5,5 x 150                                                                   | 14 0170 10702       |  |  |
|     | 1                                                                            | Filtr z węglem aktywnym (ksylen)                                                      | 14 0422 30673       |  |  |
|     | 1                                                                            | Zespół czyszczący igłę dozownika, komplet                                             | 14 0478 40941       |  |  |
|     | 2                                                                            | Butelki szklane z zakrętkami, na płyn do zamykania, 250 ml                            | 14 0464 36537       |  |  |
|     | 1                                                                            | Opakowanie 5 szt. pojemników na 30 preparatów, plastik                                | 14 0475 33643       |  |  |
|     | 1                                                                            | Przykrywka do łaźni załadowczej                                                       | 14 0478 39584       |  |  |
|     | 1                                                                            | Taca na szkiełka nakrywkowe                                                           | 14 0478 39585       |  |  |
|     | 1                                                                            | Opakowanie 4 szt. magazynków wyjściowych 30                                           | 14 0478 39586       |  |  |
|     | 1                                                                            | Łaźnia załadowcza na preparaty, głęboka                                               | 14 0478 39657       |  |  |
|     | 1                                                                            | Adapter łaźni na pojemnik do 30 preparatów Leica                                      | 14 0478 39593       |  |  |
|     | 1                                                                            | Opakowanie 2 szt. przyssawek                                                          | 14 0478 39701       |  |  |
|     | 2                                                                            | Magazynki na szkiełka nakrywkowe, Multi-size™ 40-60 x 22 mm                           | 14 0478 39748       |  |  |
|     | 2                                                                            | Magazynki na szkiełka nakrywkowe, Multi-size™ 40-60 x 24 mm                           | 14 0478 39749       |  |  |
|     | 1                                                                            | Szklana fiolka, 12 ml                                                                 | 14 0478 39789       |  |  |
|     | 1                                                                            | Wąż odprowadzający opary, 3 m                                                         | 14 0478 39820       |  |  |
| 1   | Instr<br>14 0                                                                | ukcja obsługi, wydruk (angielski), płyta CD z innymi wersjami językowymi<br>478 80200 | 14 0478 80001       |  |  |

W przypadku stwierdzenia wady przewodu zasilania lub jego zgubienia prosimy o kontakt z lokalnym przedstawicielem firmy Leica.

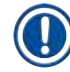

#### Informacja

Prosimy o dokładne porównanie dostarczonych elementów z listą wysyłkową i listem przewozowym. W rzypadku znalezienia jakichkolwiek niezgodności, prosimy o natychmiastowy kontakt się z lokalnym przedstawicielem firmy Leica.

#### 4. Konfiguracja urządzenia

#### 4.1 Wymagania dotyczące miejsca instalacji

Miejsce ustawienia urządzenia Leica CV5030 Robotic Coverslipper musi spełniać następujące wymagania:

#### Ostrzeżenie

- Miejsce instalacji musi być odpowiednio wietrzone. W miejscu instalacji nie mogą znajdować się żadnego rodzaju źródła ognia.
- Substancje chemiczne stosowane w urządzeniu Leica CV5030 są łatwopalne i szkodliwe dla zdrowia.
- Należy dopilnować, by urządzenie nie pracowało w pomieszczeniach, gdzie występuje niebezpieczeństwo wybuchu.
- Jeśli powstanie duża różnica temperatur pomiędzy magazynem i miejscem instalacji, a wilgotność powietrza będzie wysoka, na obudowie może skraplać się woda. W takim przypadku należy odczekać przynajmniej dwie godziny przed włączeniem urządzenia.
- Niezastosowanie się do tego zalecenia może spowodować uszkodzenie urządzenia.
- Aby zapewnić odpowiednie działanie urządzenia, należy je zainstalować, zachowując minimalny odstęp 10 cm pomiędzy prawą lub tylną ścianką urządzenia a ścianami lub elementami armatury. Aby umożliwić dostęp do drzwiczek serwisowych, należy zachować odstęp 25 cm między lewą ścianką, a ścianami lub elementami armatury.
- Urządzenie musi być zainstalowane w taki sposób, aby sekcja zasilania z tyłu urządzenia oraz wtyczka zasilania były w każdej chwili łatwo dostępne.
- Miejsce instalacji musi być chronione przed ładunkami elektrostatycznymi.
- Urządzenie wymaga do instalacji powierzchni ok. 420 x 600 mm.
- Podłoże, na którym będzie stało urządzenie musi mieć odpowiedni udźwig oraz sztywność z uwagi na ciężar urządzenia.
- Urządzenie zaprojektowane jest wyłącznie do użytku w pomieszczeniach.
- Gniazdo zasilania musi znajdować się w odległości nie większej niż długość przewodu zasilającego; nie wolno stosować przedłużaczy.
- Urządzenie MUSI być podłączone do uziemionego gniazdka.
- Używać wyłącznie dostarczonego przewodu zasilającego, przeznaczonego do lokalnych gniazd zasilania.
- Urządzenie nie może być instalowane pod układem klimatyzacji.
- Unikać uderzeń, bezpośredniego nasłonecznienia i nadmiernych wahań prądu.
- Substancje chemiczne stosowane w urządzeniu są łatwopalne i szkodliwe dla zdrowia.
- · Wszystkie połączenia urządzenia opisano w instrukcji obsługi.
- Zalecamy obsługę nakrywarki automatycznej z założonym wężem odprowadzającym opary (maks. długość węża: 3,00 m) i podłączenie do zewnętrznego systemu odprowadzania oparów lub pracę pod odpowiednim wyciągiem. Urządzenie należy obsługiwać z założonym filtrem z węglem aktywnym.
- Operator urządzenia musi upewnić się, że przestrzegane są wymagania bezpieczeństwa elektrostatycznego.
- Operator urządzenia jest zobowiązany do przestrzegania ustalonych lokalnie dopuszczalnych wartości stężeń w miejscu pracy oraz do dokumentowania ich. Co więcej, operator urządzenia musi upewnić się, że istnieje odpowiednia wymiana powietrza, a filtr z węglem aktywnym jest wymieniany w zalecanych odstępach czasu. Operator urządzenia ponosi odpowiedzialność za przestrzeganie ustalonych lokalnie dopuszczalnych wartości stężeń w miejscu pracy oraz za wdrożenie odpowiednich środków w tym zakresie, włączając dokumentację.

#### 4.2 Rozpakowanie urządzenia Leica CV5030

#### Informacja

- Po dostarczeniu urządzenia należy sprawdzić wskaźniki przechyłu (→ Rys. 2-1) na opakowaniu. Jeśli strzałka jest niebieska, transport odbywał się na płasko, przesyłka była przechylana pod zbyt dużym kątem lub przewróciła się w czasie transportu.
- Prosimy o zapisanie tego faktu na dokumentach przewozowych i sprawdzenie, czy przesyłka nie jest uszkodzona.
- Urządzenie może być otwierane i instalowane wyłącznie przez wykwalifikowany personel serwisu Leica.

#### Otwieranie opakowania

- Odkręcić 8 śrub (→ Rys. 2-2) znajdujących się po bokach drewnianej skrzyni i poluzować pokrywę.
- 2. Ostrożnie podnieść pokrywę skrzyni.

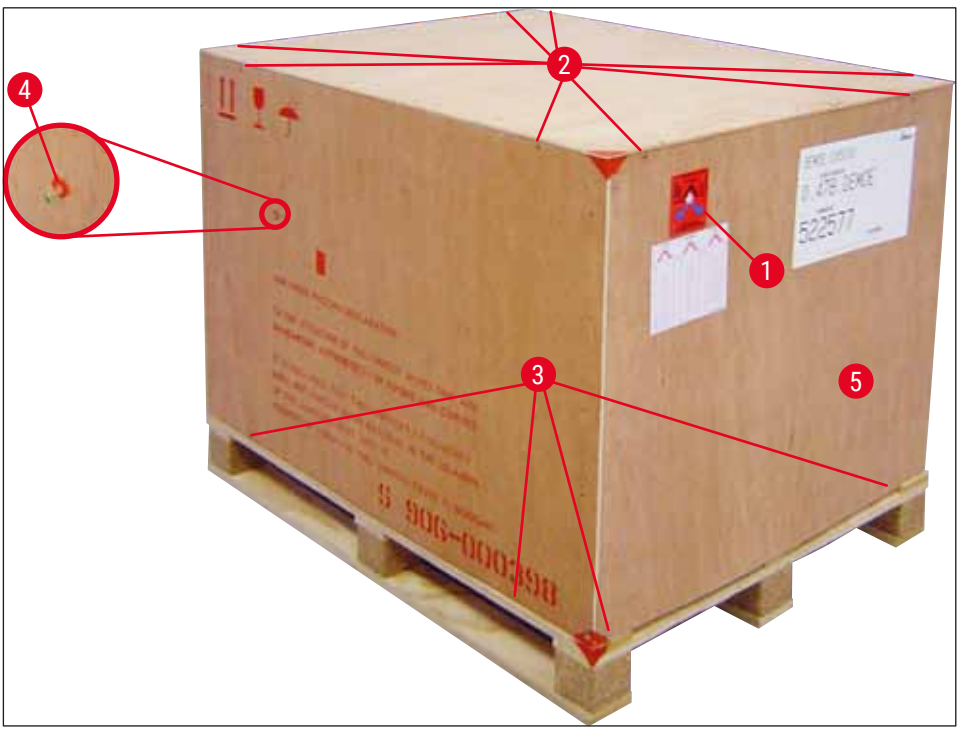

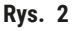

#### Wyjmowanie akcesoriów

- Odkręcić dwie śruby (→ Rys. 2-4) z boku skrzyni (po lewej i po prawej stronie) i usunąć kotwę transportową (→ Rys. 3-1).
- 2. Teraz można wyjąć pudełko z akcesoriami (→ Rys. 3-2) z opakowania transportowego.

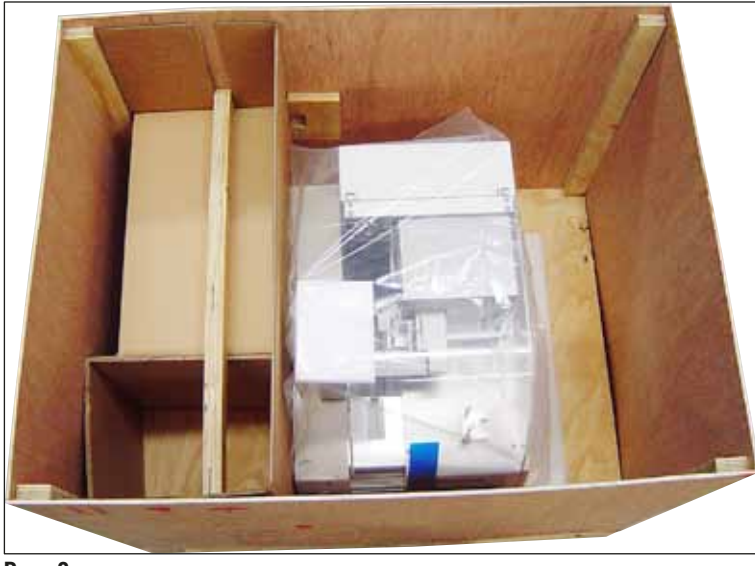

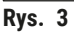

#### Wyjmowanie urządzenia

- 1. Odkręcić 8 śrub (→ Rys. 2-3) znajdujących się na dole drewnianej skrzyni, z zewnątrz. Ostrożnie podnieść drewnianą skrzynię (→ Rys. 2-5) z podstawy.
- Odkręcić 2 x 8 śrub (z przodu i z tyłu urządzenia, (→ Rys. 4-1), poluzować i zdjąć zaciski mocujące (→ Rys. 4-2) z podstawy.
- 3. Zdjąć osłonę przeciwkurzową z urządzenia. Konfigurację urządzenia opisano w rozdziale (→ str. 24 4.2.1 Konfiguracja urządzenia Leica CV5030).

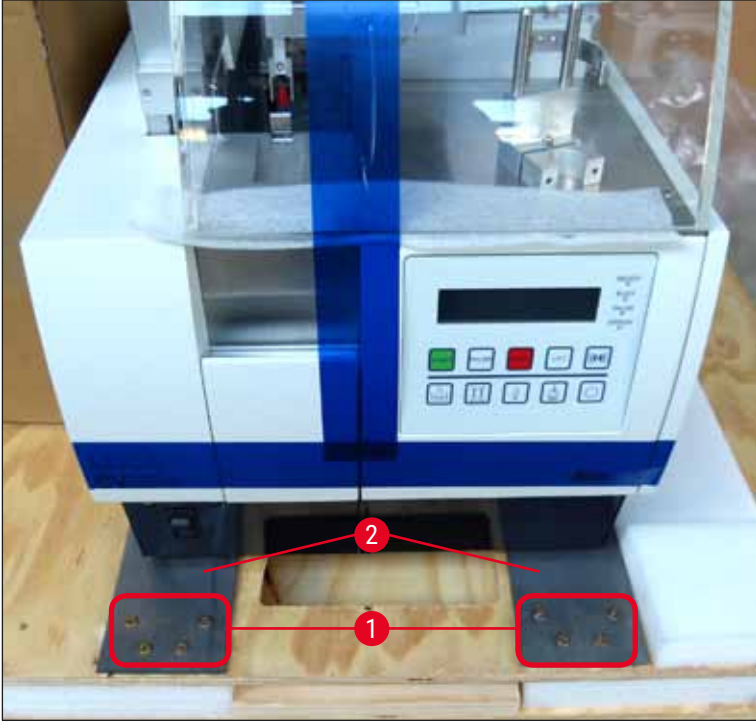

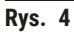

#### 4.2.1 Konfiguracja urządzenia Leica CV5030

#### Konfiguracja urządzenia Leica CV5030

- 1. Złapać dolną część urządzenia od przodu i tyłu (powinny to uczynić przynajmniej 2 osoby; urządzenie waży ok. 57 kg) i umieścić je na stabilnym stole laboratoryjnym.
- 2. Upewnić się, że urządzenie stoi na wszystkich czterech nóżkach.
- Ściągnąć z urządzenia plastikową osłonę, pociągając ją do góry. Zdjąć dwie taśmy samoprzylepne (→ Rys. 5-1).
- 4. Zdjąć piankę zabezpieczającą ( $\rightarrow$  Rys. 5-2) ze stacji rozładunkowej.
- 5. Otworzyć drzwiczki załadowcze (→ Rys. 5-3) i usunąć przykrywkę piankową łaźni załadowczej.
- 6. Upewnić się, że dostarczone akcesoria są w komplecie i zgadzają się z zamówieniem.

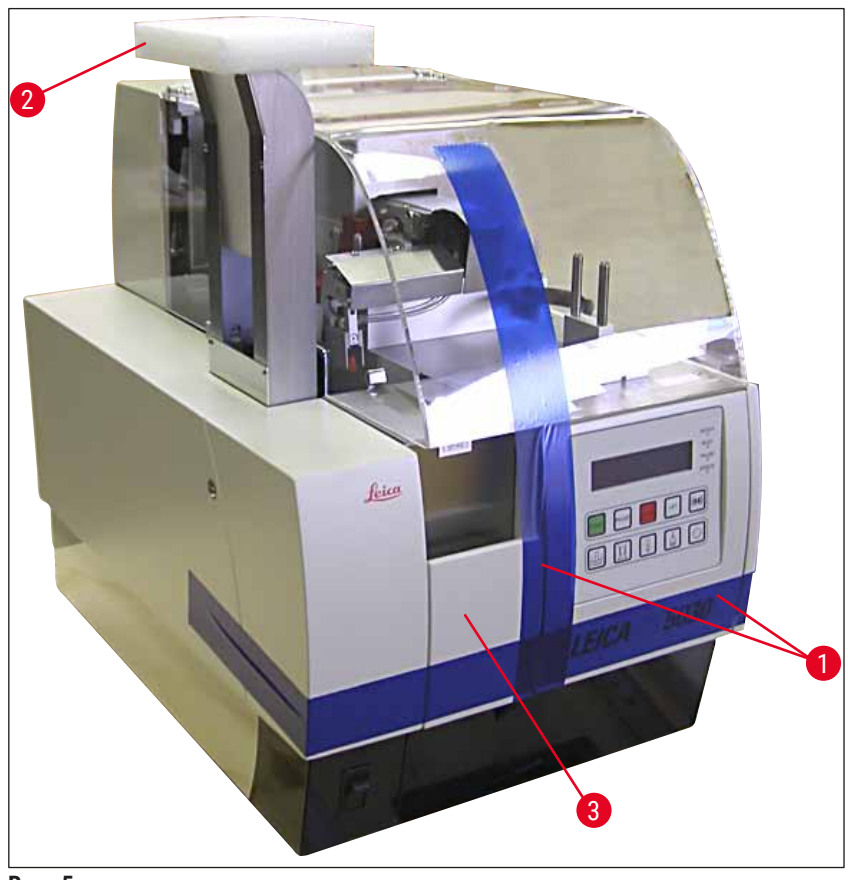

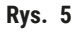

#### 4.3 Przygotowanie i regulacja urządzenia

Aby przygotować urządzenie do pracy, należy wykonać czynności opisane w poniższych rozdziałach:

- 1. Usunąć kotwy transportowe.
- 2. Założyć filtr i podłączyć wąż odprowadzający opary.
- 3. Wypoziomować urządzenie.
- 4. Zainstalować zespół dozownika.
- 5. Wyrównać igłę dozownika względem wysuwu szkiełek z preparatem.
- 6. Zainstalować zespół czyszczący igłę dozownika.

- 7. Podłączyć zasilanie.
- 8. Zastosować następujące akcesoria:
  - A. Butelka płynu do zamykania
  - B. Taca na szkiełka nakrywkowe
  - C. Magazynek szkiełek nakrywkowych
  - D. Magazynek wyjściowy
  - E. Łaźnia załadowcza
  - F. Zespół czyszczący igłę dozownika
  - G. Szklana fiolka dla pozycji spoczynkowej dozownika
  - H. Materiały eksploatacyjne do uzupełniania

#### 4.3.1 Zdejmowanie lub instalacja kotew transportowych

 Otworzyć drzwiczki serwisowe (→ Rys. 6-1) po lewej stronie urządzenia i wyjąć piankę (→ Rys. 6-2).

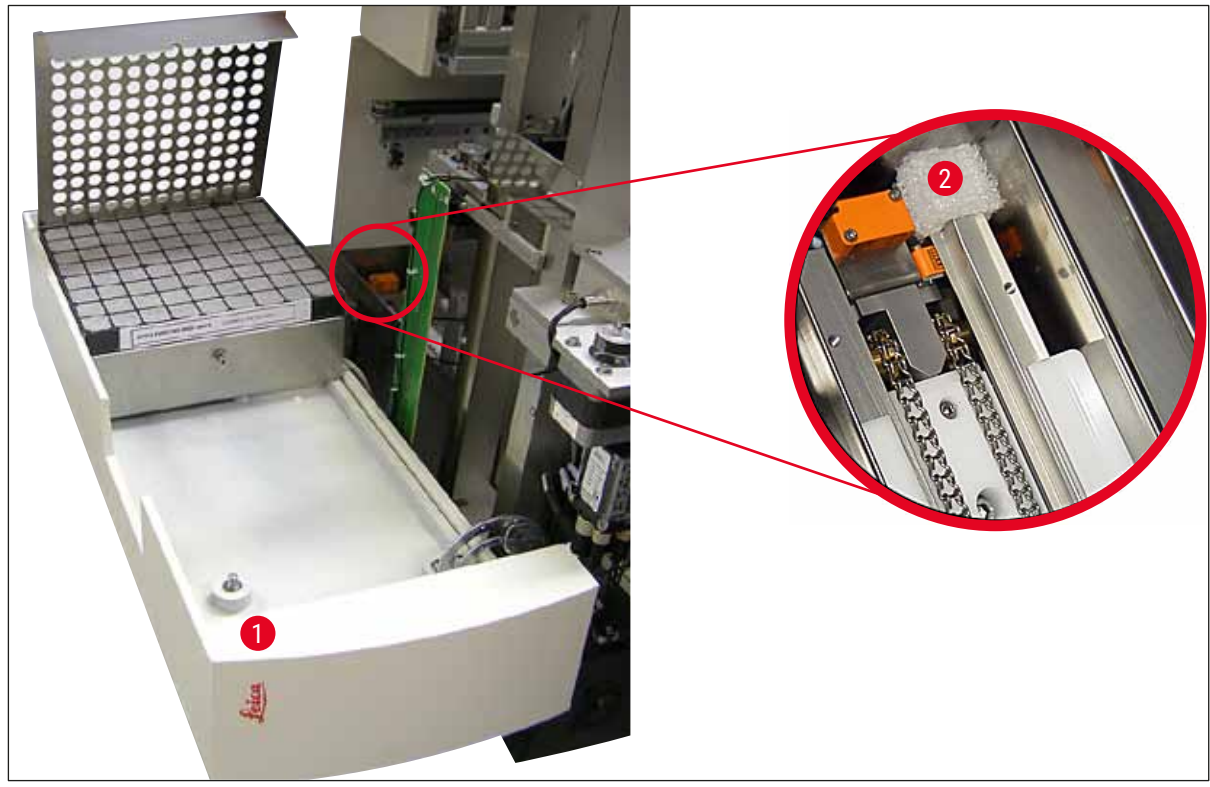

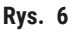

- 2. Zdjąć kotwę transportową ( $\rightarrow$  Rys. 7-3) modułu Pick & Place.
- 3. Zdjąć kotwę transportową ( $\rightarrow$  Rys. 7-4) chwytaka. Chwytak powoli przesunie się w dół.
- Przy użyciu załączonego klucza sześciokątnego nr 3 odkręcić śruby (→ Rys. 7-1) i (→ Rys. 7-2) dwóch czerwonych kotew transportowych (→ Rys. 7-3) i (→ Rys. 7-4):

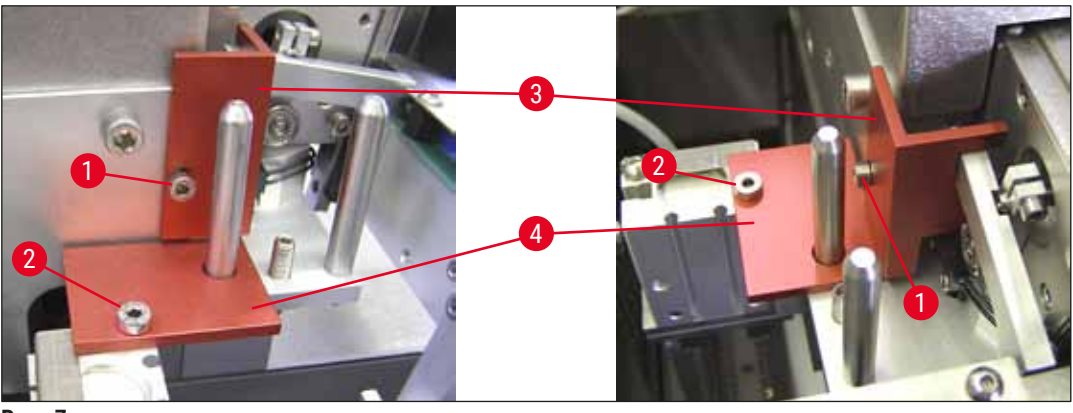

Rys. 7

5. Przed transportem urządzenia należy ponownie zainstalować kotwy transportowe, w odwrotnej kolejności.

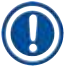

### Informacja

Zalecamy przechowywanie kotew transportowych i śrub w pobliżu urządzenia, w załączonej przezroczystej torebce plastikowej.

#### 4.4 Poziomowanie urządzenia

- 1. Przestawić urządzenie do jego docelowego położenia na powierzchni roboczej. Upewnić się, że wszystkie cztery nóżki urządzenia stoją na powierzchni roboczej.
- Otworzyć pokrywę i umieścić odpowiednią poziomicę (→ Rys. 8-1) na powierzchni roboczej, jak to przedstawiono na (→ Rys. 8).
- Wkręcając lub wykręcając nóżki (→ Rys. 8-2), można wypoziomować urządzenie w obu kierunkach.

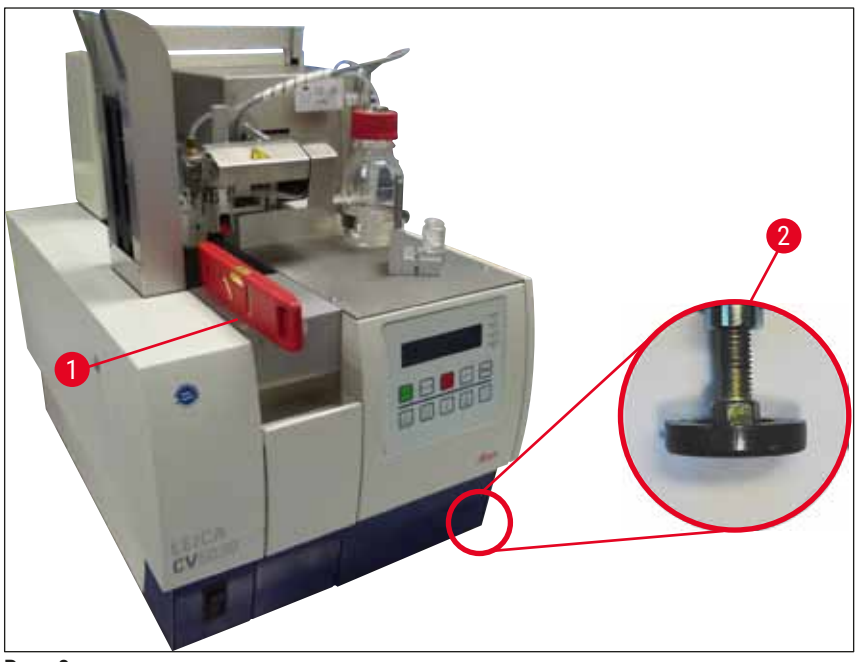

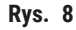

#### 4.5 System odprowadzania oparów

#### Informacja

Zalecamy obsługę nakrywarki automatycznej z założonym wężem odprowadzającym opary i podłączeniem do zewnętrznego systemu odprowadzania oparów lub pracą pod odpowiednim wyciągiem. Urządzenie należy obsługiwać z założonym filtrem z węglem aktywnym. Zalecamy wymianę filtra z węglem aktywnym co trzy miesiące. Prosimy zwrócić uwagę, że filtr z węglem aktywnym, jeśli jest jedynym filtrem, może odfiltrowywać jedynie ograniczoną ilość szkodliwych oparów (np. ksylen). Miejsca instalacji mogą różnić się znacząco pod względem użycia rozpuszczalników, wietrzenia pomieszczenia, temperatury pomieszczenia/środowiska, wielkości pomieszczenia itp. W razie wątpliwości właściciel/operator laboratorium powinien przeprowadzić pomiary sprawdzając przestrzeganie przewidzianych prawem limitów dla oparów rozpuszczalników.

#### Ostrzeżenie

Nieodpowiednie obchodzenie się z filtrem z węglem aktywnym

- Poważne obrażenia, uszkodzenie urządzenia, zagrożenie dla środowiska
  - Z zasady klienci mogą sami wymieniać zużyty filtr z węglem aktywnym na nowy zgodnie z opisem w rozdziale (→ str. 28 – 4.5.1 Zakładanie filtra z węglem aktywnym).
  - Ponadto należy przestrzegać instrukcji bezpieczeństwa dotyczących braku napięcia w urządzeniu oraz przepisów lokalnych i zasad obowiązujących w laboratorium.

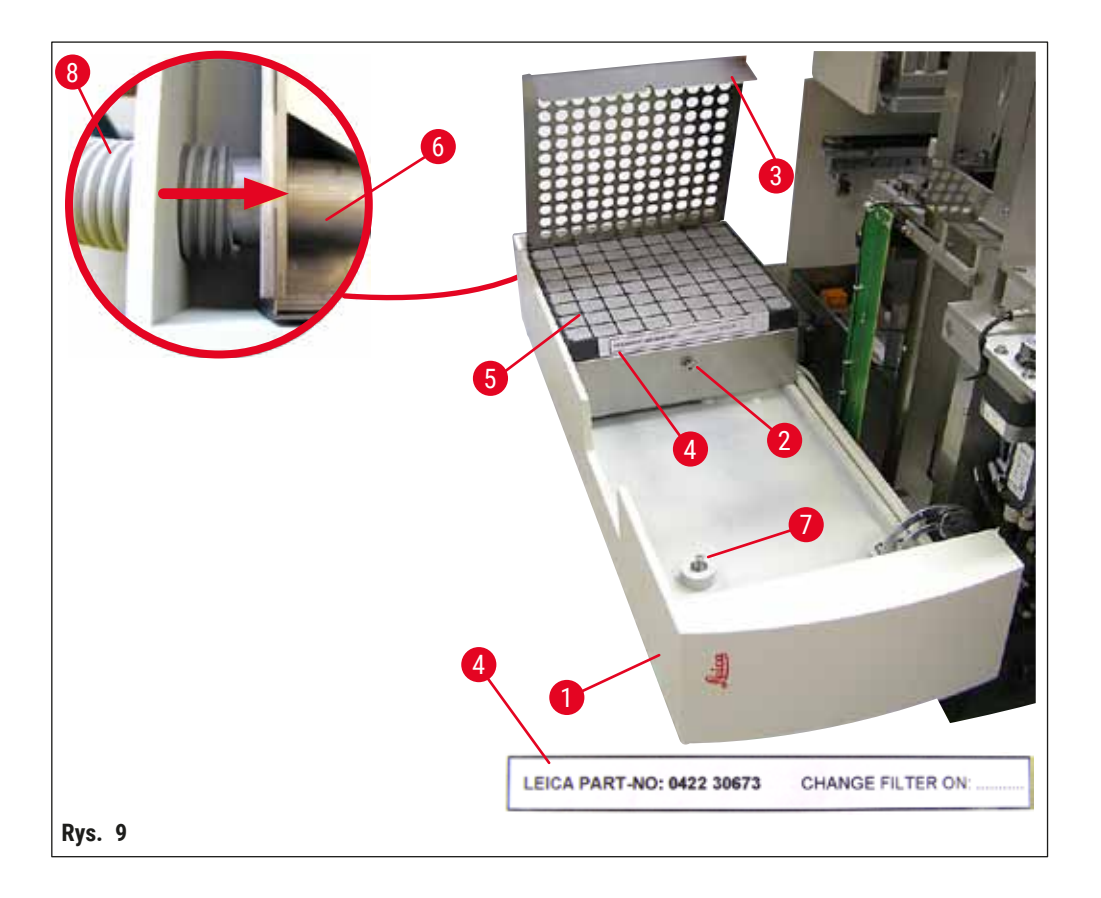

#### 4.5.1 Zakładanie filtra z węglem aktywnym

- Odkręcić śrubę z rowkiem (→ Rys. 9-7) na drzwiczkach serwisowych (→ Rys. 9-1) po lewej stronie urządzenia i otworzyć drzwiczki serwisowe w lewo.
- Odkręcić śrubę (→ Rys. 9-2) osłony filtra (→ Rys. 9-3) przy użyciu klucza sześciokątnego nr 3 i odchylić pokrywę do góry.
- Datę założenia można zapisać na etykiecie samoprzylepnej (→ Rys. 9-4).
- Założyć filtr (→ Rys. 9-5), zamknąć pokrywę (→ Rys. 9-3) i przymocować ją z powrotem przy użyciu śruby (→ Rys. 9-2).
- Zamknąć drzwiczki serwisowe i przykręcić śrubę.

#### 4.5.2 Podłączanie węża odprowadzającego opary

W celu instalacji należy nasunąć wąż odprowadzający opary (→ Rys. 9-8) na rurkę (→ Rys. 9-6) na taką odległość, na jaką jest to możliwe (patrz strzałka na powiększeniu); rurka znajduje się z tyłu drzwiczek serwisowych (→ Rys. 9-1).

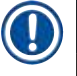

#### Informacja

 $(\rightarrow \text{Rys. 9})$  powiększenie: montaż węża odprowadzającego opary  $(\rightarrow \text{Rys. 9-8})$ . W celu pokazania połączenia  $(\rightarrow \text{Rys. 9-6})$  zdjęto pokrywę filtra  $(\rightarrow \text{Rys. 9-3})$  i sam filtr  $(\rightarrow \text{Rys. 9-5})$ .

#### 4.6 Instalacja zespołu dozownika

1. Wyjąć zespół dozownika ( $\rightarrow$  Rys. 10) z opakowania.

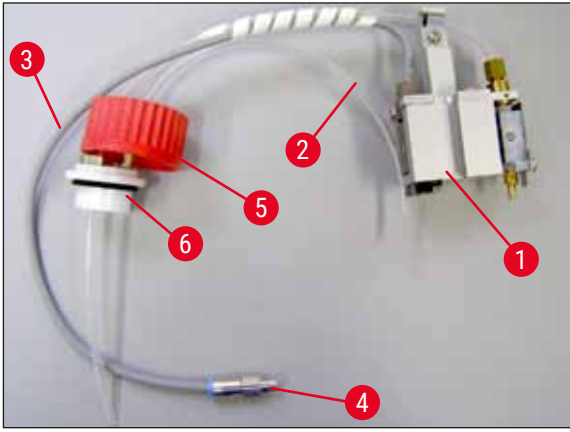

Rys. 10

- 2. Założyć dozownik ( $\rightarrow$  Rys. 11-1) na uchwyt ( $\rightarrow$  Rys. 11-4) w pozycji napełniania ( $\rightarrow$  Rys. 11).
- Założyć wąż ciśnieniowy (→ Rys. 10-2), łącząc pokrywę butelki na płyn do zamykania (→ Rys. 10-5) z wylotem sprężonego powietrza (→ Rys. 11-5), do oporu.
- 4. Aby wyjąć wąż ciśnieniowy, należy wcisnąć biały pierścień ( $\rightarrow$  Rys. 11-6) i pociągnąć wąż.
- 5. Wpiąć przewód (→ Rys. 11-3) zaworu dozownika do gniazda (→ Rys. 11-7) i przykręcić go za pomocą śruby radełkowanej (→ Rys. 10-4).
- Nakręcić przykrywkę (→ Rys. 10-5) butelki na płyn do zamykania (→ Rys. 12-1) i umieścić butelkę w uchwycie (→ Rys. 12).

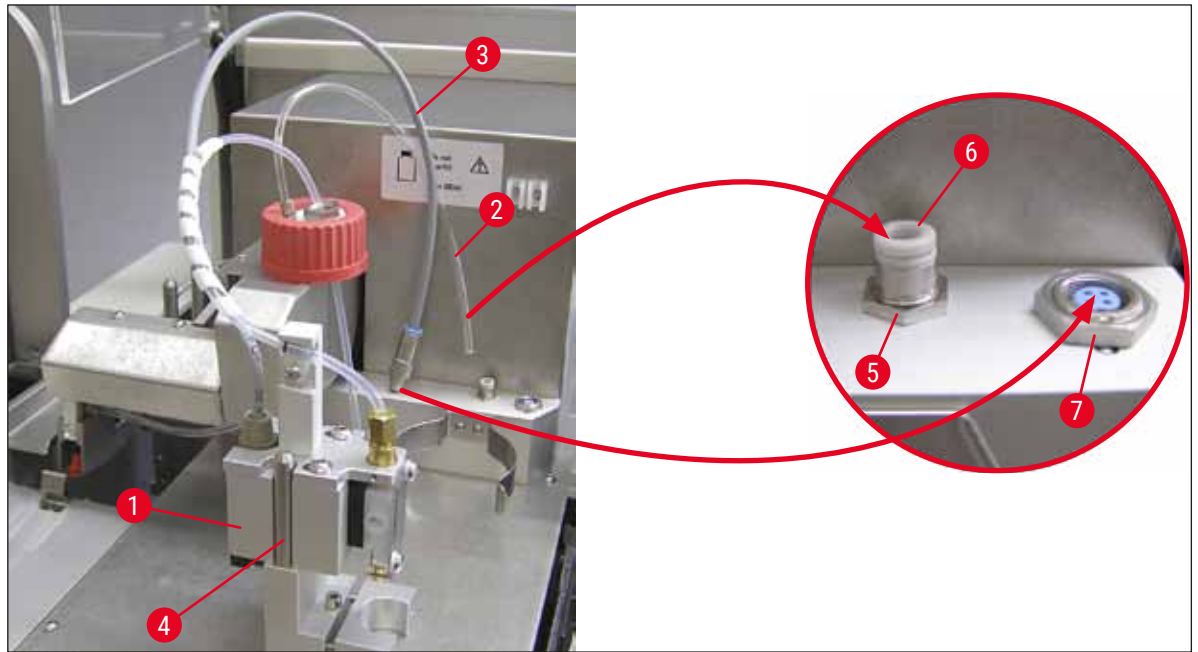

Rys. 11

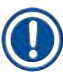

#### Informacja

Należy upewnić się, że niebieski pierścień odcinający znajduje się na szyjce butelki, a uszczelka O-ring  $(\rightarrow \text{Rys. 10-6})$  jest odpowiednio przymocowana do zespołu dozownika ( $\rightarrow \text{Rys. 10-5}$ ).

7. Następnie zamocować przewód i wąż powietrza w uchwycie ( $\rightarrow$  Rys. 12-2).

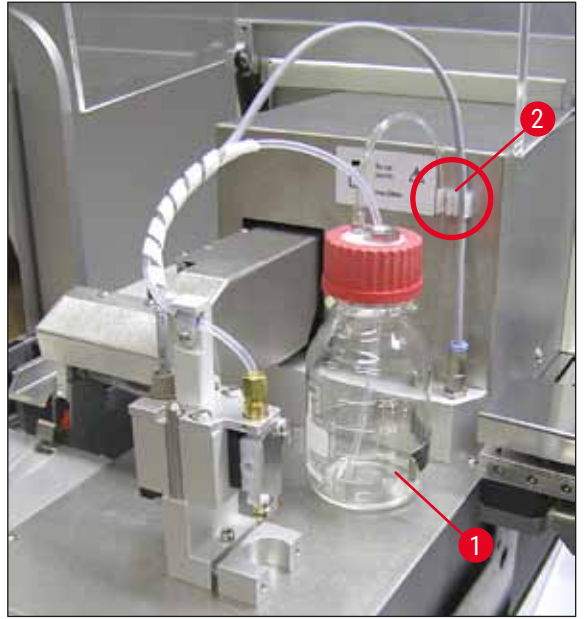

Rys. 12

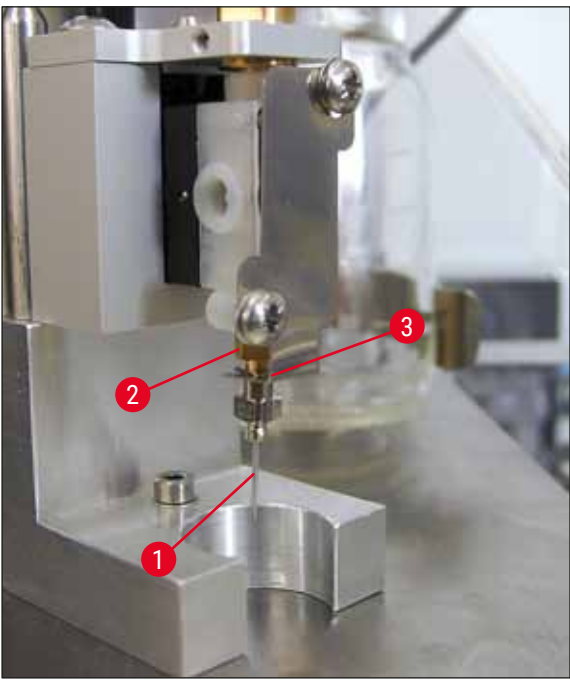

Rys. 13

#### Wkładanie igły dozownika

- Wybrać igłę dozownika, która ma być stosowana do zamykania szkiełek, spośród igieł dostarczonych w ramach zestawu (→ Rys. 14).
- Założyć igłę dozownika (→ Rys. 13-1) na przeznaczony dla niej uchwyt (→ Rys. 13-2) od dołu i obrócić igłę o 45° w taki sposób, by jeden róg (→ Rys. 14-1) znalazł się nad płytką dociskową (→ Rys. 13-3).

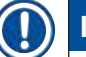

#### Informacja

Upewnić się, że igła dozownika ustawiona jest w odpowiedniej pozycji, ponieważ w czasie nakładania szkiełek może się ona poluzować. Nieszczelności mogą prowadzić do powstawania pęcherzyków powietrza w czasie zamykania szkiełek.

#### Igły dozownika

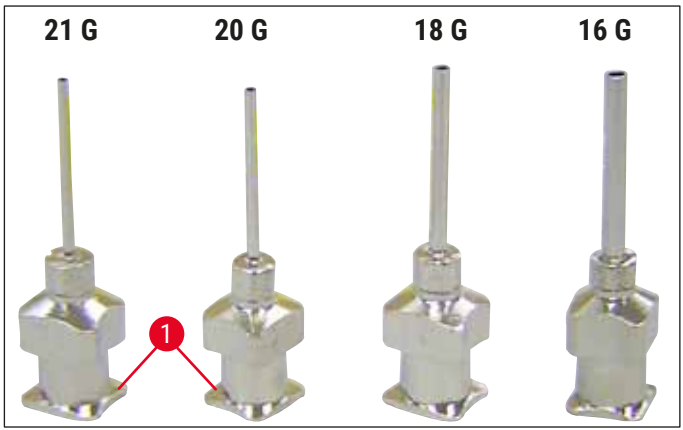

Rys. 14

#### 4.7 Wyrównanie igły dozownika względem wysuwu szkiełek z preparatem

#### 4.7.1 Sprawdzanie wysokości igły

Wysokość igły dozownika musi być odpowiednia względem szkiełka podstawowego, aby w czasie nakładania płynu do zamykania nie tworzyły się pęcherzyki powietrza. Igła dozownika nie może znaleźć się zbyt nisko, aby nie dopuścić do uszkodzenia preparatu na szkiełku podstawowym.

#### Wyrównanie igły dozownika:

- 1. Wyłączyć urządzenie i wyjąć wtyczkę z gniazdka.
- Otworzyć drzwiczki serwisowe (→ Rys. 15-1) zgodnie z opisem w rozdziale (→ str. 29 4.6 Instalacja zespołu dozownika) (→ Rys. 9).
- 3. Wyjąć tackę na szkiełka nakrywkowe, która może już być zainstalowana przy wysuwie szkiełek z preparatem.
- 4. Przesunąć dozownik razem z igłą do pozycji roboczej.
- Kółko pasowe (→ Rys. 15-2) przemieszcza wysuw szkiełek z preparatem (→ Rys. 15-3) w pobliże otwartych drzwiczek serwisowych. Za jego pomocą można przemieścić wysuw szkiełek z preparatem w lewo lub w prawo (patrz strzałka (→ Rys. 15-2)).
- Igłę dozownika można ostrożnie przesuwać ręcznie do tyłu lub do przodu, do pozycji roboczej (→ Rys. 15-4), korzystając z modułu Pick & Place.

#### Uwag

- · Zwrócić uwagę, by moduł Pick & Place nie przemieścił się w dół.
- 7. Wyrównać najwyższy punkt wysuwu szkiełek z preparatem (→ Rys. 16-2) względem końcówki igły dozownika w taki sposób, by się stykały.

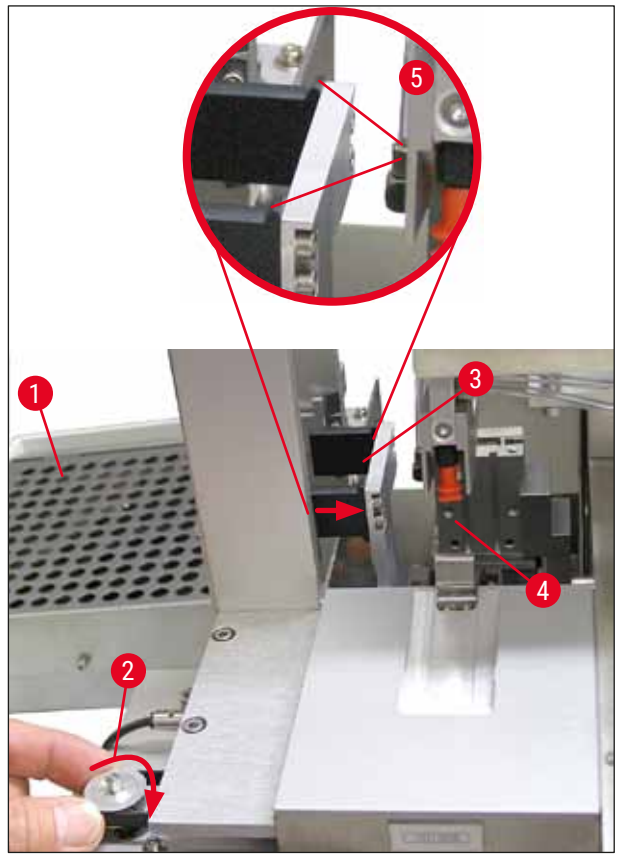

Rys. 15

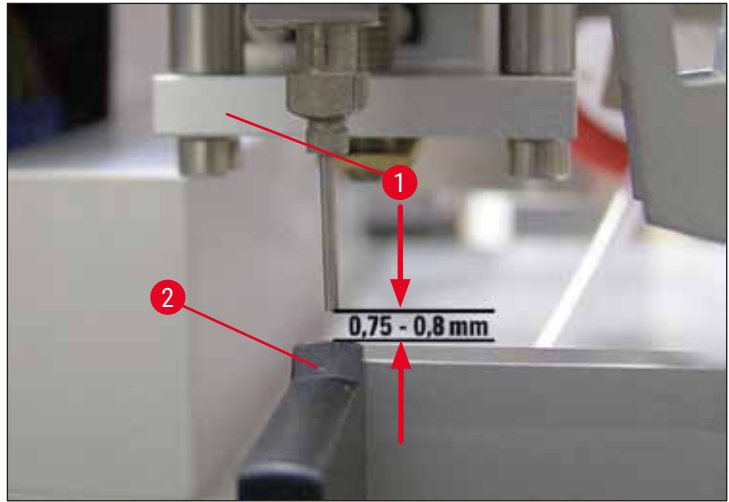

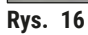

#### 4.7.2 Ustawianie wysokości igły

① Po założeniu igły dozownika należy wyregulować jej wysokość.

#### Ustawianie wysokości igły:

- 1. Przestawić dozownik ( $\rightarrow$  Rys. 17-2) z pozycji roboczej ( $\rightarrow$  Rys. 18-3) do pozycji spoczynkowej ( $\rightarrow$  Rys. 17-1).
- W pozycji roboczej znajduje się śruba (→ Rys. 18-1). Ustala ona odległość między igłą dozownika i preparatem.
- Wysokość dozownika można zmieniać obracając śrubę przy użyciu klucza sześciokątnego nr 3 (→ Rys. 18-2) (→ str. 20 – 3.3 Dostawa standardowa – lista elementów):
  - a. Obracanie zgodnie z ruchem wskazówek zegara zmniejsza odległość.
  - b. Obracanie w kierunku przeciwnym do ruchu wskazówek zegara zwiększa odległość.
- Obracać śrubę zgodnie z ruchem wskazówek zegara, aż igła dozownika dotknie najwyższego punktu wysuwu szkiełek z preparatem (→ Rys. 16-2) (odległość = 0 mm). Można to sprawdzić ustawiając dozownik w pozycji roboczej.

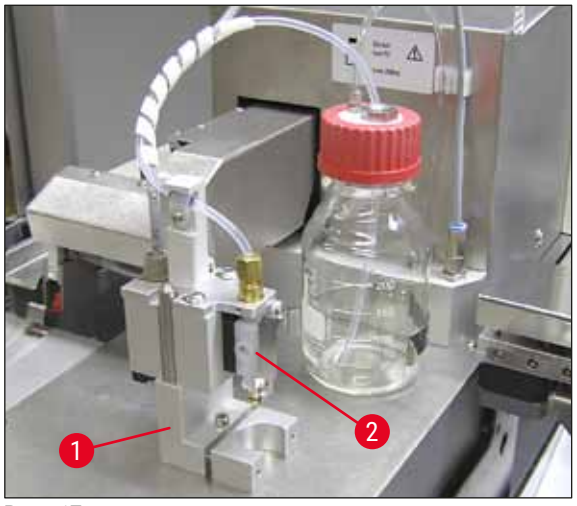

Rys. 17

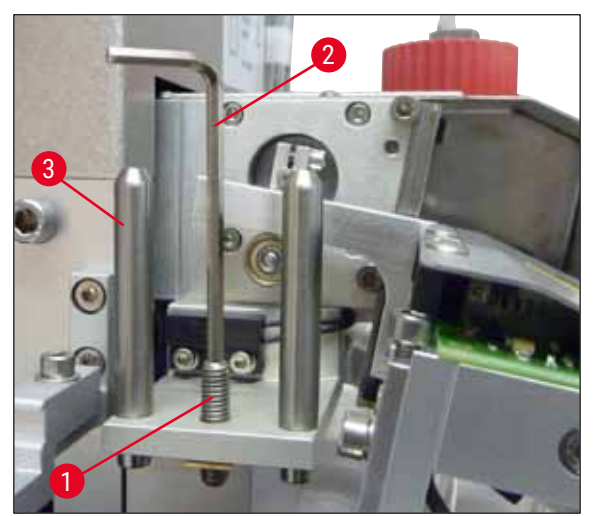

Rys. 18

5. Dozownik jest ustawiany w pozycji spoczynkowej, jeśli odległość 0 mm jest ustawiona we właściwy sposób.

- 6. Dokonać obrotu o trzy czwarte w kierunku przeciwnym do wskazówek zegara, przy pomocy klucza sześciokątnego nr 3.
- 7. Pozwala to ustawić odległość optymalną 0,75 0,8 mm.
- 8. Ustawioną wysokość igły dozownika można sprawdzić wzrokowo od przodu (→ Rys. 16).
- 9. Zamknąć drzwiczki serwisowe, dokręcić i podłączyć urządzenie do źródła zasilania.

#### 4.8 Zespół czyszczący igłę dozownika (zespół czyszczący dyszę)

Cespół czyszczący igłę dozownika jest stosowany do usuwania z igły nadmiaru płynu do zamykania, po zakończeniu pracy z każdym szkiełkiem.

#### Elementy

Wyjąć poszczególne elementy z opakowania i sprawdzić, czy żadnego nie brakuje.

W zestawie muszą znajdować się następujące elementy:

- Pojemnik ( $\rightarrow$  Rys. 19-1) z zakrętką ( $\rightarrow$  Rys. 19-10)
- Szczoteczka ( $\rightarrow$  Rys. 19-2) (2x)
- Uchwyt ( $\rightarrow$  Rys. 19-3) ze śrubą z łbem sześciokątnym ( $\rightarrow$  Rys. 19-7) oraz podkładką ( $\rightarrow$  Rys. 19-8)
- Łącznik ( $\rightarrow$  Rys. 19-4) 2 śruby z łbem sześciokątnym ( $\rightarrow$  Rys. 19-9)
- Plastikowa pipeta ( $\rightarrow$  Rys. 19-5)
- Klucz sześciokątny nr 3 (→ Rys. 19-6)

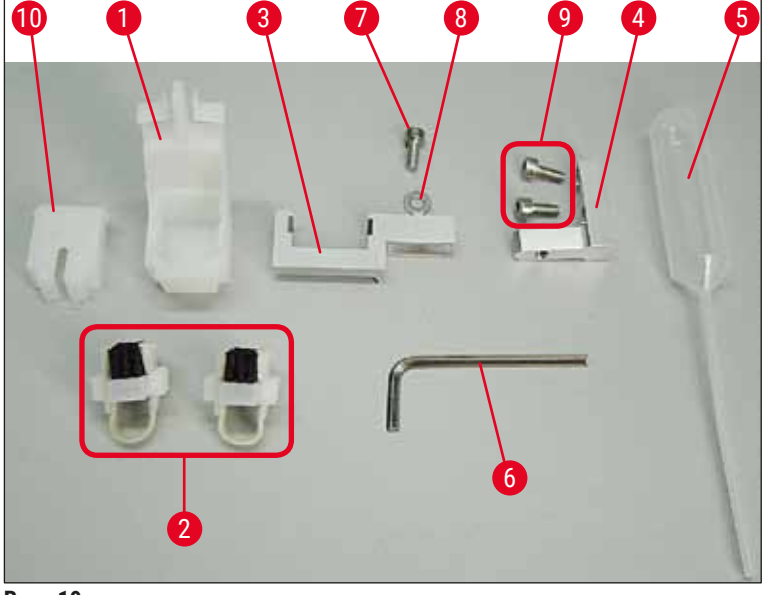

#### Rys. 19

#### Montaż zespołu czyszczącego igłę dozownika

⑦ Zespół czyszczący igłę dozownika składa się z pojemnika (na płyn czyszczący), w który wkłada się szczoteczkę. Szczoteczka jest nasączana rozpuszczalnikiem za pomocą pasków filcu (→ Rys. 20-3).

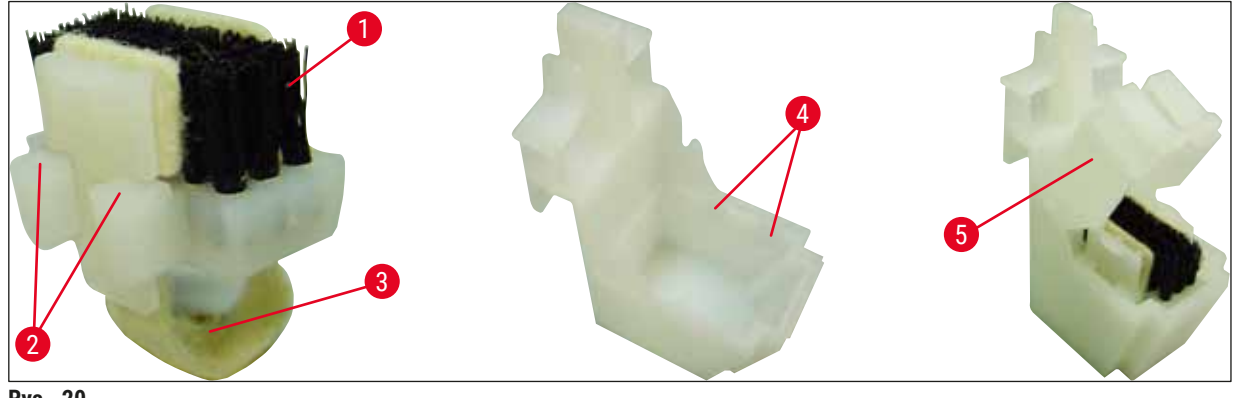

Rys. 20

- 1. Wsunąć szczoteczkę ( $\rightarrow$  Rys. 20-1) do pojemnika, aby prowadnice boczne ( $\rightarrow$  Rys. 20-2) (2 z lewej i prawej strony) weszły w odpowiednie rowki ( $\rightarrow$  Rys. 20-4).
- 2. Zamocować pokrywkę ( $\rightarrow$  Rys. 20-5), wciskając ją w dół, aż zaskoczy na swoje miejsce.

#### Instalacja zespołu czyszczącego igłę dozownika

- Aby zainstalować uchwyt na zespół czyszczący igłę dozownika, należy najpierw usunąć kotwy transportowe modułu Pick & Place (→ str. 25 - 4.3.1 Zdejmowanie lub instalacja kotew transportowych) ( $\rightarrow$  Rys. 7).
- 1. Do instalacji należy wykorzystać otwory gwintowane ( $\rightarrow$  Rys. 21-1) kotwy transportowej.
- 2. Najpierw dokręcić łącznik ( $\rightarrow$  Rys. 21-2) do otworów ( $\rightarrow$  Rys. 21-1) w ściance obudowy  $(\rightarrow \text{Rys. 21-4})$  przy użyciu dwóch śrub  $(\rightarrow \text{Rys. 21-3})$ . Upewnić się, że łącznik jest ustawiony równolegle do krawędzi obudowy (elipsa, ( $\rightarrow$  Rys. 21)).

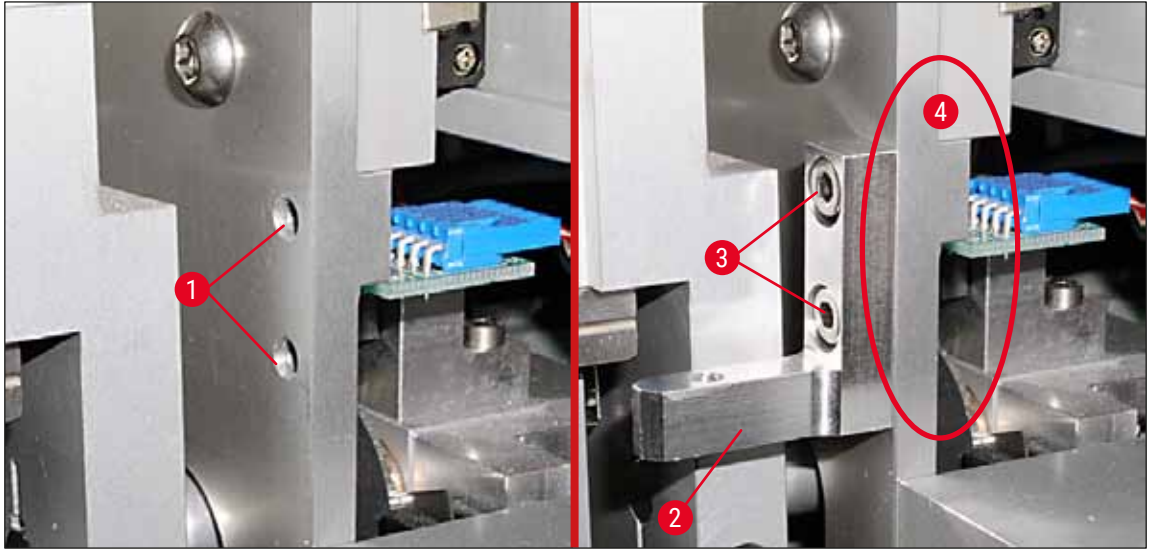

Rys. 21

3. Następnie przymocować uchwyt ( $\rightarrow$  Rys. 22-3) do łącznika za pomocą śruby ( $\rightarrow$  Rys. 22-1) i podkładki ( $\rightarrow$  Rys. 22-2).
Włożyć całkowicie zmontowany zespół czyszczący igłę dozownika (→ Rys. 22-4) do uchwytu, jak pokazano na rys. (→ Rys. 22). Nacisnąć, by upewnić się, że dwa boczne zaciski montażowe (→ Rys. 22-6) w sposób słyszalny zatrzasną się w szczelinach łącznika.

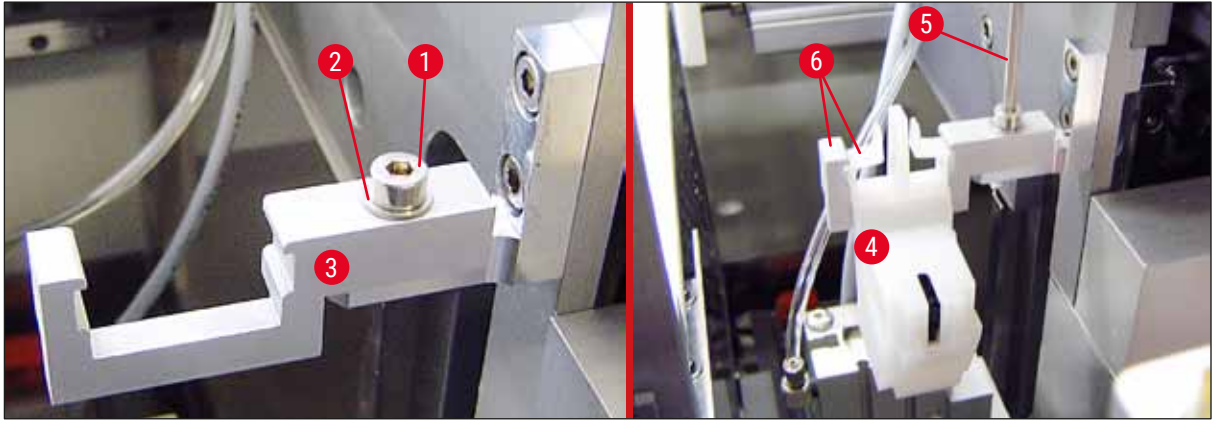

Rys. 22

#### Wyrównanie do igły dozownika

- Po zainstalowaniu zespołu czyszczącego igłę dozownika, należy go odpowiednio ustawić w stosunku do igły (→ Rys. 23-3).
- W tym celu należy odkręcić śrubę (→ Rys. 23-2) przy użyciu klucza sześciokątnego nr 3 (→ Rys. 22-5) i ustawić zespół, przesuwając łącznik (→ Rys. 23-1) w bok, aż igła dozownika (→ Rys. 23-3) przesuną się do odpowiedniej pozycji na środku portu czyszczącego (→ Rys. 23).

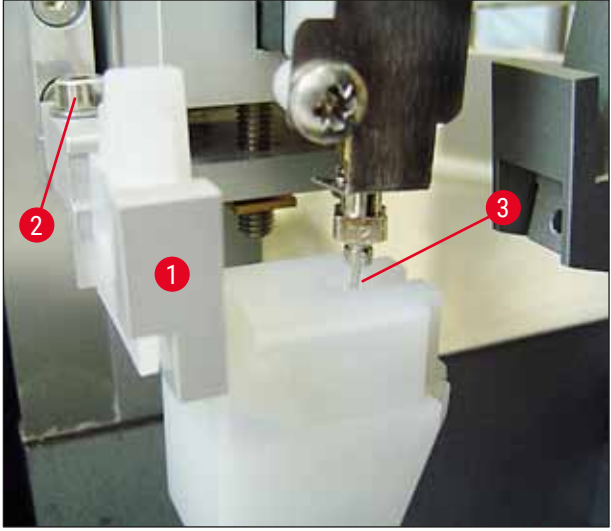

Rys. 23

#### Sprawdzenie swobody ruchu

- Następnie upewnić się, że chwytak (→ Rys. 24-1) w czasie swojego ruchu nie koliduje z zespołem czyszczącym igłę dozownika (→ Rys. 24) ani przenoszonym szkiełkiem z preparatem (→ Rys. 24-2).
- Jeśli krawędź szkiełka z preparatem dotyka pokrywki uchwytu szczoteczki, należy dokonać regulacji ustawienia po poluzowaniu śrub (→ Rys. 21-3) na ściance obudowy (→ Rys. 21). Luz w otworach pozwala na delikatne przesunięcie.

# Informacja

 Napełnić zbiornik 5 ml rozpuszczalnika przy użyciu dołączonej plastikowej pipety (→ Rys. 19-5). Regularnie sprawdzać poziom w pojemniku. Wykorzystywany rozpuszczalnik musi być odpowiedni dla płynu do zamykania preparatów.

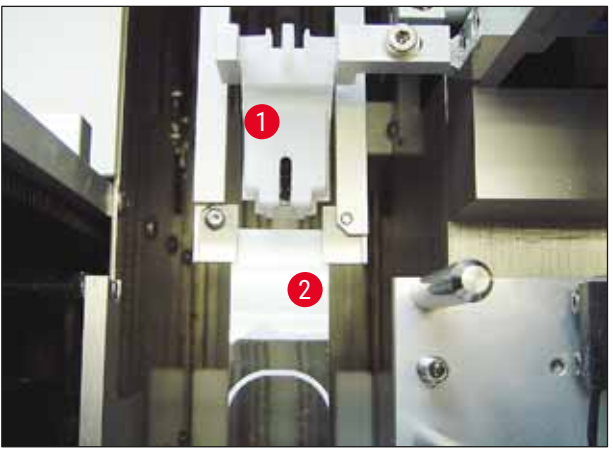

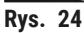

# 4.9 Podłączanie zasilania

- ① Złącze elektryczne umiejscowione jest z tyłu urządzenia, po lewej stronie ( $\rightarrow$  Rys. 25-1).
- ① Urządzenie przeznaczone jest do zasilania następującym prądem: Napięcie od 100 do 240 V prądu przemiennego, 50/60 Hz.

# **Ostrzeżenie**

Urządzenie MUSI być podłączone do uziemionego gniazdka.

 Stosować wyłącznie odpowiedni przewód, który odpowiada lokalnemu natężeniu w sieci zasilania (wtyczka musi pasować do gniazdka ściennego).

#### Podłączenie zasilania

- Upewnić się, że nakrywarka jest wyłączona: Wyłącznik z przodu urządzenia (→ Rys. 25-3) musi znajdować się w pozycji "<u>0</u>" = <u>WYŁ</u>.
- 2. Włożyć odpowiedni przewód zasilający do gniazdka ( $\rightarrow$  Rys. 25-1).

3. Port SZEREGOWY (→ Rys. 25-2) jest przeznaczony do komunikacji z urządzeniem Leica ST5010 (za pośrednictwem stacji transferowej Leica TS5015) lub z urządzeniem Leica ST5020 (za pośrednictwem stacji transferowej Leica TS5025), jeśli oba urządzenia są używane wspólnie jako stacja robocza (→ str. 78 - 6. Obsługa stacji roboczej). Tylko autoryzowani przedstawiciele firmy Leica mogą wykorzystywać ten port do przeprowadzania czynności serwisowych. Znajdujący się poniżej port RS 485 jest przeznaczony wyłącznie do użytku przez autoryzowanych przedstawicieli firmy Leica na potrzeby przeprowadzania czynności serwisowych.

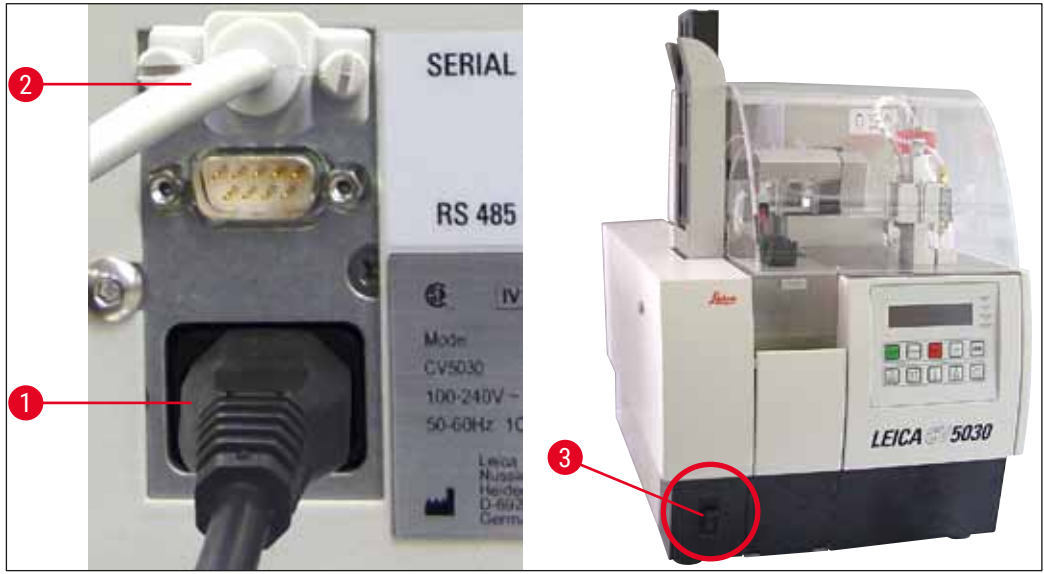

Rys. 25

#### 4.10 Instalacja akcesoriów

#### Taca na szkiełka nakrywkowe

- ① Taca na szkiełka nakrywkowe (→ Rys. 26-2) stosowana jest do przechowywania szkiełek uszkodzonych przez moduł zamykający preparaty.
- » Założyć tackę na szkiełka nakrywkowe w wysuwie szkiełek, wsuwając ją w prawo, jak pokazano na (→ Rys. 26-1); należy się zawsze upewnić, że została prawidłowo zamocowana

#### Informacja

Obecne są dwa porty interfejsu:

Port <u>SERIAL (szeregowy)</u> (→ Rys. 47-3) posiada dwie funkcje. Z jednej strony port RS 232 służy jako interfejs komunikacyjny z urządzeniem Leica ST5010 lub Leica ST5020 za pośrednictwem stacji transferowej Leica TS5025. Z drugiej strony służy jako interfejs serwisowy. Klient może wykorzystywać ten port tylko w odniesieniu do pierwszej funkcji.

Port <u>RS 485</u> ( $\rightarrow$  Rys. 47-5) służy wyłącznie jako interfejs serwisowy. Klienci nie mogą go wykorzystywać w żadnym celu.

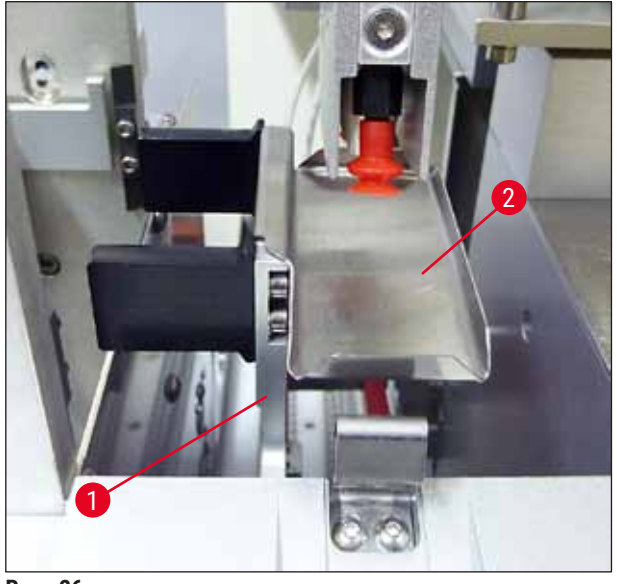

Rys. 26

#### Magazynek szkiełek nakrywkowych

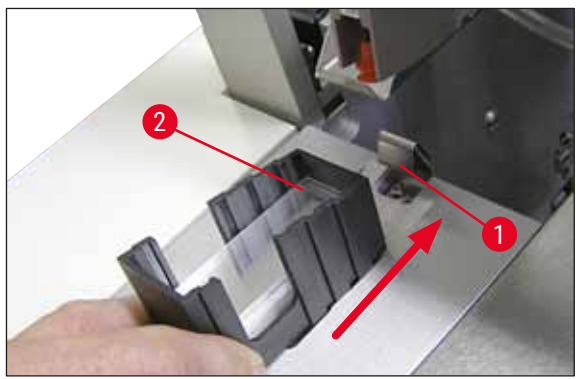

Rys. 27

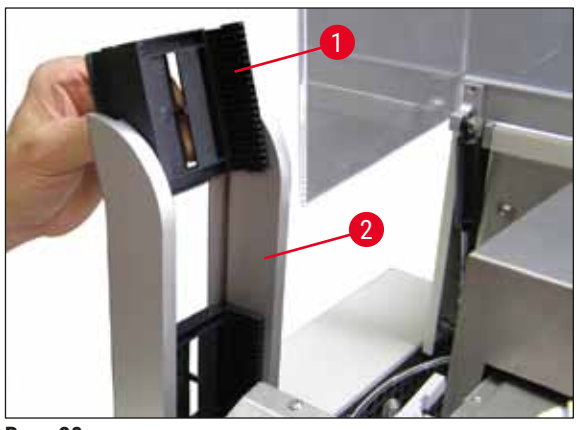

Rys. 28

# Magazynek szkiełek nakrywkowych

- Wybrać odpowiedni magazynek (→ Rys. 27-2) na szkiełka nakrywkowe danego typu (szerokość 22 mm lub 24 mm).
- Po założeniu, lekko stuknąć magazynek szkiełek nakrywkowych w krawędź skierowaną w stronę przodu urządzenia (dzięki temu wszystkie szkiełka nakrywkowe ułożą się odpowiednio). Następnie umieścić magazynek szkiełek nakrywkowych w uchwycie magazynka, korzystając z tej krawędzi i zablokować go na sprężynie płytkowej (→ Rys. 27-1).

# Magazynek wyjściowy

- Napełnić stację rozładunkową (→ Rys. 28-2) odpowiednią liczbą magazynków wyjściowych (→ Rys. 28-1). Do stacji rozładunkowej można włożyć dwa magazynki 30 lub trzy magazynki 20.
- Urządzenie do pracy wymaga założenia przynajmniej jednego magazynka.

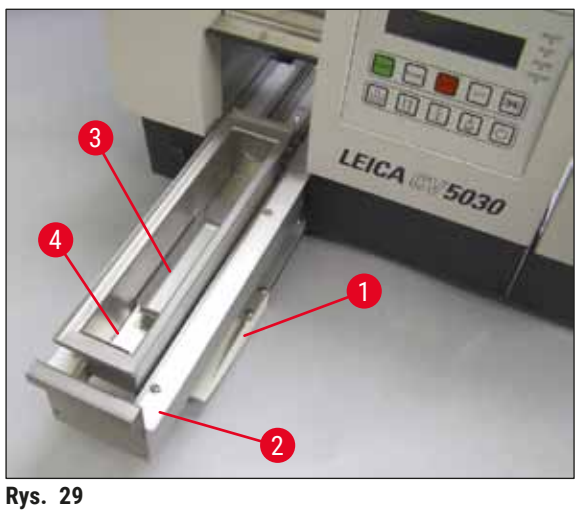

#### Łaźnia załadowcza

- Otworzyć drzwiczki załadowcze (→ Rys. 29-1) i wysunąć szufladę ( $\rightarrow$  Rys. 29-2).
- Umieścić łaźnię załadowczą (→ Rys. 29-4) w szufladzie i założyć dołączony adapter łaźni  $(\rightarrow \text{Rys. 29-3}).$
- · W zakres standardowej dostawy wchodzi adapter łaźni na pojemnik na szkiełka z preparatem Leica 30. W przypadku stosowania innych pojemników na szkiełka z preparatem (Leica metal na 20 preparatów, Leica plastik na 20 preparatów, typu Sakura lub pojemniki na preparaty innych producentów należy użyć innych, odpowiednich adapterów) ( $\rightarrow$  str. 106 – 9. Akcesoria opcjonalne).

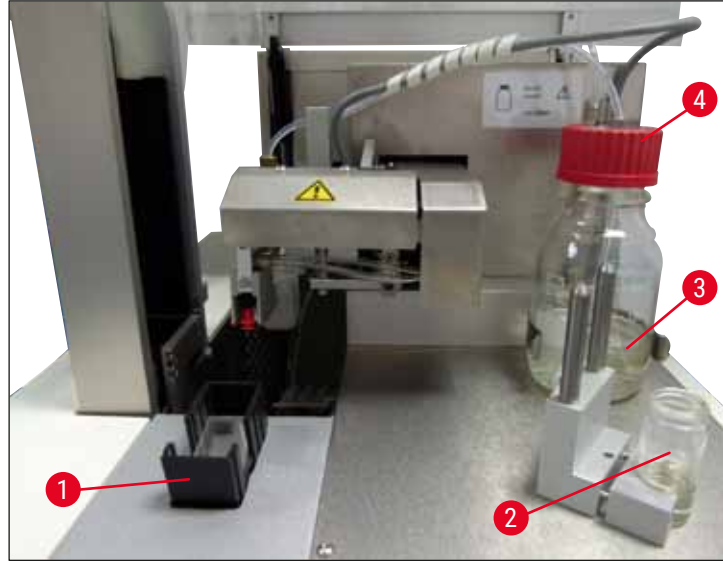

#### 4.11 Napełnianie materiałami eksploatacyjnymi

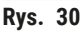

- Napełnić łaźnie załadowcza (→ Rys. 29-4) rozpuszczalnikiem odpowiednim do płynu do zamykania szkiełek nakrywkowych. Poziom płynu powinien dojść do pola opisu szkiełek.
- Napełnić szklaną fiolkę ( $\rightarrow$  Rys. 30-2) w pozycji spoczynkowej rozpuszczalnikiem odpowiednim do płynu do zamykania szkiełek nakrywkowych (ok. 10 ml). Igła dozownika musi być zawsze zanurzona w rozpuszczalniku.
- W ramach dostawy standardowej dostarczane są dwa magazynki na szkiełka nakrywkowe o różnych szerokościach (22/24 mm). Napełnić i założyć magazynek ( $\rightarrow$  Rys. 30-1) odpowiadający szerokości stosowanych szkiełek (długość szkiełek nakrywkowych 40 - 60 mm) ( $\rightarrow$  str. 106 – 9. Akcesoria opcjonalne).

#### Informacja

Aby odgazować pęcherzyki powietrza powstałe w czasie napełniania butelki na płyn do zamykania ( $\rightarrow$  Rys. 30-3), płyn należy pozostawić do odstania na 6 - 12 godzin (czas ten zależy od typu płynu do zamykania).

- Po napełnieniu butelki na płyn do zamykania (→ Rys. 30-3) sprawdzić, czy na szyjce i gwincie butelki nie znalazł się płyn do zamykania. W razie potrzeby należy go usunąć.
- Aby uzyskać optymalną jakość zamykania preparatów, pozostawić napełnioną butelkę z płynem do zamykania pod wyciągiem na 6 - 12 godzin, przykrytą luźno założoną niebieską zakrętką. Dopiero potem włożyć butelkę do urządzenia.
- Nakręcić mocno czerwoną nakrętkę (→ Rys. 30-4) zespołu dozownika na butelkę z płynem do zamykania. Jednocześnie upewnić się, że czarna uszczelka O-ring jest odpowiednio założona na zespole dozownika i na niebieskim pierścieniu odcinającym butelki z płynem do zamykania.

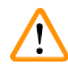

# Ostrzeżenie

Dozwolone jest stosowanie wyłącznie szklanych butelek dostarczonych przez firmę Leica (patrz (→ str. 106 – 9. Akcesoria opcjonalne) oraz (→ str. 20 – 3.3 Dostawa standardowa – lista elementów)). Inne szklane i plastikowe butelki nie nadają się i nie mogą być stosowane.

# 5. Obsługa

#### 5.1 Funkcje panelu sterowania

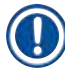

#### Informacja

 $(\rightarrow$  Rys. 31) stanowi jedynie przykład i przedstawia prawidłowy ekran uruchomienia urządzenia.

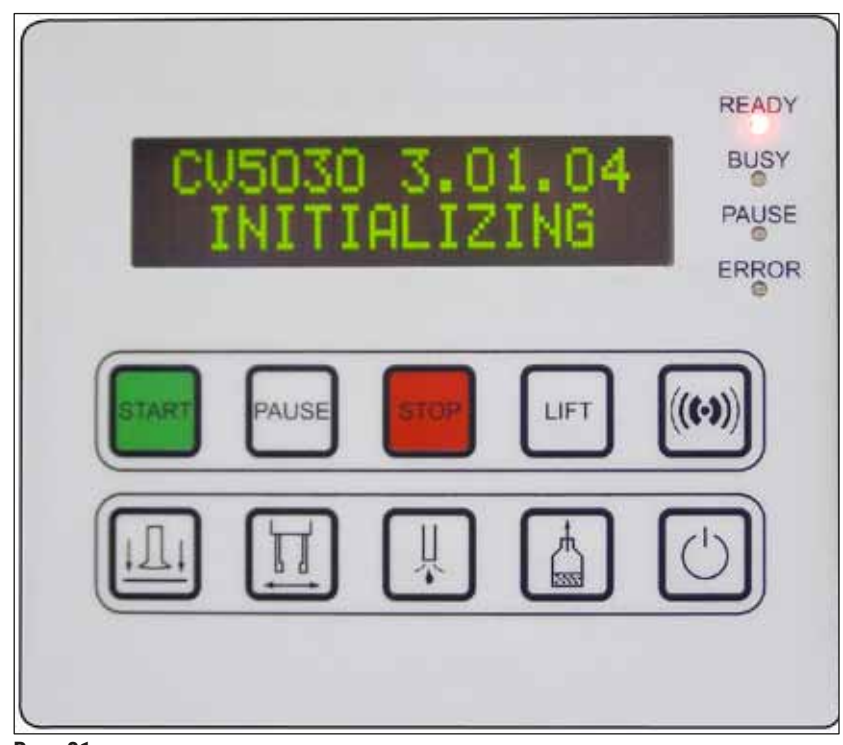

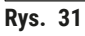

Pole panelu sterowania posiada klawiaturę membranową z dziesięcioma przyciskami, cztery wskaźniki diodowe oraz dwuwierszowy wyświetlacz ciekłokrystaliczny.

- Stosowany jest do sterowania funkcjami urządzenia i wyświetlania stanu oprogramowania.
- Pole panelu sterowania wskazuje aktualny stan nakrywarki automatycznej i aktualnie wykonywane czynności.
- Przy użyciu przycisków można zaprogramować różne parametry (ustawienia) zamykania preparatów.
- · Na wyświetlaczu pojawiają się informacje i komunikaty o błędach.
- Określony przycisk może pełnić różne funkcje. Różnice wyszczególniono w następujących rozdziałach: (→ str. 44 – 5.2 Najważniejsze funkcje obsługi urządzenia) oraz (→ str. 62 – 5.8 Funkcje przycisków umożliwiające programowanie).

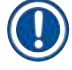

# Informacja

Funkcje, wskazania, ustawienia itp. omówione w niniejszym rozdziale dotyczą tylko oprogramowania układowego w wersji 3.01.04 lub późniejszej.

# 5.2 Najważniejsze funkcje obsługi urządzenia

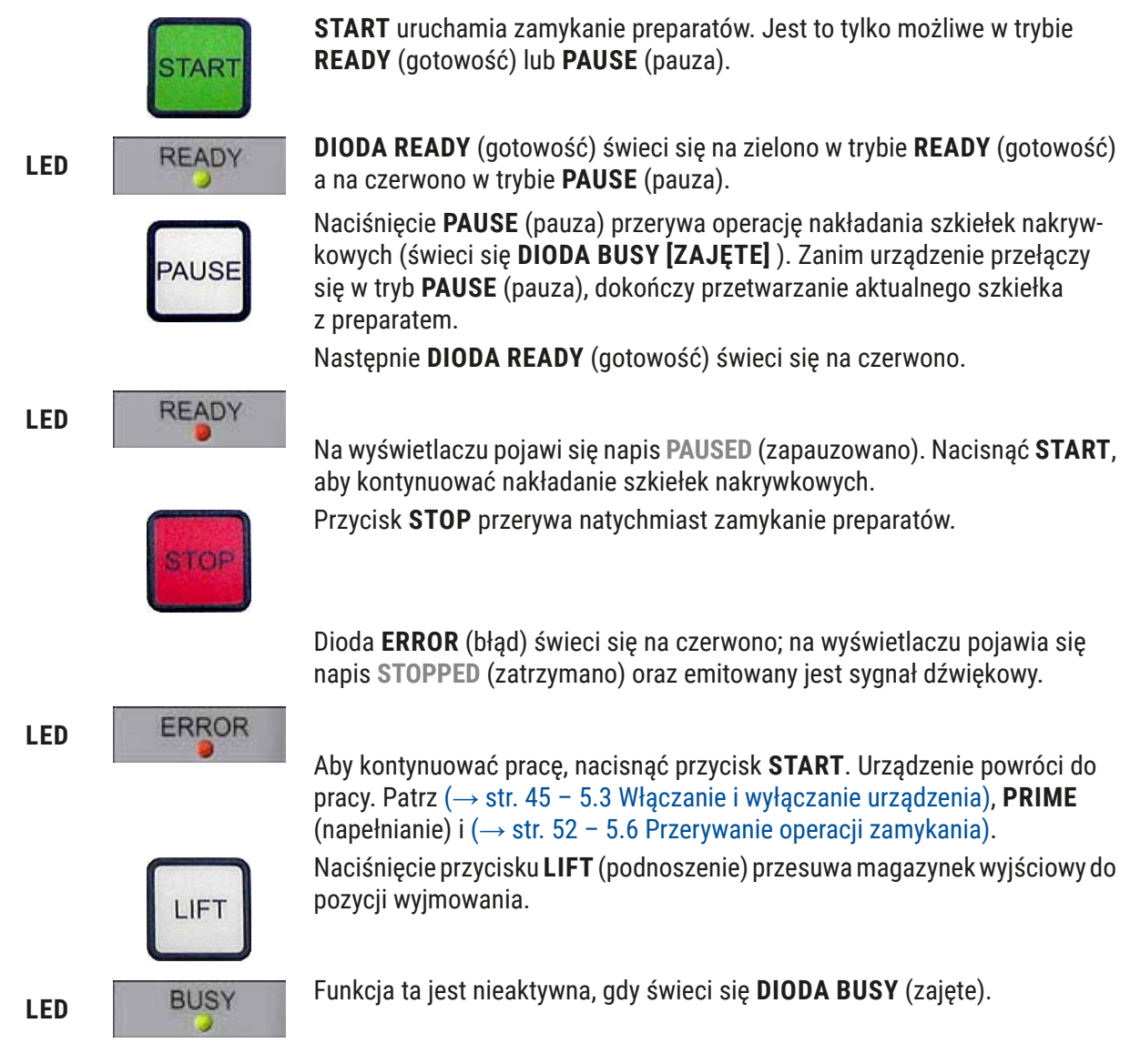

# Ostrzeżenie

/!

Gdy magazynek wyjściowy znajdzie się w pozycji wyjmowania, wszystkie szkiełka podstawowe powinny być wyjęte, zanim proces będzie można rozpocząć od nowa.

Niewyjęcie szkiełek może spowodować ich zniszczenie.

# RESPOND

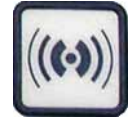

Sygnał potwierdza się za pomocą przycisku **RESPOND** (odpowiedź).

#### **RELEASE COVER SLIP**

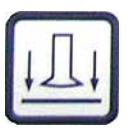

**RELEASE SLIDE** 

**RELEASE COVER SLIP** (wypuszczanie szkiełkanakrywkowego) przedmuchuje ssawki w module Pick & Place.

Szkiełko nakrywkowe jest wypuszczane.

Funkcja ta jest nieaktywna, gdy **DIODA BUSY** (zajęte) świeci się na zielono.

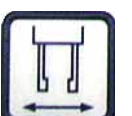

PRIME

Naciśnięcie **RELEASE SLIDE** (wypuszczanie szkiełka podstawowego) otwiera zaciski chwytaka na czas, w którym przyciśnięty jest klawisz.

Funkcja ta jest nieaktywna, gdy **DIODA BUSY** (zajęte) świeci się na zielono.

Przycisk **PRIME** (napełnianie) otwiera zawór spustowy na czas, w którym wciśnięty jest klawisz.

Funkcja ta jest nieaktywna, gdy **DIODA BUSY** (zajęte) świeci się na zielono.

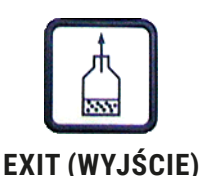

**VENT MOUNTANT** 

**VENT MOUNTANT** (odpowietrzenie płynu do zamykania) wytwarza próżnię w butelce płynu do zamykania, ułatwiając jego odgazowanie.

Funkcja ta jest nieaktywna, gdy **DIODA BUSY** (zajęte) świeci się na zielono.

Przycisk wykorzystywany do wyjścia z menu konfiguracyjnego.

# 5.3 Włączanie i wyłączanie urządzenia

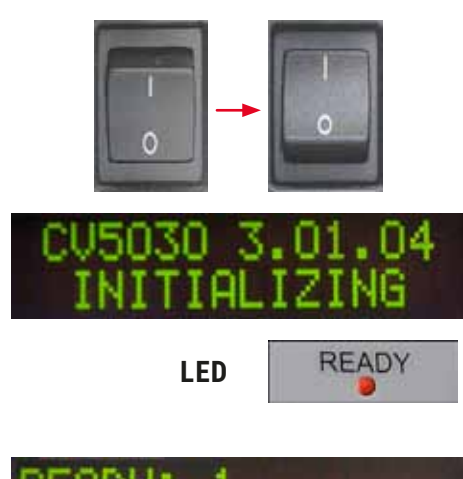

BATH

Przestawić włącznik z przodu urządzenia w pozycję **WŁ. = I** lub **WYŁ. = 0**.

Urządzenie wyemituje sygnał dźwiękowy.

Po włączeniu urządzenie inicjalizuje się. Na wyświetlaczu pojawia się wersja zainstalowanego oprogramowania.

DIODA READY (gotowość) świeci się na czerwono.

Komunikat CHECK BATH (sprawdź łaźnię) informuje użytkownika o konieczności włożenia łaźni załadowczej po inicjalizacji.

W tym celu należy otworzyć drzwiczki załadowcze i wysunąć szufladę. Jest to ostatnia szansa na zdjęcie osłony z łaźni.

# Informacja

Cyfry na wyświetlaczu oznaczają wybrany program zamykania preparatów ( $\rightarrow$  str. 63 – 5.9 Ustawianie zestawów parametrów).

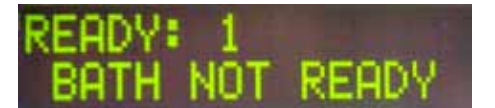

Kiedy szuflada załadowcza jest wyciągnięta, na wyświetlaczu pojawia się napis **BATH NOT READY** (łaźnia – brak gotowości).

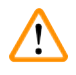

# Ostrzeżenie

# WAŻNE!

**PRZED** wyłączeniem urządzenia należy wyjąć łaźnię załadowczą, przykryć ją i umieścić pod wyciągiem laboratoryjnym do czasu, gdy urządzenie będzie ponownie używane. Łaźnię załadowczą włożyć ponownie dopiero **PO** włączeniu i zainicjalizowaniu urządzenia, aby uniknąć zmian w ustawieniach oraz uszkodzenia chwytaka.

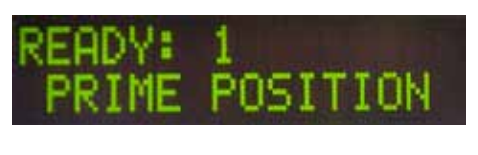

ACT.

Do łaźni załadowczej można teraz włożyć załadowany pojemnik na szkiełka z preparatem. Po założeniu, wsunąć z powrotem szufladę załadowczą i zamknąć drzwiczki.

Pojawia się komunikat **PRIME POSITION** (pozycja napełniania). Wysunąć zespół dozownika z pozycji spoczynkowej; Pojawia się komunikat **PRIME TO ACT.** (oczekiwanie na uruchomienie napełniania).

# Ostrzeżenie

# WAŻNE!

/!\

Z zasady, przy zakładaniu lub wyjmowaniu dozownika należy postępować ostrożnie. Jeśli dozownik upadnie, może spowodować obrażenia u użytkownika lub uszkodzić zespół dozownika/urządzenie.

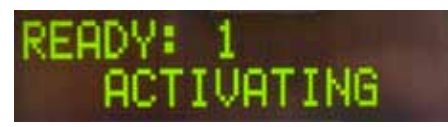

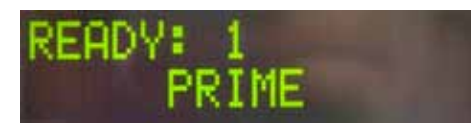

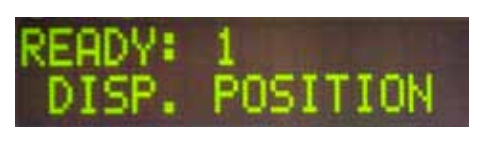

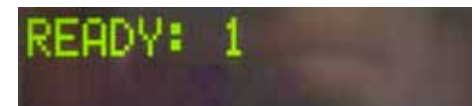

Nacisnąć jednokrotnie przycisk **PRIME** (napełnianie). Pojawi się komunikat **ACTIVATING** (uruchomienie), a urządzenie będzie wytwarzać ciśnienie w butelce płynu do zamykania aż do chwili, gdy pompa ucichnie i pojawi się komunikat **PRIME** (napełnianie).

Ponownie nacisnąć przycisk **PRIME** (napełnianie). Przytrzymać przycisk do momentu, w którym w płynie do zamykania wychodzącym z dozownika nie będzie pęcherzyków powietrza. Nie nalewać płynu do zamykania do szklanej fiolki; użyć zamiast niej innego pojemnika (np. górna część pudełeczka na szkiełka nakrywkowe).

Jeśli usunięta zostanie odpowiednia ilość płynu do zamykania, pojawi się komunikat **DISP. POSITION** (pozycja dozownika). Przesunąć dozownik do pozycji roboczej. Komunikat zniknie, a urządzenie będzie gotowe do pracy. Na wyświetlaczu pojawi się komunikat **READY** (gotowość).

Kiedy **DIODA READY** (gotowość) zmienia kolor z czerwonego na zielony, możliwe jest uruchomienie operacji zamykania preparatów przyciskiem **START**.

#### 5.4 Krótka inspekcja przed uruchomieniem operacji zamykania preparatów

- Przed uruchomieniem operacji zamykania preparatów należy ponownie sprawdzić następujące punkty:
- Przed uruchomieniem operacji zamykania preparatów należy sprawdzić poziom łaźni załadowczej (→ Rys. 32-1). Napełnić łaźnię odpowiednim rozpuszczalnikiem. Po założeniu pojemnika na szkiełka z preparatem (→ Rys. 32-2) poziom płynu powinien dosięgać pola opisu preparatów.
- Przy zakładaniu załadowanego pojemnika na szkiełka z preparatem upewnić się, że zamykane szkiełko ułożone jest preparatem w kierunku użytkownika (przód urządzenia).

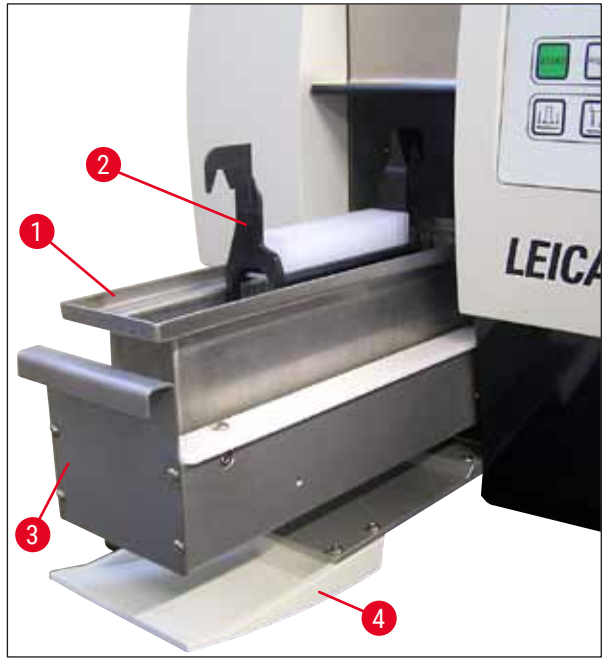

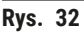

- Wsunąć szufladę załadowczą (→ Rys. 32-3) z łaźnią z powrotem do urządzenia; a następnie zamknąć drzwiczki (→ Rys. 32-4).
- Przed uruchomieniem operacji zamykania preparatów należy jeszcze sprawdzić i w razie potrzeby skorygować następujące elementy:
  - a. Napełnienie zespołu czyszczącego igłę dozownika.
  - b. Poziom napełnienia w butelce z płynem do zamykania.
  - c. Odpowiedni poziom napełnienia i odpowiednie ustawienie magazynka szkiełek nakrywkowych.
  - d. Obecność magazynków wyjściowych.
  - e. Wybór odpowiedniego zestawu parametrów (— str. 63 5.9 Ustawianie zestawów parametrów).

#### 5.4.1 Adapter łaźni na pojemnik HistoCore SPECTRA ST

#### Informacja

W przypadku pojemnika na 30 szkiełek z preparatem, pochodzącego z urządzenia HistoCore SPECTRA ST i stosowanego w urządzeniu Leica CV5030 Robotic Coverslipper konieczne jest stosowanie adaptera łaźni i zacisku.

# Ostrzeżenie

/!\

- Aby uniknąć uszkodzenia preparatów, szkiełek podstawowych nigdy nie należy wkładać do pojemnika, do którego już przymocowano zacisk.
- Zacisk można zakładać dopiero po wyjęciu pojemnika na szkiełka z preparatem z urządzenia HistoCore SPECTRA ST. Stosowanie zacisku w procesie barwienia może powodować występowanie kolizji wewnątrz urządzenia i prowadzić do przerw w procesie.
- Przed włożeniem pojemnika na szkiełka z preparatem do urządzenia Leica CV5030 należy zdjąć z niego uchwyt (→ Rys. 35-1).

Przygotowanie urządzenia Leica CV5030 do użycia adaptera łaźni HistoCore SPECTRA ST:

- 1. Otworzyć szufladę załadowczą urządzenia Leica CV5030 (→ Rys. 32-4) i wysunąć do przodu łaźnię załadowczą.
- 2. Wyjąć obecny adapter łaźni, sprawdzić, czy w łaźni znajdują się resztki szkła i w razie potrzeby wyczyścić.
- 3. Włożyć adapter łaźni HistoCore SPECTRA ST ( $\rightarrow$  Rys. 33-1) do łaźni załadowczej.

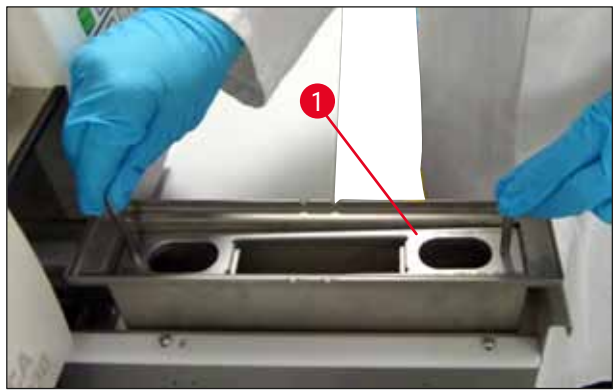

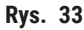

Zakładanie zacisku na pojemnik na szkiełka z preparatem:

- 1. Wyjąć pojemnik na szkiełka z preparatem z urządzenia HistoCore SPECTRA ST.
- Rozłożyć uchwyt pojemnika na szkiełka z preparatem i przytrzymać pojemnik pod kątem (→ Rys. 34).

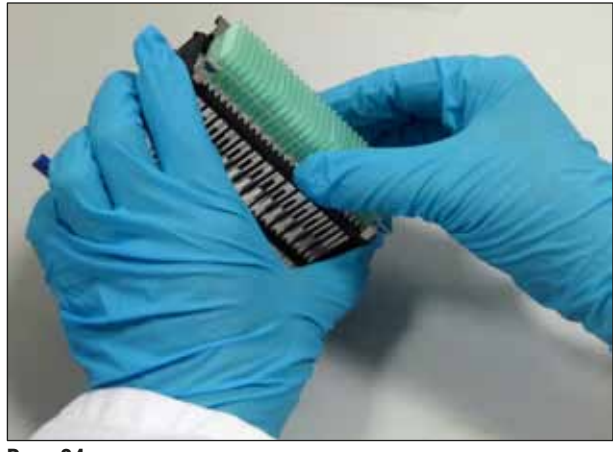

Rys. 34

- 3. Ostrożnie założyć zacisk na szkiełka podstawowe, zwracając uwagę by w każdej przegródce zacisku znajdowało się tylko jedno szkiełko (→ Rys. 35).
- 4. Ponownie ustawić pojemnik na szkiełka z preparatem w pozycji poziomej.
- Używając jednocześnie obu rąk, ostrożnie wsunąć zacisk w dół, aż zatrzaśnie się we właściwym położeniu (→ Rys. 35).
- 6. Zdjąć uchwyt pojemnika na szkiełka z preparatem ( $\rightarrow$  Rys. 35-1).

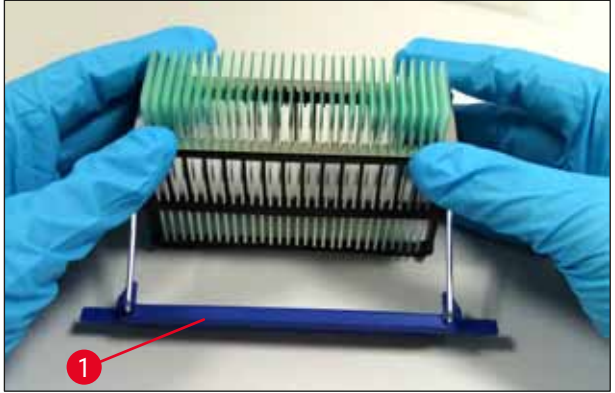

Rys. 35

- 7. Otworzyć szufladę załadowczą urządzenia Leica CV5030 i włożyć pojemnik na szkiełka z preparatem do adaptera łaźni HistoCore SPECTRA ST.
- 8. Przeprowadzić operację zamykania szkiełek podstawowych (→ str. 50 5.5 Operacja zamykania).

# 5.5 Operacja zamykania

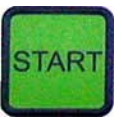

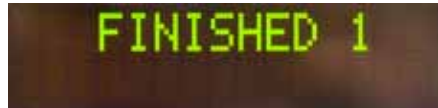

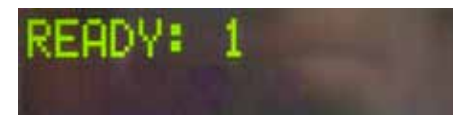

Po przeprowadzaniu pełnej inicjalizacji, cyklu napełniania i ukończeniu czynności przygotowawczych (→ str. 45 – 5.3 Włączanie i wyłączanie urządzenia), można rozpocząć operację zamykania preparatów, naciskając przycisk **START** (**DIODA READY** (gotowość) świeci się na zielono).

- Łaźnia załadowcza przesuwa się w pozycję wymaganą dla zamykania preparatów. Magazynek wyjściowy również przesuwa się we właściwe położenie.
- Szkiełka podstawowe są opracowywane po kolei: są one zamykane i wsuwane w kolejne pozycje w magazynku wyjściowym (od góry, do dołu).
- Po opracowaniu ostatniego szkiełka z preparatem pojawia się komunikat FINISHED (zakończono) oraz emitowany jest pojedynczy sygnał dźwiękowy. DIODA READY (gotowość) świeci się na czerwono.
- Komunikat FINISHED (zakończono) należy potwierdzić przyciskiem RESPOND (odpowiedź). Następnie DIODA READY (gotowość) zapala się na zielono, a na wyświetlaczu pojawia się komunikat READY (gotowość).
- Magazynek wyjściowy pozostaje w pozycji ostatniego szkiełka z preparatem.
- Nacisnąć przycisk LIFT (podnoszenie), aby podnieść magazynek wyjściowy. Magazynek przesuwa się do pozycji rozładunkowej.
- Magazynki wyjściowe muszą być wyjmowane i rozładowywane ręcznie.
- Później należy umieścić puste magazynki wyjściowe w stacji rozładunkowej.
- Wyjąć pusty pojemnik na szkiełka z preparatem z łaźni załadowczej (nie jest to konieczne w trybie stacji roboczej) i zastąpić napełnionym pojemnikiem z preparatami.
- Nacisnąć przycisk **START**, aby kontynuować operację zamykania preparatów.
- Po zakończeniu dnia pracy i przed długimi przerwami w pracy należy przesunąć dozownik w pozycję parkowania, aby nie dopuścić do wyschnięcia igły.

# Informacja

Jeśli użytkownik nie naciśnie od razu przycisku **RESPOND** (odpowiedź), sygnał zostanie przerwany automatycznie po ok. 15 sekundach, a **DIODA READY** (gotowość) zaświeci się na czerwono.

Aby **DIODA READY** (gotowość) zaświeciła się na zielono i można było kontynuować pracę, należy nacisnąć przycisk **RESPOND** (odpowiedź).

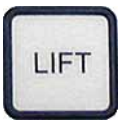

 Jeśli niektóre lub wszystkie szkiełka podstawowe mają być wyjęte, należy użyć przycisku LIFT (podnoszenie) i podnieść magazynki wyjściowe do pozycji wyjmowania. Nie jest konieczne wyjmowanie po zapełnieniu każdego pojemnika preparatów, jeśli tylko w magazynku wyjściowym pozostało wystarczająco dużo miejsca na następny cykl zamykania (maks. pojemność = 60 szkiełek podstawowych).

# Informacja

Jeśli miejsce w magazynku wyjściowym zostało już całkowicie zapełnione, a w łaźni załadunkowej znajduja sie nadal SPECIMEN SLIDES TO BE **COVERSLIPPED** (szkiełka podstawowe do zamknięcia), jest to sygnalizowane za pomocą komunikatu PAUSED (zapauzowano) i CHECK LIFT (sprawdzić podniesienie) oraz sygnału dźwiękowego. Komunikat CHECK LIFT (sprawdzić podniesienie) oznacza, że odpowiedni magazynek wyjściowy musi być wyjety. Należy założyć puste magazynki wyjściowe i dopiero wtedy zatwierdzić sygnał dźwiękowy przyciskiem RESPOND (odpowiedź). Komunikat CHECK LIFT (sprawdzić podniesienie) oraz sygnał dźwiękowy wyłączają się. Puste magazynki wyjściowe przesuwane są do pozycji wymaganej w celu ponownego rozpoczęcia operacji zamykania preparatów. Na ekranie nadal wyświetlany jest komunikat PAUSE (pauza).

Zamykanie preparatów można kontynuować po naciśnięciu przycisku **START**.

# Informacja

#### Uwaga ogólna:

Napełnione magazynki wyjściowe są automatycznie przesuwane do pozycji rozładunkowej, przy czym istnieją wyjątki od tej zasady:

- a) Jeśli założono tylko jeden magazynek na 20 lub
   30 preparatów
- b) Jeśli założono tylko dwa magazynki na 20 preparatów
- c) Jeśli tylko część magazynka wyjściowego jest zapełniona po zakończeniu operacji zamykania preparatów.

W tych przypadkach należy nacisnąć przycisk **LIFT** (podnoszenie).

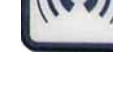

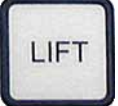

# 5.6 Przerywanie operacji zamykania

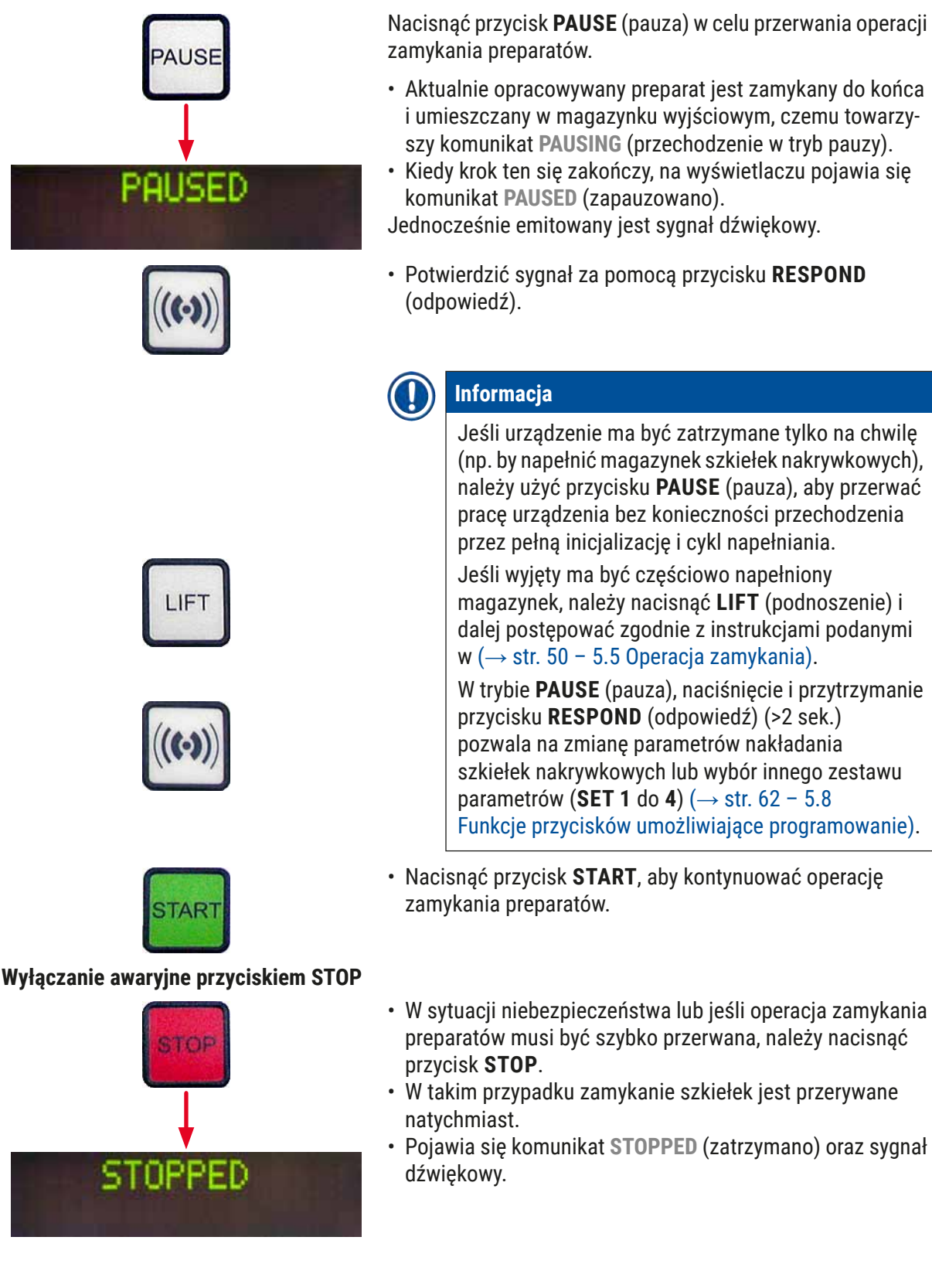

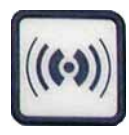

 Potwierdzić sygnał za pomocą przycisku **RESPOND** (odpowiedź).

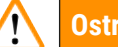

# Ostrzeżenie

Po naciśnięciu przycisku **STOP** należy usunąć z obszaru roboczego urządzenia Leica CV5030 wszelkie szklane elementy lub inne obiekty. Dopiero teraz można użyć przycisku **START**.

 Przy użyciu przycisków RELEASE COVER SLIP (wypuszczanie szkiełka nakrywkowego) i RELEASE SLIDE (wypuszczanie szkiełka podstawowego) można wypuścić schwycone szkiełko nakrywkowe lub szkiełko podstawowe złapane przez chwytak.

# Ostrzeżenie

- W przypadku usuwania preparatu złapanego przez chwytak należy postępować ostrożnie. W żadnym wypadku nie otwierać ręcznie chwytaka.
- Natychmiast usuwać wszelkie fragmenty szklane, pęknięte szkło (np. szkiełka nakrywkowe) i inne obiekty z obszaru roboczego urządzenia.
- Dopiero po usunięciu szkiełka, nacisnąć przycisk **START**. Urządzenie inicjalizuje się.
- Kontynuować zgodnie z opisem w rozdziale
  - $(\rightarrow$  str. 45 5.3 Włączanie i wyłączanie urządzenia).

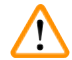

# Ostrzeżenie

Po naciśnięciu przycisku **START**, magazynki wyjściowe są przesuwane automatycznie do pozycji rozładunkowej. Wszystkie szkiełka podstawowe pozostałe w magazynkach wyjściowych muszą być wyjęte.

# Pusty magazynek na szkiełka nakrywkowe

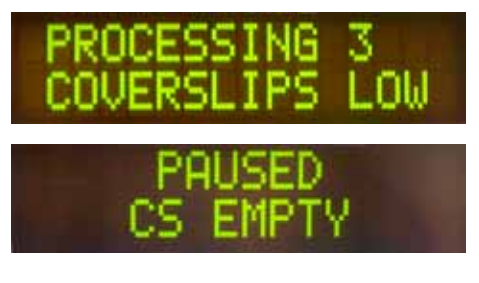

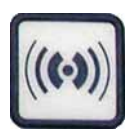

Jeśli liczba szkiełek nakrywkowych spadnie poniżej wartości granicznej, na wyświetlaczu pojawi się komunikat **COVER-SLIPS LOW** (niski stan szkiełek nakrywkowych).

Urządzenie będzie kontynuować pracę do chwili, gdy w magazynku szkiełek nakrywkowych nie będzie już szkiełek. W takim przypadku na wyświetlaczu pojawią się komunikaty **PAUSED** (zapauzowano) i **CS EMPTY** (brak zapasu szkiełek nakrywkowych) oraz zostanie wyemitowany sygnał dźwiękowy.

 Wyłączyć sygnał za pomocą przycisku **RESPOND** (odpowiedź).

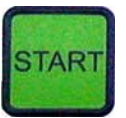

#### Szkiełka nakrywkowe uszkodzone

- Napełnić magazynek szkiełek nakrywkowych, aby kontynuować procedurę zamykania preparatów po naciśnięciu przycisku START.
- Czujnik szkiełek nakrywkowych pomiędzy ssawkami w module Pick & Place automatycznie wykrywa uszkodzone szkiełka.

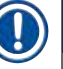

#### Informacja

Uszkodzone szkiełka są wyrzucane do przeznaczonej dla nich tacy.

- Jeśli jako następne podniesione zostanie nieuszkodzone szkiełko nakrywkowe, urządzenie automatycznie będzie kontynuowało pracę.
- Jeśli urządzenie wykryje trzy uszkodzone szkiełka nakrywkowe pod rząd i wyrzuci je, operacja zamykania preparatów zostanie przerwana. Wyświetlone zostaną komunikaty
   PAUSED (zapauzowano) i COVERSLIP BROKEN (złamane szkiełko nakrywkowe) oraz wyemitowany zostanie sygnał dźwiękowy.
- Potwierdzić sygnał przyciskiem **RESPOND** (odpowiedź).
- Sprawdzić jakość szkiełek nakrywkowych w magazynku. Jeśli to konieczne, napełnić go nowymi szkiełkami nakrywkowymi.
- Następnie kontynuować procedurę zamykania preparatów po naciśnięciu przycisku **START**.

Operacja zamykania preparatów zostanie przerwana, jeśli wszystkie pozycje w magazynku wyjściowym zostaną zapełnione szkiełkami podstawowymi. Urządzenie znajduje się w trybie PAUSE (pauza).

- DIODA READY (gotowość) zapala się na czerwono a dioda PAUSE (pauza) świeci na zielono. Na wyświetlaczu pojawi się komunikat PAUSED CHECK LIFT (zapauzowano – sprawdzić podniesienie) i zostanie wyemitowany sygnał dźwiękowy wskazujący, że brakuje magazynka wyjściowego lub musi być on opróżniony.
- Potwierdzić sygnał przyciskiem **RESPOND** (odpowiedź).

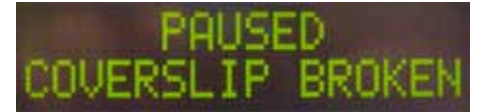

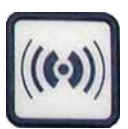

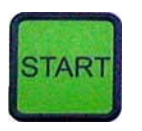

Pełen magazynek wyjściowy

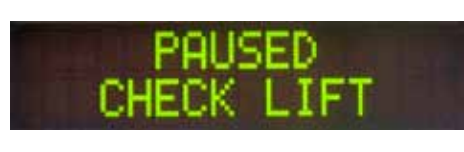

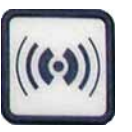

Wersja 3.5, zmiana N

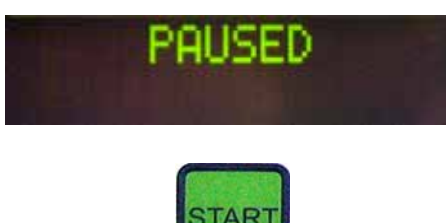

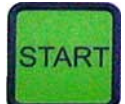

# Na wyświetlaczu urządzenia pojawi się komunikat PAUSED (zapauzowano).

- Wyjąć pełne magazynki wyjściowe i wstawić puste magazynki.
- Nacisnać **START** a urządzenie będzie kontynuowało pracę.

# Nie udaje się schwycić szkiełka podstawowego

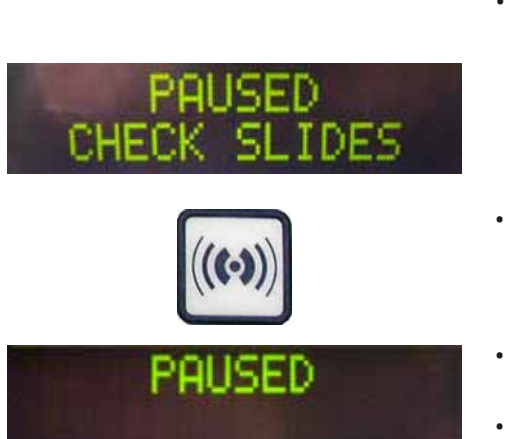

Jeśli chwytak nie zdoła złapać szkiełka podstawowego w ciągu trzech prób, urządzenie automatycznie przełączy się w tryb PAUSE (pauza).

- **DIODA READY** (gotowość) zapala się na czerwono a **DIODA** PAUSE (pauza) świeci na zielono. Na wyświetlaczu pojawi się komunikat PAUSED CHECK SLIDES (zapauzowano sprawdź szkiełka podstawowe) oraz zostanie sygnał dźwiekowy wskazujący, że zamykanie preparatów nie może być kontynuowane.
- Potwierdzić i wyłączyć sygnał za pomocą przycisku **RESPOND** (odpowiedź).
- Na wyświetlaczu urządzenia pojawi się komunikat PAUSED (zapauzowano).
- · Otworzyć szufladę załadowczą łaźni i sprawdzić w pojemniku preparatów następujące elementy:
- 1. Czy poszczególne szkiełka podstawowe włożono we właściwy sposób.
- 2. Czy odległości między poszczególnymi szkiełkami podstawowymi są odpowiednie.
- 3. Czy któreś szkiełko z preparatem nie jest uszkodzone.
- W takiej sytuacji można przenieść szkiełko z preparatem, które nie znajduje się w chwytaku, do przodu o jedną pozycję lub wyjąć go i nałożyć szkiełko nakrywkowe ręcznie.
- Jeśli wszystko jest w porządku, można kontynuować pracę jak w przypadku normalnego trybu PAUSE (pauza), naciskając przycisk START.

Ostrzeżenie

Szkiełka podstawowe niespełniające normy ISO 8037/1 nie są wykrywane przez urządzenie i muszą być zamykane ręcznie.

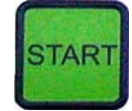

#### Nie udaje się wytworzyć ciśnienia lub próżni

Jeśli system dozownika nie może osiągnąć odpowiedniego ciśnienia lub próżni, po pewnym czasie urządzenie automatycznie przełączy się w tryb **PAUSE** (pauza).

- DIODA READY (gotowość) zapala się na czerwono a DIODA PAUSE (pauza) świeci na zielono. W zależności od błędu, który wystąpił, na wyświetlaczu pojawia się komunikat PAUSED BOTTLE VACUUM (zapauzowano – próżnia w butelce) lub PAUSED BOTTLE PRESSURE (zapauzowano – ciśnienie w butelce) oraz wyemitowany zostaje sygnał dźwiękowy, który wskazuje, że proces zamykania szkiełek nie może być kontynuowany.
- Potwierdzić i wyłączyć sygnał za pomocą przycisku **RESPOND** (odpowiedź).

Sprawdzić, czy cały układ dozownika jest szczelny.

W tym celu należy sprawdzić, czy:

- 1. W pokrywce zespołu dozownika założona jest uszczelka O-ring, która nie jest uszkodzona.
- 2. Połączenia węża z powietrzem są szczelne.
- 3. Na igle dozownika nie znajdują się stwardniałe resztki płynu do zamykania.
- Jeśli dozownik jest nadal w pozycji roboczej, na wyświetlaczu pojawi się komunikat PRIME POSITION (pozycja napełniania). Przenieść dozownik w pozycję spoczynkową i kontynuować zgodnie z opisem w rozdziale (-> str. 45 - 5.3 Włączanie i wyłączanie urządzenia).

Jeśli moduł Pick & Place zgubi lub uszkodzi szkiełko nakrywkowe po drodze do szkiełka z preparatem, które ma być zamknięte, urządzenie automatycznie przełączy się w tryb **PAUSE** (pauza). W trybie **PAUSE** (pauza) moduł Pick & Place można przesunąć do przodu, w kierunku użytkownika, aby umożliwić dostęp do szkiełka z preparatem.

 DIODA READY (gotowość) zapala się na czerwono a DIODA PAUSE (pauza) świeci na zielono. Na wyświetlaczu pojawi się komunikat PAUSED CS DROPPED (zapauzowano – upuszczone szkiełko nakrywkowe) oraz zostanie sygnał dźwiękowy wskazujący, że zamykanie preparatów nie może być kontynuowane.

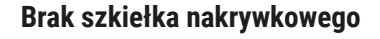

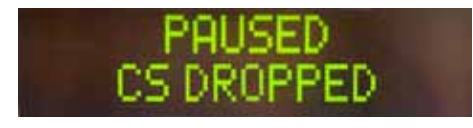

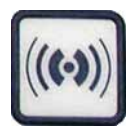

- Potwierdzić sygnał przyciskiem RESPOND (odpowiedź).
- Ostrożnie wyjąć magazynek szkiełek nakrywkowych.

Ostrożnie wysunąć moduł Pick & Place do przodu

 $(\rightarrow \text{Rys. 36-1})$  i wyjąć szkiełko z preparatem, które ma

Ostrożnie usunąć upuszczone szkiełko nakrywkowe z

W celu niedopuszczenia do uszkodzenia preparatu i/lub iqły zasobnika ustawić dozownik w pozycji

Rys. 36

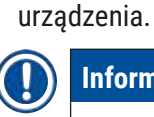

#### Informacja

Ostrzeżenie

parkowania.

zostać zamknięte z wysuwu.

Ręcznie zamknąć wyjęte szkiełko preparatu lub, jeśli płyn do zamykania zaczął już schnąć, zanurzyć preparat w odpowiednim rozpuszczalniku, usunąć płyn do zamykania preparatów i włożyć szkiełko do urzadzenia w celu automatycznego zamkniecia.

- Sprawdzić, czy na ssawkach modułu Pick & Place nie ma klejących się zanieczyszczeń. Jeśli to konieczne, usunąć je przy użyciu ściereczki niepozostawiającej włókien nawilżonej odpowiednim rozpuszczalnikiem lub wymienić ssawki na nowe (→ str. 90 – 7.5.9 Czyszczenie i wymiana ssawek).
- Ponownie założyć magazynek szkiełek nakrywkowych.
- Przesunąć dozownik do pozycji roboczej.
- Nacisnąć przycisk START, aby ponownie uruchomić operację zamykania preparatów.

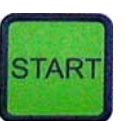

#### 5.7 Wskazania i instrukcje

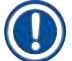

#### Informacja

Wyświetlacz urządzenia Leica CV5030 jest wykorzystywany do informowania o statusie i wyświetlania komunikatów dostarczających informacji o aktualnym stanie urządzenia. Komunikaty o stanie zawsze pojawiają się w dolnej linii wyświetlacza. Linia górna wyświetla status działania urządzenia. W poniższej tabeli podano wszystkie komunikaty o statusie. Ponadto podano, jaką czynność powinien wykonać użytkownik. Wszystkie komunikaty błędów wyświetlane przez jednostkę sterowania urządzenia podano w ( $\rightarrow$  str. 97 – 8.1 Kody błędów).

| Wyświetlacz                    | Objaśnienie                                                                                                    | Działanie                                                                                                    |
|--------------------------------|----------------------------------------------------------------------------------------------------|----------------------------------------------------------------------------------------------------|
| CV5030 3.01.04<br>INITIALIZING | Pojawia się po włączeniu<br>urządzenia. Wskazuje stan<br>inicjalizacji urządzenia.                                                             | Nie przyciskać żadnych przycisków;<br>zaczekać, aż urządzenie zakończy<br>inicjalizację i pojawi się następny<br>komunikat.                                                                                                    |
| READY: 1<br>CHECK BATH         | Użytkownik jest pro-<br>szony o sprawdzenie łaźni<br>załadowczej.                                                                              | Otworzyć drzwiczki załadowcze,<br>wysunąć szufladę i łaźnię zała-<br>dowczą. Sprawdzić, czy na łaźnię<br>załadowczą założono pokrywę lub<br>czy znajduje się w niej pusty statyw<br>(usunąć pokrywę i statyw).                                                                              |
| READY: 1<br>BATH NOT READY     | Szuflada załadowcza została<br>wysunięta.                                                                                                    | Wsunąć szufladę i zamknąć<br>drzwiczki.                                                                                                    |
| READY: 1<br>PRIME POSITION     | Użytkownik jest proszony<br>o przesunięcie dozownika<br>do pozycji parkowania.                                                                 | Przesunąć dozownik do pozycji<br>napełniania.                                                                                                    |
| READY: 1<br>PRIME TO ACT.      | Użytkownik jest proszony o<br>naciśnięcie przycisku <b>PRIME</b><br>(napełnianie).                                                             | Nacisnąć przycisk <b>PRIME</b><br>(napełnianie).                                                                                                    |
| READY: 1<br>ACTIVATING         | Ciśnienie robocze jest wytwa-<br>rzane w butelce płynu do<br>zamykania.                                                                        | Odczekać, aż w butelce płynu do<br>zamykania wytworzy się odpowied-<br>nie ciśnienie i nie będzie już słychać<br>odgłosu pompy.                                                                                                    |
| READY: 1<br>PRIME              | Użytkownik jest proszony o<br>naciśnięcie przycisku <b>PRIME</b><br>(napełnianie), w celu wypom-<br>powania płynu do zamykania<br>z dozownika. | Przytrzymać przycisk <b>PRIME</b> (napeł-<br>nianie), aż z dozownika zacznie<br>wydostawać się płyn do zamykania<br>bez pęcherzyków powietrza. Spraw-<br>dzić, czy w przewodzie doprowadza-<br>jącym płyn do zamykania z zespołu<br>dozownika znajdują się nadal pęche-<br>rzyki powietrza. |
|                                |                                                                                                    | Jeśli pęcherzyki powietrza są nadal<br>obecne, nacisnąć przycisk <b>PRIME</b><br>(napełnianie), aż zostaną usunięte.                                                                                                    |
| READY: 1<br>DISP. POSITION     | Użytkownik jest proszony o<br>przesunięcie dozownika do<br>pozycji roboczej.                                                                   | Wsunąć dozownik w uchwyt w pozy-<br>cji roboczej.                                                                                                    |
| READY: 1                       | Urządzenie jest gotowe do<br>użycia.                                                                                                    | Naciśnięcie przycisku <b>START</b><br>rozpocznie operację zamykania<br>preparatów.                                                                                                    |
| PAUSING                        | Naciśnięto przycisk <b>PAUSE</b><br>(pauza). Operacja zamykania<br>preparatu, który był wcze-<br>śniej opracowywany, została<br>zakończona.    | Zaczekać, aż urządzenie znajdzie się<br>w trybie pauzy.                                                                                                    |

Obsługa 5

| Wyświetlacz                    | Objaśnienie                                                                                                    | Działanie                                                                                                    |
|--------------------------------|----------------------------------------------------------------------------------------------------|----------------------------------------------------------------------------------------------------|
| PAUSED                         | Urządzenie znajduje się w try-<br>bie Pause (pauza).<br>Słychać sygnał dźwiękowy.                                                                                                    | Potwierdzić sygnał przyciskiem<br><b>RESPOND</b> (odpowiedź). Nacisnąć<br><b>START</b> , aby kontynuować nakładanie<br>szkiełek nakrywkowych.                                              |
| PAUSED<br>CHECK LIFT           | Urządzenie znajduje się w<br>trybie PAUSE (pauza). Brak<br>magazynka wyjściowego lub<br>wszystkie magazynki wyj-<br>ściowe są pełne.                                                                                                    | Sprawdzić pozycję wyjściową.<br>Opróżnić lub założyć nowe maga-<br>zynki. Aby kontynuować pracę, naci-<br>snąć przycisk <b>START</b> .                                                     |
| PROCESSING 3<br>COVERSLIPS LOW | Liczba szkiełek nakrywko-<br>wych spadła poniżej skonfigu-<br>rowanej wartości granicznej.<br>Urządzenie będzie kontynu-<br>ować pracę do chwili, gdy<br>naciśnięty zostanie przycisk<br><b>PAUSE</b> (pauza) lub wyko-<br>rzystane zostaną wszystkie<br>szkiełka nakrywkowe. | Nacisnąć przycisk <b>PAUSE</b> (pauza),<br>by przerwać zamykanie prepara-<br>tów i napełnić magazynek szkiełek<br>nakrywkowych. Aby kontynuować<br>pracę, nacisnąć przycisk <b>START</b> . |
| PAUSED<br>CS EMPTY             | Urządzenie znajduje się w<br>trybie PAUSE (pauza). Proces<br>zamykania preparatów został<br>przerwany w wyniku opróż-<br>nienia magazynka szkiełek<br>nakrywkowych.                                                                                                    | Napełnić magazynek szkiełek<br>nakrywkowych. Naciśnięcie przyci-<br>sku <b>START</b> umożliwi dalszą pracę.                                                                                |
| PAUSED                         | Urządzenie znajduje się w                                                                                                    | Umieścić łaźnię                                                                                                    |
| BATH NOT PRESENT               | trybie PAUSE (pauza). W szu-<br>fladzie załadowczej brak jest<br>łaźni.                                                                                                    | w szufladzie załadowczej. Naci-<br>snąć <b>RESPOND</b> (odpowiedź), aby<br>potwierdzić, następnie nacisnąć<br><b>START</b> , aby kontynuować zamykanie<br>preparatów.                      |
| PAUSED<br>BOTTLE VACUUM        | Urządzenie przeszło w tryb<br>pauzy, ponieważ nie udało się<br>wytworzyć próżni w układzie.                                                                                                    | Sprawdzić szczelność butelki<br>z płynem do zamykania / systemu<br>dozownika oraz obecność obu<br>uszczelek O-ring; jeśli to konieczne,<br>wymienić uszczelki O-ring.                      |
| PAUSED<br>BOTTLE PRESSURE      | Urządzenie znajduje się w<br>trybie pauzy; nie udało się<br>wytworzyć ciśnienia robo-<br>czego w układzie.                                                                                                    | Sprawdzić szczelność butelki<br>z płynem do zamykania / systemu<br>dozownika oraz obecność obu<br>uszczelek O-ring; jeśli to konieczne,<br>wymienić uszczelki O-ring.                      |

| Wyświetlacz                | Objaśnienie                                                                                                    | Działanie                                                                                                    |
|----------------------------|----------------------------------------------------------------------------------------------------|----------------------------------------------------------------------------------------------------|
| PAUSED<br>CHECK SLIDES     | Urządzenie znajduje się w<br>trybie pauzy; układ nie był<br>w stanie schwycić szkiełka<br>z preparatem.                                                                                  | Sprawdzić w pojemniku na szkiełka<br>podstawowe, czy szkiełka są wło-<br>żone we właściwy sposób i nie są<br>uszkodzone. Jeśli komunikat będzie<br>się powtarzać mimo prawidłowego<br>umieszczenia szkiełek podstawo-<br>wych, wyjąć szkiełka z preparatem<br>i nałożyć szkiełka nakrywkowe<br>ręcznie.                                                                                             |
| PAUSED<br>COVERSLIP BROKEN | Co najmniej trzy szkiełka<br>nakrywkowe z rzędu okazały<br>się uszkodzone.                                                                                                    | Sprawdzić szkiełka nakrywkowe<br>w magazynku szkiełek nakrywko-<br>wych. Jeśli komunikat będzie się<br>powtarzać mimo nieuszkodzonych<br>szkiełek, oczyścić czujnik szkiełek<br>nakrywkowych. Jeśli komunikat<br>będzie nadal wyświetlany, oczy-<br>ścić moduł Pick & Place (płozy<br>i przyssawki).                                                                                                |
| STOPPED                    | Użytkownik nacisnął przycisk<br><b>STOP</b> .                                                                                                    | Magazynek wyjściowy, jeśli jest<br>załadowany, musi zostać wyjęty<br>z urządzenia. Schwycone szkiełka<br>podstawowe lub szkiełka nakryw-<br>kowe także muszą zostać wyjęte<br>ze swojego miejsca poprzez naci-<br>śnięcie odpowiedniego przycisku<br><b>RELEASE SLIDE</b> (wypuszczanie<br>szkiełka podstawowego) lub <b>RELE-</b><br><b>ASE COVERSLIP</b> (wypuszczanie<br>szkiełka nakrywkowego). |
|                            |                                                                                                    | Naciśnięcie przycisku <b>START</b><br>reinicjalizuje urządzenie. Później<br>postępować tak, jak po włączeniu<br>urządzenia (→ str. 45 – 5.3 Włą-<br>czanie i wyłączanie urządzenia).                                                                                                    |
|                            |                                                                                                    | WAŻNE!                                                                                                    |
|                            |                                                                                                    | Jeśli urządzenie jest wykorzysty-<br>wane jako stacja robocza, użyt-<br>kownik musi upewnić się, że przed<br>reinicjalizacją w stacji transferowej<br>nie ma żadnego statywu.                                                                                                    |
| FINISHED 1                 | Operacja zamykania prepa-<br>ratów została zakończona.<br>Liczba po napisie <b>FINISHED</b><br>(zakończono) odpowiada<br>wybranemu programowi <b>SET</b><br><b>1–4</b> (ustawienie 1–4). | Wyjąć szkiełka podstawowe z nało-<br>żonymi szkiełkami nakrywkowymi.                                                                                                    |

| Wyświetlacz          | Objaśnienie                                                                                                    | Działanie                                                                                                    |
|----------------------|----------------------------------------------------------------------------------------------------|----------------------------------------------------------------------------------------------------|
| PAUSED<br>CS DROPPED | Moduł Pick & Place zgubił<br>szkiełko nakrywkowe po<br>drodze do pozycji zamykania<br>preparatu.                                                                                              | Gdy na wyświetlaczu pojawi się<br>napis CS DROPPED, (upuszczone<br>szkiełko nakrywkowe) urządzenie<br>przejdzie automatycznie w tryb<br>PAUSE (pauza). Uwaga: przesunąć<br>dozownik do pozycji parkowania,<br>przesunąć moduł Pick & Place w kie-<br>runku użytkownika i wyjąć szkiełko<br>z preparatem. Można teraz zamknąć<br>preparat ręcznie. Alternatywnym<br>rozwiązaniem jest zanurzenie pre-<br>paratu w odpowiednim rozpuszczal-<br>niku i usunięcie płynu do zamykania,<br>a następnie włożenie preparatu<br>do urządzenia, celem zamknięcia go. |
|                      | <ol> <li>Ssawki, czujnik szkiełka<br/>nakrywkowego i/lub<br/>płozy modułu Pick &amp;<br/>Place kleją się, gdyż<br/>zostały zanieczyszczone<br/>medium do zamykania<br/>preparatów.</li> </ol> | <ol> <li>Wyczyścić ssawki, czujnik<br/>szkiełek nakrywkowych i/<br/>lub płozy modułu Pick &amp;<br/>Place przy użyciu ściereczki<br/>niepozostawiającej włókien,<br/>nasączonej odpowiednim roz-<br/>puszczalnikiem lub wymienić<br/>je na nowe (→ str. 90 –<br/>7.5.9 Czyszczenie i wymiana<br/>ssawek).</li> </ol>                                                                                                    |
|                      | <ol> <li>Ssawki są<br/>zdeformowane.</li> </ol>                                                                                                    | <ol> <li>Wymienić ssawki na nowe</li> <li>(→ str. 90 - 7.5.9 Czyszczenie i wymiana ssawek).</li> </ol>                                                                                                    |
|                      | <ol> <li>Magazynek szkiełek<br/>nakrywkowych jest zało-<br/>żony niewłaściwie.</li> <li>Ssawki nie są odpo-<br/>wiednio zamocowane<br/>w module Pick &amp; Place.</li> </ol>                  | <ol> <li>Sprawdzić, czy magazynek<br/>szkiełek nakrywkowych jest<br/>odpowiednio założony.</li> <li>Sprawdzić, czy ssawki są<br/>odpowiednio zamocowane;<br/>W razie potrzeby zdjąć je<br/>i założyć ponownie.</li> </ol>                                                                                                    |

# Informacja

Następujące komunikaty stanu są wyświetlane tylko wtedy, gdy urządzenie jest podłączone do maszyny barwiącej (Leica ST5010 AutoStainerXL lub Leica ST5020 Multistainer) poprzez stację transferową.

# STAINER PROC.

Wskazuje, że operacja zamykania dotyczy preparatów z pojemnika przeniesionego z urządzenia barwiącego.

Poczekać na zakończenie obróbki preparatu.

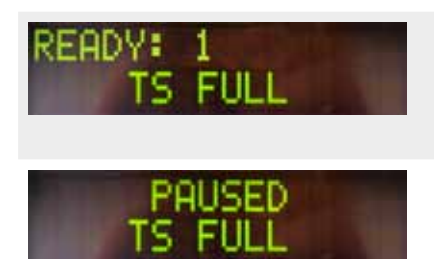

Na rynnie rozładowczej stacji transferowej znajdują się dwa puste pojemniki na szkiełka z preparatem. Osiągnięto maksymalną pojemność rynny rozładow-

czej. Na rynnie rozładowczej stacji transferowej znajdują się trzy puste pojemniki na szkiełka z preparatem. Wyjąć puste pojemniki na szkiełka z preparatem z rynny rozładowczej stacji transferowej.

Puste pojemniki na szkiełka z preparatem należy koniecznie usunąć z rynny rozładowczej stacji transferowej. W przeciwnym razie nie będzie można przenieść żadnych innych pojemników na szkiełka z preparatem z urządzenia barwiącego do urządzenia Leica CV5030.

# 5.8 Funkcje przycisków umożliwiające programowanie

Nacisnąć i przytrzymać przez 2 s

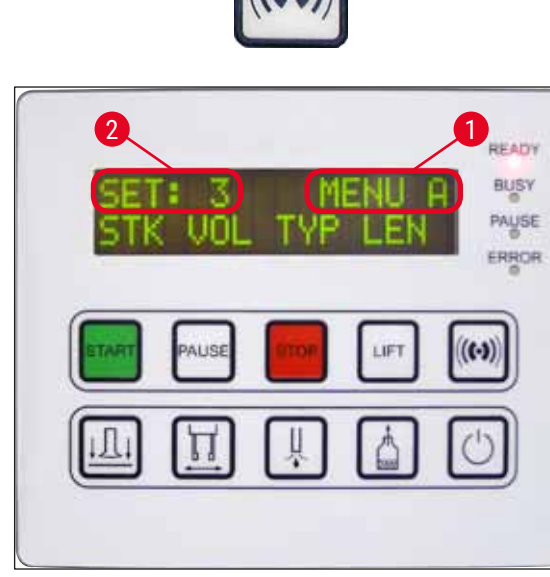

Rys. 37

#### Nacisnąć 1x

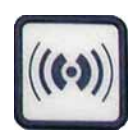

Aby zmienić programy i zestawy parametrów, które wykorzystuje urządzenie, należy nacisnąć i przytrzymać przycisk **RESPOND** (odpowiedź) przez ok. dwie sekundy.

Poszczególne zestawy parametrów są ustawiane za pomocą dwóch podmenu:

**MENU A** ( $\rightarrow$  Rys. 37) **i MENU B** ( $\rightarrow$  Rys. 38)

- Przełączanie się między obydwoma podmenu następuje za pomocą krótkiego naciśnięcia przycisku **RESPOND** (odpowiedź). Aktywne podmenu (→ Rys. 37-1) wyświetlane jest w prawej połowie górnego wiersza wyświetlacza.
- Istnieją cztery programy do wyboru (SET 1 do 4), które wyświetlane są w górnej lewej połowie wyświetlacza (→ Rys. 37-2).

Dolny wiersz wyświetlacza pokazuje parametry w MENU A:

- STK Długość skoku w przypadku płynu do zamykania szkiełka
- VOL Ilość płynu do zamykania szkiełka
- **TYP** Ciśnienie w butelce płynu do zamykania szkiełka
- LEN Korekta długości skoku płynu do zamykania szkiełka

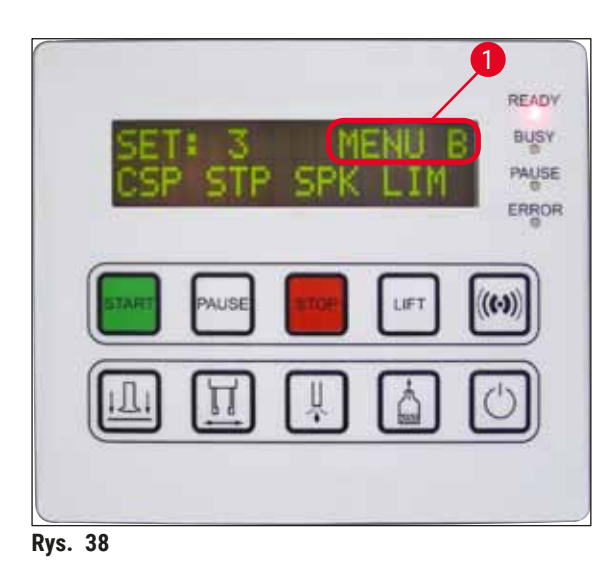

MENU B obejmuje następujące parametry:

- CSP Pozycja nakładania szkiełek nakrywkowych
- LEN Punkt początkowy skoku w przypadku płynu do zamykania
- SPK Głośność sygnału dźwiękowego
- LIM Wartość graniczna szkiełek nakrywkowych

5.9 Ustawianie zestawów parametrów

- W sumie w urządzeniu zapisać można cztery programy (SET 1 do SET 4) z różnymi zestawami parametrów.
- Naciśnięcie przycisku START przywołuje następny (wyższy) program.
- Naciśnięcie przycisku **PAUSE** (pauza) przywołuje następny (niższy) program (→ Rys. 39).

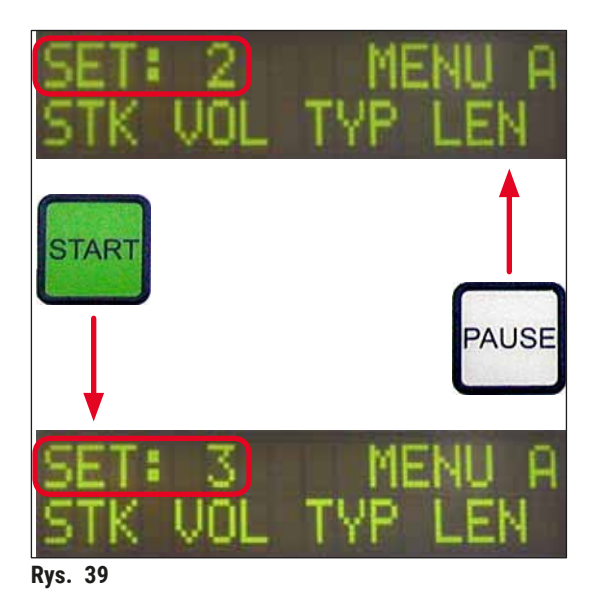

#### 5.10 MENU A – ustawienia parametrów

Poszczególne przyciski wykorzystywane do wybierania i programowania odpowiednich parametrów znajdują się w dolnym wierszu pola panelu sterowania.

# Przykład:

- 1. Aby zmienić długość skoku (STK) płynu do zamykania szkiełka, należy nacisnąć przycisk **RELEASE COVERSLIP** (wypuszczanie szkiełka nakrywkowego) (→ Rys. 40).
- Nazwa parametru oraz jego aktualnie ustawiona wartość pojawiają się na wyświetlaczu (→ Rys. 40-1). Wybrany program (SET 1 do SET 4) wyświetlany jest w prawej części górnego wiersza.
- Przyciski START i PAUSE (pauza) mogą być wykorzystywane odpowiednio do zwiększania lub zmniejszania wartości parametru. Nacisnąć przycisk RESPOND (odpowiedź), by potwierdzić. Procedura zmiany wartości jest identyczna dla wszystkich parametrów.

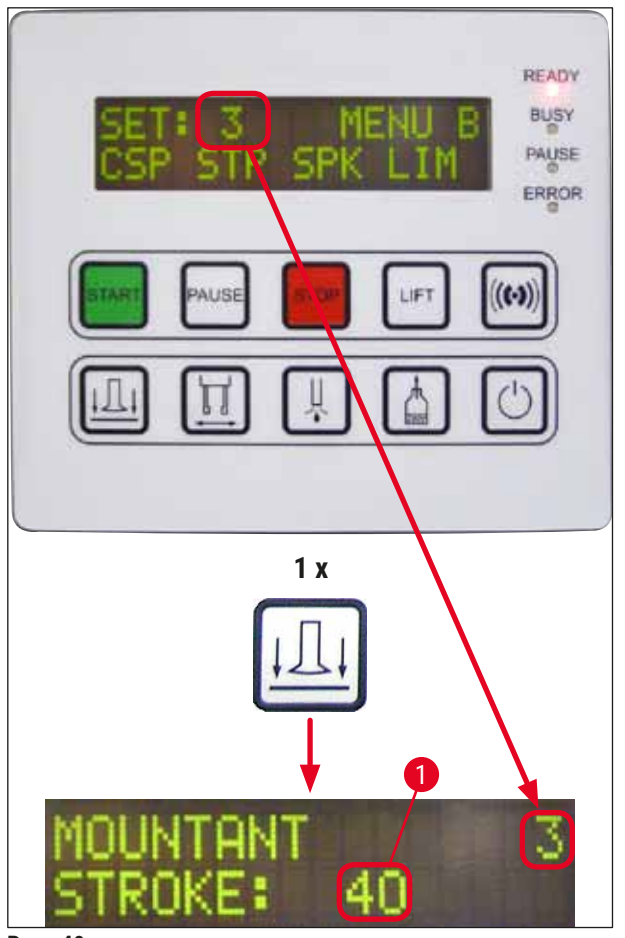

Rys. 40

Mountant Stroke – długość skoku w przypadku płynu do zamykania szkiełka

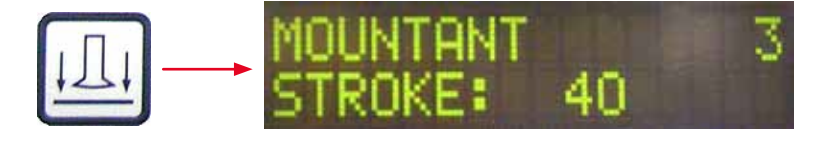

Ilość płynu do zamykania szkiełka oraz długość skoku są dostosowywane do długości szkiełka nakrywkowego.

|       | Długość skoku w przy-<br>padku płynu do zamykania<br>szkiełka: | 40 | = Szkiełko nakrywkowe o długości<br>40 mm |
|-------|----------------------------------------------------------------|----|-------------------------------------------|
|       | Długość skoku<br>w przypadku płynu<br>do zamykania szkiełka:   | 50 | = Szkiełko nakrywkowe<br>o długości 50 mm |
| 2     | Długość skoku<br>w przypadku płynu<br>do zamykania szkiełka:   | 55 | = Szkiełko nakrywkowe<br>o długości 55 mm |
| s. 41 | Długość skoku<br>w przypadku płynu<br>do zamykania szkiełka:   | 60 | = Szkiełko nakrywkowe<br>o długości 60 mm |

Pole opisu ( $\rightarrow$  Rys. 41-1), Długość skoku ( $\rightarrow$  Rys. 41-2)

Rys. 41

#### Mountant Volume – ilość płynu do zamykania szkiełka

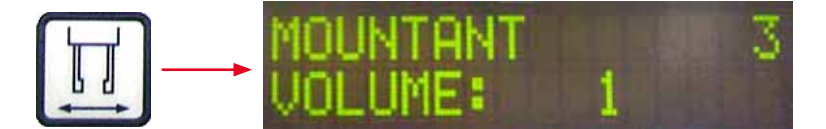

Czas otwarcia zaworu dozownika jest ustawiany w skoku co 1:

Opcje regulacji dla czasu otwarcia:

W skokach co 1, od 1 (krótko) do 9 (długo).

- 1 = mniej płynu do zamykania do 9 = maksymalna ilość płynu do zamykania
- Ilość nałożonego płynu do zamykania szkiełek zależy również od składu płynu do zamykania (np. jego lepkości) oraz wybranej igły (różne średnice).

# Mountant Type - typ płynu do zamykania szkiełka; ciśnienie dozowania

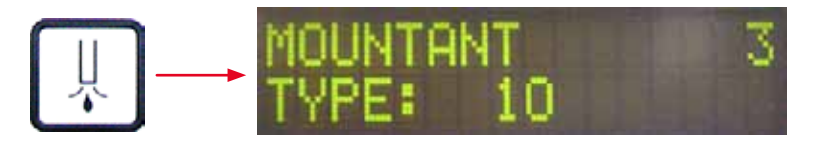

Ciśnienie potrzebne do nalewania płynu do zamykania jest ustawiane w krokach co 1:

1 = 100 mbar / najniższe ciśnienie do 10 = 1000 mbar / najwyższe ciśnienie

- Podwyższenie o "1" zwiększa ciśnienie o 100 mbar.
- Ciśnienie musi być dopasowane do stosowanego rodzaju płynu do zamykania szkiełka (różna lepkość) oraz igły dozownika (różne średnice).

# Stroke Length Corr - korekta długości skoku płynu do zamykania szkiełka

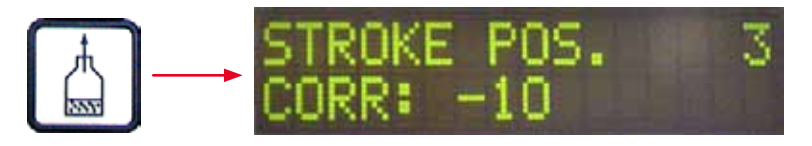

Długość skoku w przypadku płynu do zamykania szkiełka ustawianą za pomocą parametru **STK** (długość skoku w przypadku płynu do zamykania szkiełka) można skrócić, zmieniając parametr **LEN** (→ Rys. 42-2) (korekta długości skoku w przypadku płynu do zamykania szkiełka).

- Zmniejszenie dotyczy tylko obszaru od pola opisu ( $\rightarrow$  Rys. 42-1) do środka preparatu.
- Wartość fabryczna wynosi 0.

W skokach co 10 od:

0 = brak zmiany -100 = maksymalna zmiana

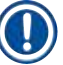

# Informacja

llość nakładanego płynu nie zmienia się, inna jest jedynie długość skoku w przypadku płynu do zamykania szkiełka.

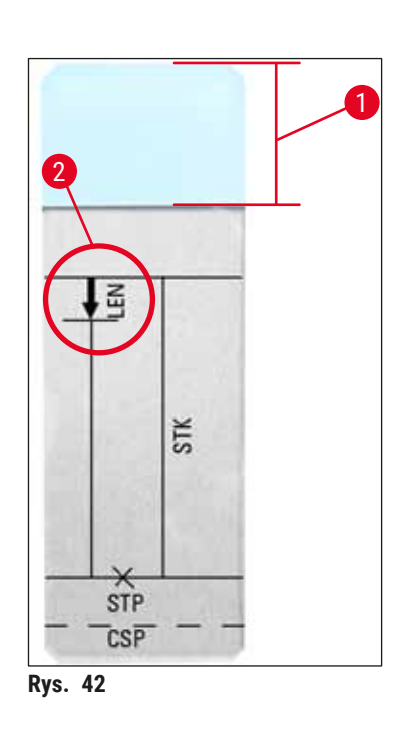

# LEN = KOREKTA DŁUGOŚCI SKOKU

(korekta długości skoku płynu do zamykania szkiełka)

**STK =** DŁUGOŚĆ SKOKU W PRZYPADKU PŁYNU DO ZAMYKANIA SZKIEŁKA

(długość odcinka nakładania płynu do zamykania szkiełka)

STP = KOREKTA POZYCJI POCZĄTKOWEJ SKOKU

(początek odcinka nakładania płynu do zamykania szkiełka)

CSP = KOREKTA POZYCJI NAKŁADANIA SZKIEŁEK NAKRYWKOWYCH (pozycja nakładania szkiełek nakrywkowych)

#### 5.11 MENU B – ustawienia parametrów

#### Coverslip Position Corr – korekta pozycji nakładania szkiełek nakrywkowych

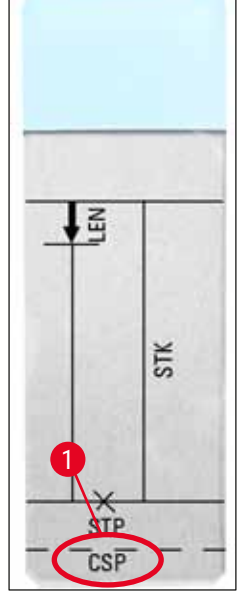

Rys. 43

 $\xrightarrow{III} \longrightarrow \begin{array}{c} COVERSLIP POS. 3 \\ CORR: -5 \end{array}$ 

Pozycję nakładania szkiełek nakrywkowych można zmienić, korzystając z parametru **CSP** ( $\rightarrow$  Rys. 43-1) (pozycja nakładania szkiełek nakrywkowych) ( $\rightarrow$  Rys. 43).

- Jeśli pozycja szkiełka nakrywkowego ma być przesunięta do krawędzi szkiełka podstawowego, należy wybrać wartość ujemną z przedziału od -5 do -30.
- Jeśli pozycja szkiełka nakrywkowego ma być przesunięta do pola opisu, należy wybrać wartość dodatnią z przedziału od +5 do +30.
- Zmiany dokonywane są w krokach co 5. Jeden krok odpowiada przesunięciu o 0,5 mm.
- Wartość fabryczna wynosi 0

# Stroke Position Corr – korekta pozycji początkowej skoku w przypadku płynu do zamykania szkiełka

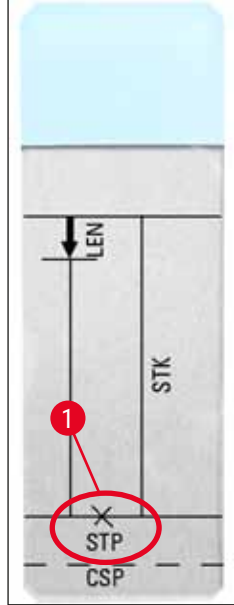

Rys. 44

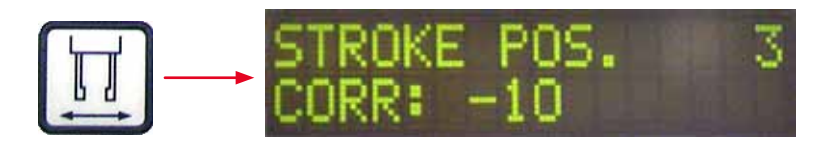

Pozycję skoku w przypadku płynu do zamykania szkiełka można zmieniać przy użyciu parametru STP ( $\rightarrow$  Rys. 44-1) (punkt początkowy skoku w przypadku płynu do zamykania szkiełka).

- Jeśli pozycja początkowa skoku w przypadku płynu do zamykania szkiełka ma być przesunięta do krawędzi szkiełka podstawowego, należy wybrać wartość ujemną z przedziału od -10 do -100.
- Jeśli pozycja początkowa skoku w przypadku płynu do zamykania szkiełka ma być przesunięta do pola opisu, należy wybrać wartość dodatnią z przedziału od +10 do +100.
- Zmiany dokonywane są w krokach co 10. Jeden krok odpowiada przesunięciu o 1,0 mm.
- Wartość fabryczna wynosi 0.

#### Speaker Volume Level – głośność emitowanych dźwięków

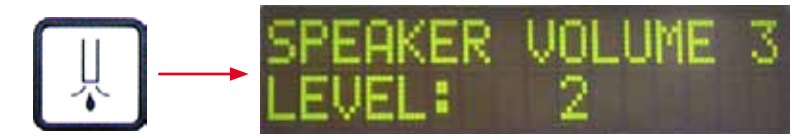

Ustawianie głośności klawiszy, komunikatów i sygnału dźwiękowego:

W skokach co 1 od 1 (cicho) do 3 (głośno)

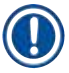

# Informacja

Sygnału dźwiękowego i dzięków przycisków nie można całkowicie wyłączyć.

#### Coverslip Limit Adjustment – ustawianie wartości granicznej szkiełek nakrywkowych

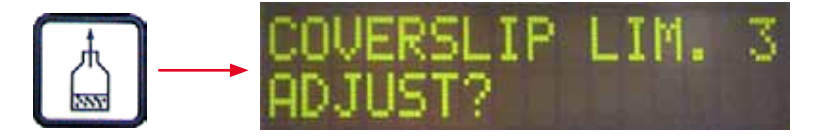

Ustawienie parametru LIM (wartość graniczna szkiełek nakrywkowych) określa jaka ilość szkiełek nakrywkowych pozostałych w magazynku powoduje pojawienie się na wyświetlaczu informacji COVERSLIPS LOW (niski stan szkiełek nakrywkowych). Jest to informacja dla użytkownika, że w magazynku pozostało bardzo mało szkiełek nakrywkowych.

Ustawienia dokonuje się w następujący sposób:

- 1. Umieścić stos szkiełek nakrywkowych (ok. 30 40 szkiełek) w pustym magazynku.
- 2. Następnie nacisnąć przycisk START.

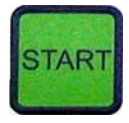

- 3. Moduł Pick & Place przesuwa się do magazynka szkiełek nakrywkowych i opuszcza się do pierwszego szkiełka nakrywkowego. Następnie powraca do pozycji początkowej.
- 4. Ustawienie wartości granicznej szkiełek nakrywkowych zostało zapisane. Na wyświetlaczu ponownie pojawia się widok ogólny parametrów w **MENU B**.

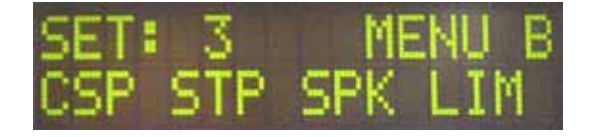

# Informacja

Skonfigurowana wartość graniczna szkiełek nakrywkowych jest automatycznie przenoszona i zapisywana we wszystkich zestawach parametrów (Set 1 do 4).

#### 5.11.1 Opuszczanie edycji parametru i podmenu

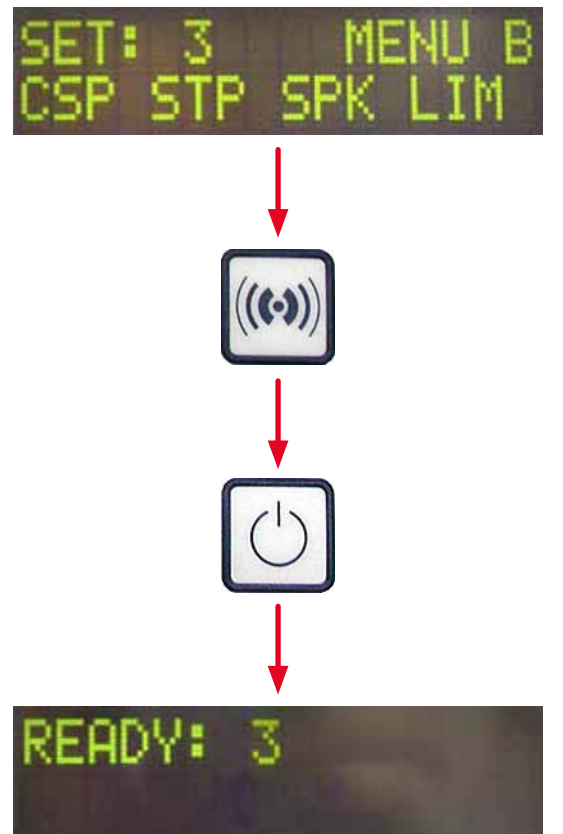

#### Informacja

Procedura:

- a) Z zapisaniem wcześniej zaprogramowanego parametru:
- Nacisnąć raz przycisk RESPOND (odpowiedź), następnie przycisk EXIT (wyjście).
- b) Bez zapisywania wcześniej zaprogramowanego parametru:
- Nacisnąć raz przycisk EXIT (wyjście).

Po naciśnięciu przycisku **EXIT** (wyjście) urządzenie powraca do trybu gotowości.

# 5.12 Zalecenie ustawienia parametrów (od wersji oprogramowania układowego 3.01.04)

Poniższe ustawienia są zalecane i powinny być dostosowane do warunków w danym laboratorium.

Poniższe ustawienia parametrów zostały ustalone w warunkach standardowych, w laboratorium Leica Biosystems Nussloch GmbH:

- Stosowanie skrawków tkankowych o grubości 3-5 μm.
- Temperatura pomieszczenia: 20-25°C.
- Stosowanie szkiełek nakrywkowych o wielkości 24 x 50 mm i grubości nr 1.
- · Poziom napełnienia łaźni załadowczej sięgający do pola opisu załadowanych szkiełek z preparatem.
- Napełnienie butelki z płynem do zamykania w ilości 150-170 ml płynu.

Parametry **STP** (pozycja początkowa skoku w przypadku płynu do zamykania szkiełka) oraz **CSP** (pozycja nakładania szkiełek nakrywkowych) są wspominane tylko w szczególnych przypadkach.

Muszą one być dostosowywane do konkretnej sytuacji.

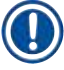

# Informacja

Zalecenia ustawień dla wcześniejszych wersji oprogramowania układowego (przed wersją 3.01.04) można uzyskać od lokalnego przedstawiciela firmy Leica Biosystems.

Zalecamy stosowanie materiałów eksploatacyjnych zatwierdzonych przez firmę Leica!

| Oznaczenie                                     | Producent/<br>dostawca      | Substancja<br>wypełnia-<br>jąca łaźnię<br>załadowczą                                      | lgły<br>dozownika | STK | VOL   | Тур    | LEN        |
|------------------------------------------------|-----------------------------|-------------------------------------------------------------------------------------------|-------------------|-----|-------|--------|------------|
| CV Mount                                       | Leica                       | Ksylen                                                                                    | 20                | 50  | 7 (8) | 8 (10) | 0/         |
|                                                |                             |                                                                                           | 18                | 50  | 5 (6) | 4 (5)  | -10/       |
|                                                |                             |                                                                                           |                   |     | - (-) |        | -20        |
| CV Ultra                                       | Leica                       | ST Ultra<br>(odczynnik)                                                                   | 18                | 50  | 3/4   | 5/6    | -20        |
| Pertex                                         | Leica/Surgipath             | Ksylen                                                                                    | 18                | 50  | 2/3   | 8      | -30        |
| Micromount                                     | Leica/Surgipath             | Ksylen                                                                                    | 18                | 50  | 1/2   | 5/6    | <u>0</u>   |
| MM 24                                          | Leica/Surgipath             | Ksylen                                                                                    | 21                | 40  | 1/2   | 4      | 0          |
| DPX                                            | Leica/Surgipath             | Ksylen                                                                                    | 16                | 50  | 9     | 10     | 0          |
| Acrytol                                        | Leica/Surgipath             | Ksylen                                                                                    | 20                | 50  | 2     | 5/6    | -30/       |
|                                                |                             | -                                                                                         |                   |     |       |        | -40        |
| Sub-X                                          | Leica/Surgipath             | Ksylen                                                                                    | 20                | 40  | 1/2   | 8      | -20/       |
|                                                |                             |                                                                                           |                   |     |       |        | <u>-30</u> |
| Sub-X                                          | Leica/Surgipath             | Odczynnik Sub-X                                                                           | 20                | 50  | 1/2   | 5      | -40/       |
|                                                |                             |                                                                                           |                   |     |       |        | <u>-50</u> |
| Clearium                                       | Leica/Surgipath             | Pusta łaźnia<br>załadowcza /<br>zastosować<br>2-propanol<br>w ostatnim<br>kroku barwienia | 21                | 6   | 6     | 0      | <u>0</u>   |
| DPX                                            | Merck KGaA                  | Ksylen                                                                                    | 18                | 50  | 5/6   | 6      | 0          |
| Entellan                                       | Merck KGaA                  | Ksylen                                                                                    | 20                | 50  | 5/6   | 8      | -20        |
| Nowość do<br>nakrywarek<br>automatycz-<br>nych |                             |                                                                                           |                   |     |       |        |            |
| DPX                                            | Fluka                       | Ksylen                                                                                    | 18                | 50  | 6     | 6/7    | 0          |
| Pertex                                         | Medite                      | Ksylen                                                                                    | 18                | 50  | 7/8   | 8      | 0          |
| Mounting                                       | Richard-Allen               | Ksylen                                                                                    | 21                | 50  | 1/2   | 5/6    | -30        |
| Medium No.<br>4111/4112                        | Scientific                  |                                                                                           |                   |     |       |        | -40        |
| Cytoseal Xyl                                   | Richard-Allen<br>Scientific | Ksylen                                                                                    | 21                | 50  | 2/3   | 5      | <u>0</u>   |
| Cytoseal 60<br>(280)                           | Richard-Allen<br>Scientific | Ksylen                                                                                    | 20                | 50  | 4/5   | 6/7    | -20        |
| Eukitt                                         | O. Kindler                  | Ksylen                                                                                    | 20                | 50  | 6     | 8      | 0          |
| Histofluid                                     | Marienfeld                  | Ksylen                                                                                    | 18                | 50  | 7/8   | 9      | 0/         |
|                                                |                             |                                                                                           |                   |     |       |        | -20        |

Obsługa 5

5 Obsługa

| Oznaczenie                                 | Producent/<br>dostawca       | Substancja<br>wypełnia-<br>jąca łaźnię<br>załadowczą | lgły<br>dozownika | STK | VOL | Тур | LEN       |
|--------------------------------------------|------------------------------|------------------------------------------------------|-------------------|-----|-----|-----|-----------|
| Consul-Mount<br>/ Histology<br>Formulation | Shandon/Thermo<br>Scientific | Ksylen                                               | 18                | 50  | 3/4 | 4   | 0/<br>-20 |
| Consul-Mount<br>/ Cytology<br>Formulation  | Shandon/Thermo<br>Scientific | Ksylen                                               | 18                | 50  | 4/5 | 6   | <u>0</u>  |
| Shandon<br>Xylene Substi-<br>tute Mountant | Shandon/Thermo<br>Scientific | Ksylen                                               | 20                | 50  | 4/5 | 5   | <u>0</u>  |
| Histokitt II                               | Carl Roth GmbH               | Ksylen                                               | 20                | 50  | 6   | 7   | 0         |
| Aquatex:                                   | Merck KGaA                   | Woda                                                 | 20                | 50  | 7/8 | 7/8 | STP:      |
| (na bazie<br>wody)                         |                              | destylowana                                          |                   |     |     |     | 40/50     |
|                                            |                              |                                                      |                   |     |     |     | CSP:      |
|                                            |                              |                                                      |                   |     |     |     | różna     |

#### 5.13 Określanie optymalnej wartości parametru (MENU A+B)

③ Poniższa procedura pomaga w:

- Dopasowaniu podanych wcześniej wartości parametrów do lokalnych warunków w laboratorium.
- Określeniu optymalnej wartości parametrów dla innych płynów do zamykania (→ str. 69 5.12 Zalecenie ustawienia parametrów (od wersji oprogramowania układowego 3.01.04)).
- Przejściu z zamykania preparatów z rozpuszczalnikiem ("na mokro") do zamykania bez rozpuszczalnika ("na sucho") w łaźni załadowczej, lub na odwrót (→ str. 73 – 3. Różnice między zamykaniem preparatów "na mokro" i "na sucho").

Poniższe paragrafy opisują kroki, które należy przeprowadzić, od przygotowania urządzenia po ocenę preparatu. W czasie serii testowej, określającej optymalne wartości parametrów należy obserwować funkcjonowanie operacji zamykania preparatów w urządzeniu.

#### 5.13.1 Procedura

# 1. Uzupełnianie płynu do zamykania preparatów

 Jest bardzo ważne, by w czasie ustawiania wartości parametru w płynie do zamykania nie było pęcherzyków powietrza (użyć czystych butelek; (→ str. 41 – 4.11 Napełnianie materiałami eksploatacyjnymi)).
# 2. Wybór odpowiedniej wielkości i liczby igieł dozownika (dysz)

Poniższe igły są odpowiednie dla płynów do zamykania o dużej lepkości:

- · Igła dozownika nr 16 (największa średnica),
- Igła dozownika nr 18

Poniższe igły są odpowiednie dla płynów do zamykania o małej lepkości:

- · Igła dozownika nr 21 (najmniejsza średnica),
- Igła dozownika nr 20

Poniższe igły są odpowiednie dla płynów do zamykania o średniej lepkości:

- Igła dozownika nr 18
- Igła dozownika nr 20

### Informacja

Igła dozownika 21 (najmniejsza średnica) => igła dozownika 20 => igła dozownika 18 => igła dozownika 16 (największa średnica).

#### 3. Różnice między zamykaniem preparatów "na mokro" i "na sucho"

#### Zamykanie "na mokro" z napełnioną łaźnią załadowczą:

 Łaźnia załadowcza musi być wystarczająco napełniona rozpuszczalnikiem odpowiednim dla płynu do zamykania, tzn. rozpuszczalnik musi sięgać pola opisu szkiełka podstawowego użytego w łaźni załadowczej.

Lub:

#### Zamykanie "na sucho" z nienapełnioną łaźnią załadowczą:

Informacja:

- W przeciwieństwie do zamykania "na mokro", do zamykania "na sucho" potrzebne są większe ilości płynu do zamykania, tzn. parametry **VOL** i/lub **TYP** muszą być odpowiednio zwiększone.
- · Jeśli nie jest to możliwe, można również użyć igły dozownika o większej średnicy.

#### 4. Przygotowanie nakrywarki

- Przy zakładaniu butelki z płynem do zamykania należy zwrócić uwagę na jej szczelność (→ str. 41 4.11 Napełnianie materiałami eksploatacyjnymi).
- Założyć odpowiednią igłę dozownika (→ str. 29 4.6 Instalacja zespołu dozownika).
- Sprawdzić wysokość igły dozownika i, jeśli to konieczne, wyregulować ją (→ str. 32 4.7 Wyrównanie igły dozownika względem wysuwu szkiełek z preparatem).
- Przeprowadzić cykl napełniania (→ str. 45 5.3 Włączanie i wyłączanie urządzenia).

- Nalać płyn do czyszczenia igły dozownika, zwracając uwagę na prawidłowe zamocowanie (
   → str. 35 – 4.8 Zespół czyszczący igłę dozownika (zespół czyszczący dyszę)).
- Napełnić łaźnię odpowiednim rozpuszczalnikiem (→ str. 41 4.11 Napełnianie materiałami eksploatacyjnymi).
- Napełnić magazynek szkiełek nakrywkowych (→ str. 39 4.10 Instalacja akcesoriów).
- 5. Ważne informacje dotyczące procedury testowej, służącej do określenia optymalnych parametrów zamykania szkiełek z preparatem

# Informacja

- Pierwsze próby zamykania należy przeprowadzić na pustych szkiełkach podstawowych, tzn. szkiełkach bez preparatu.
- Jeśli jakość zamykania szkiełek będzie dobra, należy przeprowadzić serię testową z nałożonym preparatem.
- Ponieważ na jakość zamykania szkiełek z preparatem wpływ mają czynniki takie jak grubość skrawka, skład i typ preparatu, konieczne może być dokonywanie niewielkich korekt wartości parametrów.

Np. VOL: Zwiększenie lub zmniejszenie nastawy o ± 1

i/lub **TYP**: Zwiększenie lub zmniejszenie nastawy o ± 1

#### 6. Ocena jakości zamykania szkiełek z preparatem

Jakość zamykania preparatów testowych należy oceniać okresowo, poszukując nadmiaru płynu do zamykania oraz pęcherzyków powietrza:

- Bezpośrednio po operacji zamykania szkiełek z preparatem.
- 1 3 godziny po zamykaniu.
- 24 48 godzin po zamykaniu.

Jeśli między szkiełkiem podstawowym i nakrywkowym pojawiły się kieszonki powietrzne, należy skorygować ustawienia.

Jeśli pomimo korekty ustawień nadal pojawiają się kieszonki powietrzne, w rozdziale ( $\rightarrow$  str. 99 – 8.2 Usuwanie problemów) można znaleźć dodatkowe sugestie rozwiązania problemu.

Jeśli w trakcie monitorowanego procesu pojawią się artefakty (zacieki, zmętnienie, przebarwienie), należy sprawdzić odczynniki pod względem kompatybilności i daty przydatności do użycia.

Protokół barwienia należy odpowiednio dostosować.

#### 7. Wprowadzanie pierwszych parametrów testowych

#### 7a. Wpływ parametrów na ilość nakładanego środka

- STK Długość skoku w przypadku płynu do zamykania szkiełka, odpowiadająca długości stosowanego szkiełka nakrywkowego.
- VOL Ilość płynu do zamykania szkiełka: 1 (min.) -> 9 (maks.)
- TYP Ciśnienie w butelce płynu do zamykania szkiełka: 1 (min.) -> 10 (maks.)

### 7b. Wytyczne dotyczące płynów do zamykania o niskiej lepkości

Igła dozownika: 20 lub 21 (najmniejsza średnica) MENU A:

- STK: Dostosować długość skoku do długości wykorzystywanego szkiełka nakrywkowego (np. STK = 50 w przypadku szkiełka nakrywkowego o rozmiarze 22 x 50 mm oraz 24 x 50 mm).
- VOL: Rozpocząć pierwsze próby zamykania z parametrem VOL ustawionym na niską wartość (ok. 2–4)
- TYP: Rozpocząć pierwsze próby zamykania z parametrem TYP ustawionym na niską wartość (ok. 2-4)

Parametry VOL i TYP regulowane są krokowo (zwiększenie lub zmniejszenie) aż uzyska się odpowiednią ilość środka na szkiełku z preparatem. Dalsze procedury opisano w następnym punkcie ( $\rightarrow$  str. 76 – 8. Precyzyjne dostosowanie pozycji klejenia i nakładania szkiełek).

#### 7c. Wytyczne dla płynów do zamykania o wysokiej lepkości

Igła dozownika: 18 lub 16 (największa średnica) MENU A:

- STK: Dostosować długość skoku do długości wykorzystywanego szkiełka nakrywkowego (np. STK = 50 w przypadku szkiełka nakrywkowego o rozmiarze 22 x 50 mm oraz 24 x 50 mm).
- VOL: Rozpocząć pierwsze próby zamykania z parametrem VOL (ok. 5–7)
- TYP: Rozpocząć pierwsze próby zamykania z parametrem TYP (ok. 5-7)

Parametry VOL i TYP regulowane są krokowo (zwiększenie lub zmniejszenie) aż uzyska się odpowiednią ilość środka na szkiełku z preparatem. Dalsze procedury opisano w następnym punkcie (→ str. 76 – 8. Precyzyjne dostosowanie pozycji klejenia i nakładania szkiełek).

# ] Informacja

Ważna uwaga:

Jeśli parametr **TYP** jest ustawiony na wartość maksymalną (10 – najwyższe ciśnienie), w układzie dozownika mogą pojawiać się małe pęcherzyki powietrza. Zależy to od konkretnych właściwości płynu do zamykania oraz wybranej igły (często zdarza się to w przypadku igieł o małej średnicy). Dlatego też przy określaniu optymalnego zestawu parametrów zaleca się rozpoczynanie pracy z ustawieniem wartości w pośrednim zakresie.

Nieodpowiednie procedury:

Igła dozownika nr 21

TYP: 10

VOL: 1 lub 2 wzrost stopniowy.

Odpowiednie procedury:

Igła dozownika nr 21

TYP: 4 lub 5 stopniowe zwiększenie/zmniejszenie, przy równoległym wzroście/spadku VOL

VOL: 4 lub 5 stopniowe zwiększenie/zmniejszenie, przy równoległym wzroście/spadku TYP

Jeśli nie można uzyskać odpowiedniej ilości płynu do zamykania, wymienić igłę dozownika na model o innej średnicy.

# 8. Precyzyjne dostosowanie pozycji klejenia i nakładania szkiełek

W tym przypadku należy dopasować do siebie następujące parametry:

- STP (pozycja skoku punkt początkowy skoku w przypadku płynu do zamykania)
- CSP (umiejscowienie szkiełka nakrywkowego) i
- LEN (korekta długości skoku w przypadku płynu do zamykania)

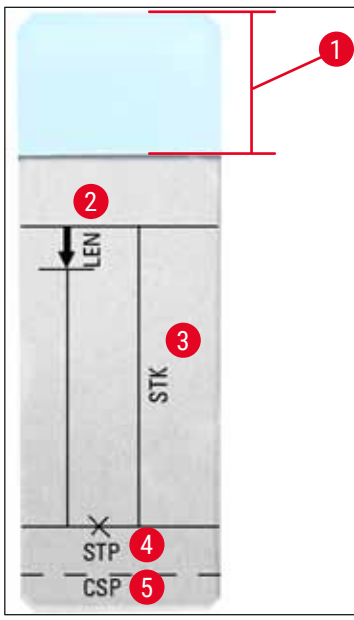

Rys. 45

- 1 Pole etykiety
- 2 LEN = KOREKTA DŁUGOŚCI SKOKU

(korekta długości skoku płynu do zamykania szkiełka)

- **3** STK = DŁUGOŚĆ SKOKU W PRZYPADKU PŁYNU DO ZAMYKANIA SZKIEŁKA
- (długość odcinka nakładania płynu do zamykania szkiełka)**4** STP = KOREKTA POZYCJI POCZĄTKOWEJ SKOKU

(początek odcinka nakładania płynu do zamykania szkiełka)

5 CSP = KOREKTA POZYCJI NAKŁADANIA SZKIEŁEK NAKRYWKOWYCH

(pozycja nakładania szkiełek nakrywkowych)

 STP i CSP muszą być do siebie dopasowane, ponieważ w przeciwnym przypadku istnieje niebezpieczeństwo, że płyn do zamykania może skapnąć poza szkiełko nakrywkowe, do urządzenia lub przylgnąć do ssawki w związku z nieprawidłowym umiejscowieniem szkiełka nakrywkowego. W obu przypadkach nie można zapewnić prawidłowego działania urządzenia.

# Uwagi dotyczące precyzyjnego dostosowywania parametrów STP, CSP, LEN

- W większości przypadków parametr STP musi być ustawiony w dodatnim zakresie wartości, ok +20 do +40 w przypadku płynów do zamykania o bardzo małej lepkości (informacje oparte na wartościach eksperymentalnych, wartości mogą się zmieniać w zależności od konkretnej sytuacji).
   W przypadku niższych wartości (od wartości ujemnych do 0/+10), istnieje niebezpieczeństwo, że płyn do zamykania spłynie po boku szkiełka podstawowego lub nakrywkowego.
   Z drugiej strony, jeśli punkt początkowy skoku płynu do zamykania zostanie ustalony zbyt daleko w kierunku środka szkiełka z preparatem, po nałożeniu szkiełka nakrywkowego i po wysuszeniu płynu do zamykania, na krawędzi szkiełka mogą pojawić się pęcherzyki powietrza.
- Umiejscowienie szkiełka nakrywkowego CSP powinno zostać ustawione przed rozpoczęciem skoku dotyczącego płynu do zamykania (w stosunku do krawędzi preparatu, skierowanej do pola opisu). Ustawienia należy dopasować w oparciu o właściwości wykorzystywanego płynu do zamykania, sposób zamykania preparatu "na mokro" lub "na sucho" oraz w zależności od wykorzystywanego szkiełka z preparatem. W przypadku zastosowania szkiełek podstawowych z "obciętymi rogami" (w których wszystkie cztery rogi są zeszlifowane lub zaokrąglone), należy zwrócić uwagę, by rogi nie znalazły się pod szkiełkiem nakrywkowym.

Jeśli umiejscowienie szkiełka nakrywkowego nie jest optymalne, przy ssawkach mogą pojawić się pęcherzyki powietrza lub przyklejone pozostałości.

Korekta długości **LEN** skraca skok płynu do zamykania, w kierunku od obszaru pola opisu do środka szkiełka z preparatem.

Jeśli nakładana ilość płynu do zamykania jest w ustawieniu prawie optymalnym (STK, VOL, TYP), a mimo to użytkownik stwierdzi nadmiar płynu do zamykania w obszarze krawędzi szkiełka nakrywkowego, można skorygować ten nadmiar, zmieniając ustawienie LEN.

Ilość nakładanego płynu do zamykania pozostanie taka sama. Skrócona zostanie jedynie długość paska płynu do zamykania. Powyższe rozwiązanie pozwoli również uporać się z pęcherzykami powietrza na krawędzi szkiełka nakrywkowego, przy polu opisu.

# 6 Obsługa stacji roboczej

# 6. Obsługa stacji roboczej

# 6.1 Obsługa w funkcji stacji roboczej ST5010 – CV5030

Oba urządzenia są ze sobą połączone za pośrednictwem stacji transferowej **TS5015**.

- Pojemniki na szkiełka z preparatem (→ Rys. 46-3) są przekazywane ze stacji rozładowczej (→ Rys. 46-1) do stacji transferowej za pośrednictwem ramienia transferowego (→ Rys. 46-2).
- Na wyświetlaczu pojawia się komunikat STAINER PROC..

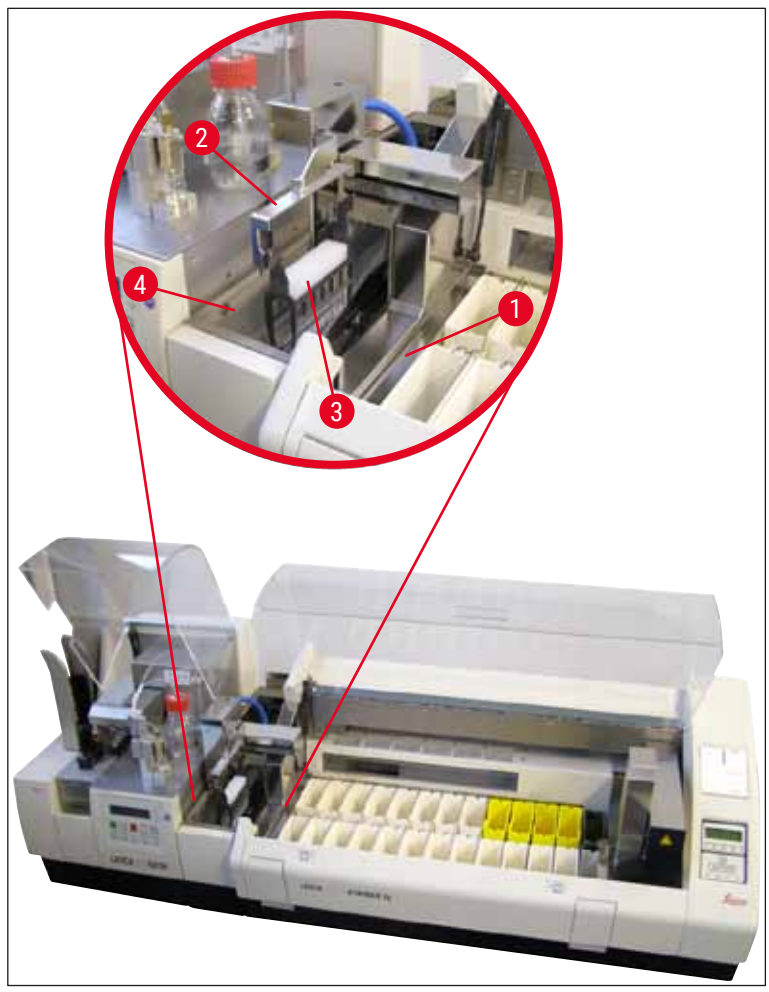

Rys. 46

• Następnie, pojemnik na preparaty jest przenoszony do urządzenia Leica CV5030, umieszczany w łaźni załadowczej i opracowywany.

Po zakończeniu operacji zamykania preparatów pusty pojemnik na szkiełka z preparatem przenoszony jest z powrotem na rynnę rozładowczą stacji transferowej. Na wyświetlaczu pojawia się komunikat **READY** (gotowość).

 Jeśli rynna rozładowcza jest już zajęta przez dwa puste pojemniki na szkiełka z preparatem, na wyświetlaczu urządzenia Leica CV5030 pojawia się dodatkowy komunikat TS FULL (pełna stacja transferowa).  Przy trzecim pojemniku na szkiełka z preparatem rynna rozładowcza staje się całkowicie zapełniona, a nakrywarka automatyczna emituje sygnał dźwiękowy oraz wyświetla komunikaty TS FULL (pełna stacja transferowa) oraz PAUSED (zapauzowano). Nakrywarka automatyczna przechodzi w tryb pauzy. Jeśli pojemniki na szkiełka z preparatem nie zostaną wyjęte, nie będzie można kontynuować pracy. Aby kontynuować, należy potwierdzić sygnał przyciskiem RESPOND (odpowiedź).

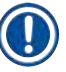

# Informacja

Upewnić się, że połączenie między urządzeniem barwiącym i zamykającym dokonane jest za pomocą przewodu dostarczonego z urządzeniem. Dodatkowo, w czasie programowania protokołów barwienia jako ostatni krok należy wprowadzić element **EXIT** (wyjście). Jeśli warunek ten nie zostanie spełniony, pojemniki na szkiełka z preparatem **NIE** zostaną przeniesione automatycznie do nakrywarki.

 Wszystkie puste pojemniki na szkiełka z preparatem muszą zostać wyjęte z rynny rozładowczej, a szuflada stacji transferowej musi być zamknięta. Następnie należy nacisnąć przycisk START, aby na wyświetlaczu pojawił się komunikat READY (gotowość). Dopiero teraz możliwy jest przeniesienie z urządzenia barwiącego do nakrywarki automatycznej..

# Załadunek ręczny

# Ostrzeżenie

Z reguły nie zalecamy ręcznego załadunku urządzenia Leica CV5030 w trybie stacji roboczej, ponieważ może to przeszkodzić lub zatrzymać wykonywanie programu w urządzeniu Leica ST5010 AutoStainerXL.

- Jeśli jednak zachodzi konieczność ręcznego umieszczenia pojemnika na szkiełka z preparatem w łaźni załadowczej w celu zamknięcia preparatów, trzeba również ręcznie wyjąć pusty pojemnik na szkiełka z preparatem z szuflady załadowczej. Pusty pojemnik na szkiełka z preparatem nie jest przenoszony automatycznie do stacji transferowej i na rynnę rozładowczą. Pojemniki na szkiełka z preparatem z urządzenia barwiącego mają pierwszeństwo w opracowywaniu.
- Na wyświetlaczu pojawia się komunikat FINISHED (zakończono) i emitowany jest sygnał dźwiękowy. Potwierdzić sygnał przyciskiem RESPOND (odpowiedź). Następnie pojawiają się komunikaty PAUSED (zapauzowano) i CHECK BATH (sprawdzić łaźnię) oraz sygnał dźwiękowy. Potwierdzić sygnał przyciskiem RESPOND (odpowiedź). Na wyświetlaczu pojawia się komunikat PAUSED (zapauzowano).
- Przycisk START nacisnąć dopiero po wyjęciu pustego pojemnika na szkiełka z preparatem. Dzięki temu pojemniki na szkiełka z preparatem oczekujące w urządzeniu barwiącym będą mogły zostać opracowane.
- Jeśli pojemnik na szkiełka z preparatem w stacji rozładowczej urządzenia barwiącego oczekuje na przeniesienie do urządzenia Leica CV5030, nie będzie można opracować ręcznie załadowanego pojemnika na szkiełka z preparatem.

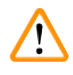

# Ostrzeżenie

Upewnić się, że w tym momencie do łaźni załadowczej nie włożono ręcznie żadnego pojemnika na szkiełka z preparatem, ponieważ może to przerwać działanie programu.

# Informacja

Aby nie zakłócać pracy stacji roboczej należy najpierw opracować pojemniki z urządzenia barwiącego. Dopiero potem można ręcznie załadować pojemniki na szkiełka z preparatem do nakrywarki.

#### 6.2 Obsługa w funkcji stacji roboczej ST5020 – CV5030

W takim przypadku oba urządzenia są ze sobą połączone za pośrednictwem stacji transferowej **TS5025**.

W odróżnieniu od stacji roboczej, w skład której wchodzi urządzenie Leica ST5010 AutoStainerXL, oba urządzenia – Leica ST5020 Multistainer oraz Leica CV5030 – komunikują się ze sobą.

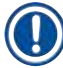

# Informacja

Obecne są dwa porty interfejsu:

Port <u>SERIAL</u> (szeregowy) (→ Rys. 47-3) posiada dwie funkcje. Z jednej strony port RS 232 służy jako interfejs komunikacyjny z urządzeniem Leica ST5010 (za pośrednictwem stacji transferowej Leica TS5015) lub Leica ST5020 (za pośrednictwem stacji transferowej Leica TS5025). Z drugiej strony służy jako interfejs serwisowy. Klient może wykorzystywać ten port tylko w odniesieniu do pierwszej funkcji. Port <u>RS 485</u> (→ Rys. 47-5) służy wyłącznie jako interfejs serwisowy. Klienci nie mogą go wykorzystywać w żadnym celu.

- W celu umożliwienia komunikacji między urządzeniem barwiącym i nakrywarką należy podłączyć za pomocą złączy wtykowych przewód szeregowy (→ Rys. 47-4), znajdujący się w standardowym zakresie dostawy w przypadku obu urządzeń (→ Rys. 47-2) (→ Rys. 47-3).
- Do tego celu służy gniazdo oznaczone napisem <u>SERIAL</u> (szeregowe) (→ Rys. 47-1) z tyłu nakrywarki automatycznej.
- Aby szkiełka podstawowe z preparatem mogły być odpowiednio opracowane w trybie stacji roboczej nakrywarka automatyczna musi być gotowa do uruchomienia (READY) (gotowość).
- Jeśli urządzenie Leica CV5030 nie jest gotowe do pracy i wymaga interwencji użytkownika, jest to sygnalizowane przez komunikat alarmowy na ekranie urządzenia Leica ST5020 Multistainer, czemu towarzyszy dźwięk alarmu.

Leica ST5020 Multistainer – widok z tyłu Leica CV5030 – widok z tyłu

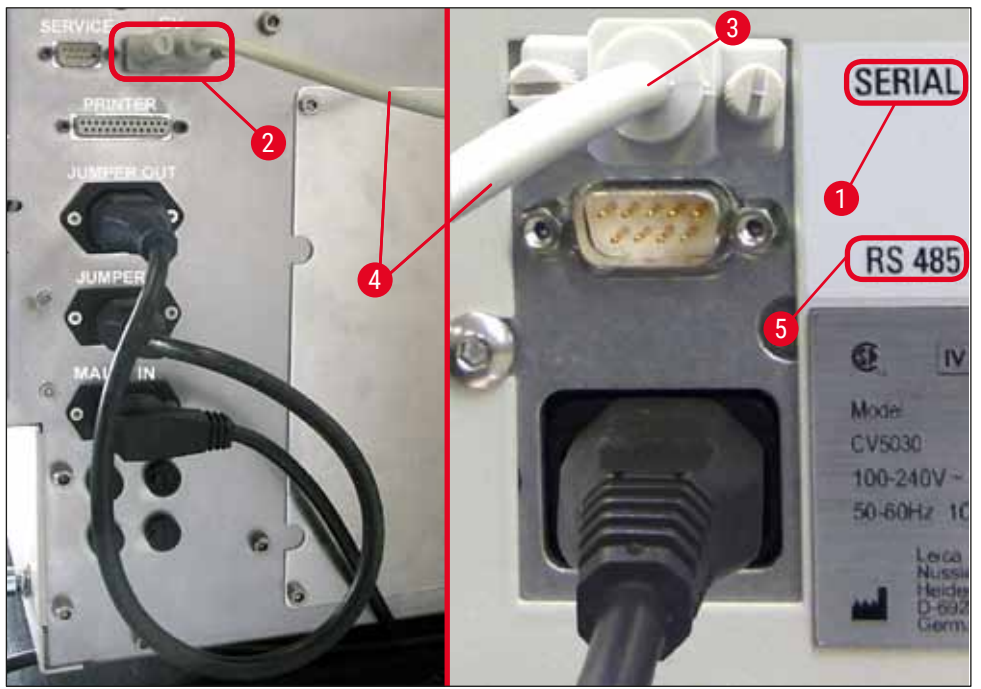

Rys. 47

- Ze stacji zaprogramowanej w ostatniej kolejności w protokole barwienia pojemnik na szkiełka z preparatem (→ Rys. 48-1) jest wyjmowany przez ramię transferowe (→ Rys. 48-5) urządzenia Leica ST5020 Multistainer i przenoszony do stacji transferowej TS5025.
- Ramię transferowe (→ Rys. 48-5) stacji transferowej przejmuje przenoszenie pojemników na szkiełka z preparatem do łaźni załadowczej nakrywarki automatycznej.
- Na wyświetlaczu pojawia się komunikat STAINER PROC (opracowywanie preparatów z urządzenia barwiącego).

# Informacja

Automatyczny transport pojemników na szkiełka z preparatem jest możliwy tylko, jeśli w protokole barwienia jako ostatnia stację zaprogramowano element **CV**.

- Po zakończeniu operacji zamykania preparatów pusty pojemnik na szkiełka z preparatem przenoszony jest z powrotem na rynnę rozładowczą (→ Rys. 48-4) stacji transferowej. Na wyświetlaczu pojawia się komunikat READY (gotowość).
- Jeśli rynna rozładowcza jest już zajęta przez dwa puste pojemniki na szkiełka z preparatem, na wyświetlaczu urządzenia Leica CV5030 pojawia się dodatkowy komunikat TS FULL (pełna stacja transferowa).
- Przy trzecim pojemniku na szkiełka z preparatem rynna rozładowcza staje się całkowicie zapełniona, a nakrywarka automatyczna emituje sygnał dźwiękowy oraz wyświetla komunikaty TS FULL (pełna stacja transferowa) oraz PAUSED (zapauzowano). Nakrywarka automatyczna przechodzi w tryb pauzy. Jeśli pojemniki na szkiełka z preparatem nie zostaną wyjęte, nie będzie można kontynuować pracy. Aby kontynuować, należy potwierdzić sygnał przyciskiem RESPOND (odpowiedź). Wszystkie puste pojemniki na szkiełka z preparatem muszą zostać wyjęte z rynny rozładowczej, a szuflada stacji

transferowej musi być zamknięta. Następnie należy nacisnąć przycisk **START**, aby na wyświetlaczu pojawił się komunikat **READY** (gotowość). Dopiero teraz możliwy jest przeniesienie z urządzenia barwiącego do nakrywarki automatycznej (→ Rys. 48-1).

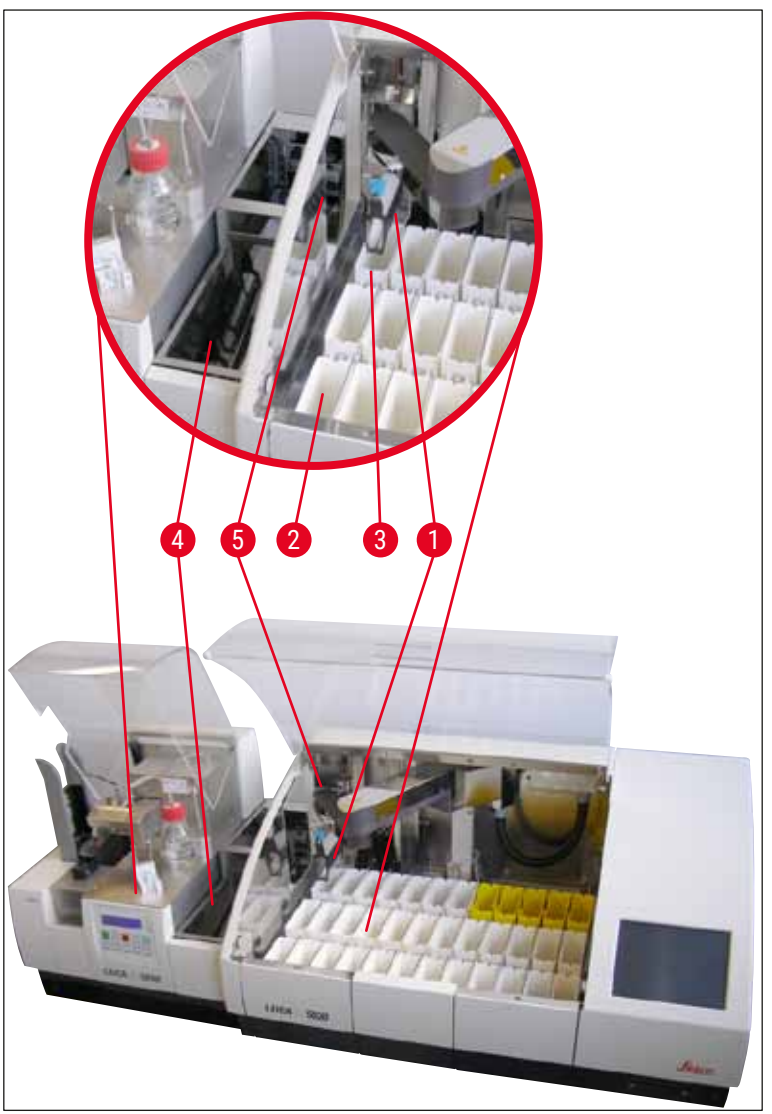

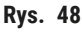

# $\land$

#### Ostrzeżenie

Z reguły nie zalecamy ręcznego załadunku urządzenia Leica CV5030 w trybie stacji roboczej, ponieważ może to przeszkodzić lub zatrzymać wykonywanie programu w urządzeniu Leica ST5020 Multistainer.

 Jeśli zachodzi konieczność ręcznego umieszczenia pojemnika na szkiełka z preparatem w łaźni załadowczej w celu zamknięcia preparatów, trzeba również ręcznie wyjąć pusty pojemnik na szkiełka z preparatem z szuflady załadowczej. Pusty pojemnik na szkiełka z preparatem nie jest przenoszony automatycznie do stacji transferowej i na rynnę rozładowczą.

# 6.3 Ważne instrukcje dotyczące obsługi w funkcji stacji roboczej

# Informacja

- Pojemniki na szkiełka z preparatem załadowane ręcznie do urządzenia Leica CV5030 muszą być wyjmowane natychmiast po opracowaniu.
- Po pojawieniu się komunikatu TS FULL (pełna stacja transferowa) rynna rozładowcza (
   — Rys. 49-1) stacji transferowych powinna zostać opróżniona. Należy to zrobić najpóźniej po usłyszeniu sygnału dźwiękowego, który emitowany jest po trzecim pojemniku na preparaty i komunikatach PAUSED (zapauzowano) i TS FULL (pełna stacja transferowa).
- Upewnić się, że magazynek szkiełek nakrywkowych w urządzeniu Leica CV5030 jest regularnie napełniany. Zapobiegnie to całkowitemu opróżnieniu magazynka szkiełek nakrywkowych, co spowodowałoby przerwanie działania nakrywarki automatycznej i jej przejście w tryb pauzy.
- Pełne magazynki wyjściowe należy regularnie wyjmować, gdyż w innym przypadku nie będzie można zagwarantować ciągłości pracy stacji roboczej.

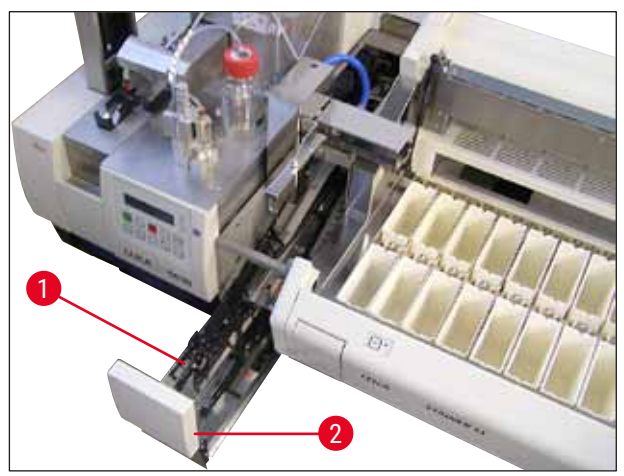

Rys. 49

 Łaźnia głęboka, którą można zidentyfikować za pomocą bocznych nacięć (→ str. 111 – Rys. 66), może być wykorzystywana w trybie stacji roboczej, tylko w połączeniu ze srebrno-niebieskim ramieniem transferowym (→ Rys. 50-1). Ramię transferowe znajduje się w tylnej części stacji transferowych TS5015/TS5025. Przed skorzystaniem z łaźni głębokiej, prosimy o sprawdzenie, czy dostępne jest srebrno-niebieskie ramię. Starsze urządzenia są wyposażone w ramię srebrno-srebrne. Łaźnia głęboka nie może być stosowana razem z takim ramieniem!

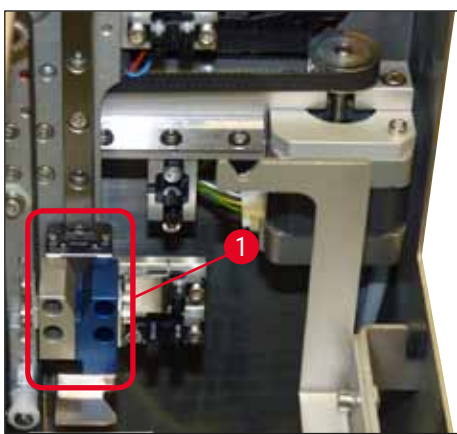

Rys. 50

# Ważne instrukcje dotyczące obsługi różnych pojemników na szkiełka z preparatem

# Informacja

Standardowymi pojemnikami na szkiełka podstawowe, przeznaczonymi do działania w trybie stacji roboczej są plastikowe pojemniki Leica na 30 szkiełek podstawowych (nr kat. 14 0475 33643). Zastosowanie innych pojemników firmy Leica (np. plastikowych pojemników Leica na 20 szkiełek podstawowych) lub pojemników innych producentów w trybie stacji roboczej nie jest dopuszczalne. Pojemniki na szkiełka z preparatem innych producentów mogą być stosowane po uprzednim przetestowaniu w urządzeniu. Tego rodzaju pojemniki oraz adaptery łaźni wymieniono w (→ str. 106 − 9. Akcesoria opcjonalne). Niedopuszczone pojemniki na szkiełka z preparatem mogą w niektórych przypadkach nie być rozpoznawane przez urządzenie, co może doprowadzić do kolizji.

- Poza pracą w trybie stacji roboczej, nakrywarka automatyczna może być ręcznie załadowana pojemnikami na szkiełka z preparatem innych producentów lub innymi pojemnikami Leica, wyłącznie przy użyciu odpowiedniego adaptera łaźni.
- Po zakończeniu zamykania preparatów należy upewnić się, że pojemnik na szkiełka z preparatem został wyjęty. Podobnie, zamieniony adapter łaźni musi być wyjęty przed rozpoczęciem działania stacji roboczej.

# 6.4 Przerywanie działania stacji roboczej

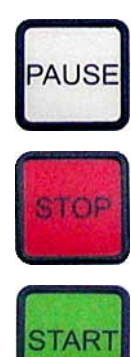

- Przyciski PAUSE (pauza) i STOP mają najczęściej te same funkcje, podane w (→ str. 52 - 5.6 Przerywanie operacji zamykania).
- Jeśli operacja zamykania preparatów zostanie przerwana za pomocą przycisku STOP, należy zainicjalizować nakrywarkę. W tym celu należy nacisnąć przycisk START.
- Po przerwaniu operacji zamykania preparatów za pomocą przycisku STOP, pojemnik na szkiełka z preparatem znajdujący się nadal w urządzeniu musi zostać po opracowaniu ręcznie wyjęty z łaźni załadowczej. W takim przypadku nie jest on automatycznie przenoszony z powrotem do stacji transferowej.

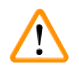

# Ostrzeżenie

Jeśli urządzenie jest wykorzystywane jako stacja robocza, użytkownik musi upewnić się, że przed reinicjalizacją w stacji transferowej nie ma żadnego statywu.

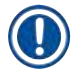

# Informacja

Aby nie zakłócać pracy stacji roboczej należy najpierw opracować pojemniki z urządzenia barwiącego. Dopiero potem można ręcznie załadować pojemniki na szkiełka z preparatem do nakrywarki.

- W przypadku awarii zasilania lub wyłączenia urządzeń, pojemniki na szkiełka z preparatem mogą pozostać w różnych pozycjach. Dlatego też, jeśli pojawi się taki błąd, należy sprawdzić następujące elementy:
  - a. stację transferową ze wszystkimi akcesoriami
  - b. łaźnię załadowczą nakrywarki
- Pojemniki na szkiełka z preparatem muszą być wyjęte ręcznie, aby nie dopuścić do kolizji po ponownym uruchomieniu pracy stacji roboczej.
- Pozostawione pojemniki na szkiełka z preparatem muszą być umieszczone ręcznie w urządzeniu zamykającym celem dalszego opracowania, a następnie wyjęte po opracowaniu.

# 7. Czyszczenie i konserwacja

# 7.1 Uwagi dotyczące czyszczenia i konserwacji

# Ostrzeżenie

/!\

- Po zakończeniu pracy, ale **PRZED** wyłączeniem urządzenie powinno zawsze zostać wyczyszczone.
- · Należy przestrzegać interwałów regularnej konserwacji.
- Głęboką łaźnię załadowczą, znajdującą się w zakresie dostawy, należy wyjąć z urządzenia PRZED zakończeniem pracy i włożyć ponownie dopiero po włączeniu i inicjalizacji. Zapobiega to zmianie ustawień i uszkodzeniu chwytaka.
- NIE otwierać chwytaka rękami! W czasie niezbędnego czyszczenia urządzenia nigdy nie poruszać ani nie naruszać mechanizmu chwytaka szkiełek podstawowych. Jeśli chodzi o czerwony, anodyzowany palec chwytaka, nigdy nie powinien on być prostowany, ściskany ani wyginany ręcznie. Zamiast tego można nacisnąć przycisk RELEASE SLIDE (wypuszczanie szkiełka podstawowego) po włączeniu urządzenia i inicjalizacji. Dotyczy to zarówno czyszczenia, konserwacji, stanu po zatrzymaniu awaryjnym, jak i pracy urządzenia.
- W przypadku stosowania substancji czyszczących, stosować się do instrukcji BHP podanych przez producenta oraz instrukcji dotyczących bezpiecznej pracy w laboratorium.
- Do czyszczenia zewnętrznych ścianek urządzenia nigdy nie używać rozpuszczalników (takich jak alkohol, aceton, ksylen, toluen itp.) ani środków czyszczących zawierających rozpuszczalniki.
- Pokrywę i obudowę czyścić łagodnymi domowymi środkami czyszczącymi o neutralnym pH. Wykończone powierzchnie są tylko częściowo odporne na rozpuszczalniki!
- Nie dopuszczać, by ciecze dostawały się do wnętrza urządzenia lub na styki elektryczne w czasie, gdy jest ono czyszczone lub pracuje.
- Jeśli w urządzeniu po wyłączeniu pozostaną jakieś rozpuszczalniki, mogą pojawiać się ich opary. Jeśli urządzenie jest wykorzystywane bez zastosowania odpowiedniej wentylacji, istnieje ryzyko pożaru i zatrucia!
- Zużyte odczynniki należy utylizować zgodnie z odpowiednimi lokalnymi przepisami obowiązującymi w firmie/laboratorium.
- Po zakończeniu pracy i przed wyłączeniem urządzenia zalecamy założenie na łaźnię załadowczą napełnioną rozpuszczalnikiem metalowej przykrywki (→ str. 20 – 3.3 Dostawa standardowa – lista elementów) – nr kat.: 14 0478 39584), wyjęcie jej z urządzenia i umieszczenie oddzielnie pod wyciągiem.
- Wyłączać urządzenie przy dłuższych przerwach w pracy i wyjmować wtyczkę z gniazdka po zakończeniu dnia pracy.
- W czasie dłuższych przerw i w nocy igła dozownika musi być umieszczona w pozycji spoczynkowej i zanurzona w butelce rozpuszczalnika.
- Płyn do zamykania, który skapnął na urządzenie lub do jego wnętrza (np. w czasie przygotowywania do pracy lub napełniania butelki z płynem do zamykania) należy jak najszybciej zetrzeć przy użyciu ściereczki niepozostawiającej włókien.
- Dopilnować, by duże ilości rozpuszczalnika nie przedostawały się do urządzenia (elektronika!).
   W przypadku rozlania rozpuszczalnika należy natychmiast zebrać płyn przy użyciu chłonnej ściereczki.
- Przed każdą konserwacją należy wyjąć z urządzenia łaźnię załadowczą oraz pojemnik na szkiełka z preparatem, wyłączyć urządzenie i odłączyć je od zasilania.

## Uwagi dotyczące środków czyszczących

## Informacja

- Pokrywę i obudowę czyścić łagodnymi domowymi środkami czyszczącymi o neutralnym pH. Wykończone powierzchnie są tylko częściowo odporne na rozpuszczalniki!
- Czyścić czujniki szkiełek nakrywkowych, ssawki, płozy modułu Pick & Place, łańcuch transportowy, pojemnik na szkiełka z preparatem oraz magazynki wyjściowe przy użyciu ściereczki niepozostawiającej włókien, nasączonej odpowiednim rozpuszczalnikiem.
- Nigdy nie pozostawiać akcesoriów w rozpuszczalniku ani w wodzie na dłuższy czas (np. na noc), aby nie dopuścić do ich uszkodzenia.

#### 7.2 Codzienne czyszczenie i konserwacja – podsumowanie

- A Sprawdzić rynnę załadowczą i cały obszar roboczy łańcucha transportowego w poszukiwaniu pękniętego szkła i klejących się pozostałości. Ostrożnie usunąć klejące się pozostałości i pęknięte szkło (→ str. 89 – 7.5.1 Rynna załadowcza i transport łaźni z łańcuchem transportowym).
- B Sprawdzić plastikowy pojemnik zespołu czyszczącego igłę dozownika i, jeśli to konieczne, napełnić odpowiednim rozpuszczalnikiem w ilości maksymalnie 5 ml (→ str. 89 7.5.2 Zespół czyszczący igłę dozownika (zespół czyszczący dyszę)).
- C Sprawdzić poziom szklanej fiolki w pozycji spoczynkowej (parkowania) dozownika i, jeśli to konieczne, napełnić odpowiednim rozpuszczalnikiem w ilości maksymalnie 10 ml (→ str. 89 7.5.3 Szklana fiolka w pozycji spoczynkowej dozownika).
- D Napełnić łaźnię załadowczą wystarczającą ilością rozpuszczalnika (→ str. 89 7.5.4 Łaźnia załadowcza).
- E Po włączeniu urządzenia napełnić igłę dozownika płynem do zamykania i sprawdzić przepływ. Jeśli z igły dozownika wydostanie się tylko kilka kropel lub nic nie wypłynie, jest ona zapchana i należy ją wymienić na nową igłę tego samego typu (→ str. 89 7.5.5 lgły dozownika). Włożyć zapchaną igłę dozownika do rozpuszczalnika w celu oczyszczenia.
- F Sprawdzić tacę na szkiełka nakrywkowe (→ str. 90 7.5.6 Taca na szkiełka nakrywkowe) oraz magazynek szkiełek nakrywkowych (→ str. 90 7.5.7 Magazynek szkiełek nakrywkowych) pod kątem:
  - 1. Pękniętego szkła
  - 2. Właściwego zamocowania

Jeśli to konieczne, napełnić magazynek szkiełek nakrywkowych.

- **G** Sprawdzić moduł Pick & Place, płozy ( $\rightarrow$  str. 90 7.5.8 Płozy modułu Pick & Place), ssawki ( $\rightarrow$  str. 90 7.5.9 Czyszczenie i wymiana ssawek) oraz czujnik szkiełek nakrywkowych ( $\rightarrow$  str. 91 7.5.10 Czujnik szkiełek nakrywkowych) pod kątem następujących elementów:
  - 1. Pozostałości płynu do zamykania
  - 2. Pękniętego szkła

Jeśli to konieczne, wymienić ssawki na nowe i oczyścić płozy za pomocą odpowiedniego rozpuszczalnika.

H Sprawdzić wysuw szkiełek z preparatem w poszukiwaniu klejących pozostałości i, jeśli to konieczne, oczyścić za pomocą ściereczki nasączonej odpowiednim rozpuszczalnikiem (→ str. 92 - 7.5.11 Wysuw szkiełek z preparatem).

# Czyszczenie i konserwacja

## 7.3 Cotygodniowe czyszczenie i konserwacja

Wymienić cały rozpuszczalnik w łaźni załadowczej.

Sprawdzić łaźnię załadowczą i szufladę załadowczą w poszukiwaniu pękniętego szkła i wyczyścić je.

- B Przepłukać zespół dozownika rozpuszczalnikiem (→ str. 92 7.6.1 Zespół dozownika):
  - 1. Napełnić drugą butelkę szklaną (niebieska zakrętka) rozpuszczalnikiem odpowiednim do płynu do zamykania w ilości 150 ml.
  - 2. Wyłączyć urządzenie, włożyć drugą butelkę szklaną z rozpuszczalnikiem odpowiednim do płynu do zamykania.
  - 3. Włączyć urządzenie i wykonać kroki podane w (→ str. 45 5.3 Włączanie i wyłączanie urządzenia).
  - 4. Nacisnąć przycisk PRIME (napełnianie), aby przepłukać cały układ dozownika
  - 5. Usunąć rozpuszczalnik do płukania i włożyć butelkę z płynem do zamykania. Jeśli to konieczne, nalać świeżego płynu do zamykania bez pęcherzyków powietrza.
- C Sprawdzić szczoteczkę zespołu czyszczącego igłę dozownika w poszukiwaniu pozostałości płynu do zamykania. Wyczyścić ją. Bardzo brudne lub sztywne szczoteczki wymienić na nowe (→ str. 92 7.6.1 Zespół dozownika).
- **D** Sprawdzić igłę dozownika, chwytak, pojemnik na preparaty i magazynki wyjściowe i jeśli to konieczne wyczyścić je rozpuszczalnikiem.
  - Włożyć igłę dozownika do odpowiedniego, kompatybilnego rozpuszczalnika, a następnie wyczyścić ją ostrożnie ściereczką niepozostawiającą włókien (→ str. 93 – 7.6.2 Zespół czyszczący igłę dozownika (zespół czyszczący dyszę)).
  - 2. Ostrożnie wyczyścić chwytak przy użyciu ściereczki niepozostawiającej włókien, nasączonej odpowiednim rozpuszczalnikiem.
  - Wyczyścić pojemniki na szkiełka z preparatem i magazynki wyjściowe przy użyciu ściereczki niepozostawiającej włókien, nasączonej odpowiednim rozpuszczalnikiem (→ str. 93 – 7.6.3 Pojemnik na szkiełka z preparatem, chwytak i magazynki wyjściowe). Nigdy nie moczyć ich w rozpuszczalniku przez noc!

# Ostrzeżenie

/!

- NIE otwierać chwytaka rękami!
- Aby otworzyć chwytak (do czyszczenia lub celem wyjęcia uchwyconego preparatu), nacisnąć przycisk **RELEASE SLIDE** (wypuszczanie szkiełka podstawowego). Dotyczy to zarówno czyszczenia, konserwacji, stanu po zatrzymaniu awaryjnym, jak i pracy urządzenia.

# 7.4 Doraźne czyszczenie i konserwacja

- A Napełnianie butelki na płyn do zamykania:
  - Jeśli to możliwe, napełniać butelkę na płyn do zamykania pod koniec dnia pracy, aby ewentualne pęcherzyki powietrza powstałe w czasie napełniania zostały odgazowane do następnego dnia pracy.
  - Płyn do zamykania potrzebuje 6-12 godzin na odgazowanie (czas ten zależy od typu płynu).
  - Jeśli to konieczne, oczyścić szyjkę butelki i obie uszczelki O-ring (niebieską = szyjka butelki i czarną = zespół dozownika), w celu usunięcia pozostałości płynu do zamykania.

- B Jeśli to konieczne, wymienić filtr z węglem aktywnym, ale nie później niż po trzech miesiącach (→ str. 94 - 7.7.1 Filtr z węglem aktywnym).
- **C** Sprawdzić, czy stacja transferowa nie jest zanieczyszczona i w razie potrzeby ją wyczyścić:
  - TS5015: Ramię transferowe (→ str. 95 7.7.3 Ramię transferowe stacji transferowej TS5015 lub TS5025 do pracy w funkcji stacji roboczej) i karetka w kierunku y.
  - TS5025: Rynna rozładowcza (→ str. 94 7.7.2 Rynna rozładowcza stacji transferowej TS5015 lub TS5025 do pracy w funkcji stacji roboczej) i ramię transferowe.

#### 7.5 Opis wymaganego codziennego czyszczenia

#### 7.5.1 Rynna załadowcza i transport łaźni z łańcuchem transportowym

 Sprawdzić, czy w rynnie załadowczej i transporcie łaźni z łańcuchem transportowym nie ma pękniętego szkła oraz klejących się pozostałości. Ostrożnie usunąć wszelkie zanieczyszczenia i resztki.

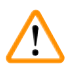

#### Ostrzeżenie

W czasie czyszczenia istnieje niebezpieczeństwo skaleczenia. Dlatego też należy zachować ostrożność. • Zakładać odzież ochronną!

 Aby usunąć pozostałości płynu do zamykania, należy użyć ściereczki niepozostawiającej włókien, nasączonej odpowiednim rozpuszczalnikiem. Rozrzucone fragmenty szkła można zebrać dostępnym w handlu odkurzaczem.

#### 7.5.2 Zespół czyszczący igłę dozownika (zespół czyszczący dyszę)

- Napełnić zespół czyszczący igłę dozownika rozpuszczalnikiem w ilości ok. 5 ml.
- · Sprawdzić szczoteczkę. Jeśli szczoteczka jest twarda lub bardzo brudna, należy ją wymienić na nową.

#### 7.5.3 Szklana fiolka w pozycji spoczynkowej dozownika

• Sprawdzić poziom, opróżnić w razie potrzeby i dodać odpowiedni rozpuszczalnik.

#### 7.5.4 Łaźnia załadowcza

• Napełnić łaźnię załadowczą wystarczającą ilością rozpuszczalnika.

#### 7.5.5 Igły dozownika

Przed uruchomieniem urządzenia i przed cyklem napełniania sprawdzić igły dozownika pod kątem prawidłowego przepływu i pozostałości płynu do zamykania. Sprawdzić igły dozownika w celu upewnienia się, że są dobrze założone i nie są skrzywione (→ str. 29 – 4.6 Instalacja zespołu dozownika).

#### 7.5.6 Taca na szkiełka nakrywkowe

 Usunąć pozostałości szkła z tacy na szkiełka nakrywkowe. Upewnić się, że taca na szkiełka nakrywkowe jest dobrze zamocowana (→ str. 39 – 4.10 Instalacja akcesoriów).

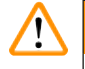

#### Ostrzeżenie

Uwaga: Nieprawidłowe zamocowanie tacy na szkiełka nakrywkowe może doprowadzić do kolizji.

#### 7.5.7 Magazynek szkiełek nakrywkowych

 Upewnić się, że magazynek szkiełek nakrywkowych jest odpowiednio założony. Uzupełnianie szkiełek nakrywkowych może spowodować rozsypanie się szkła w magazynku lub poniżej niego. Należy je usunąć.

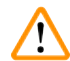

# Ostrzeżenie

Uwaga: Nieprawidłowe zamocowanie magazynka szkiełek nakrywkowych może prowadzić do problemów z chwytaniem szkiełek nakrywkowych podczas operacji zamykania preparatów.

#### 7.5.8 Płozy modułu Pick & Place

 Sprawdzić płozy w dolnej części modułu Pick & Place w poszukiwaniu przyklejonego materiału (płyn do zamykania z fragmentami szkła) i, jeśli zachodzi taka potrzeba, ostrożnie go wyczyścić przy użyciu ściereczki niepozostawiającej włókien, nasączonej odpowiednim rozpuszczalnikiem.

#### 7.5.9 Czyszczenie i wymiana ssawek

 Skontrolować ssawki (→ Rys. 51-1) pod kątem występowania fragmentów (stłuczonego) szkła i klejących pozostałości. Ostrożnie usunąć klejące pozostałości i fragmenty szkła.

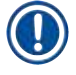

#### Informacja

Ostrożnie wytrzeć ssawki przy użyciu ściereczki niepozostawiającej włókien, nasączonej odpowiednim rozpuszczalnikiem. Nie wolno ich pozostawiać w rozpuszczalniku.

 Ssawki należy wymienić, jeśli widać, że są zdeformowane lub uszkodzone. W tym celu należy pociągnąć je w dół i zdjąć palcami (→ Rys. 51). Następnie założyć nowe ssawki.

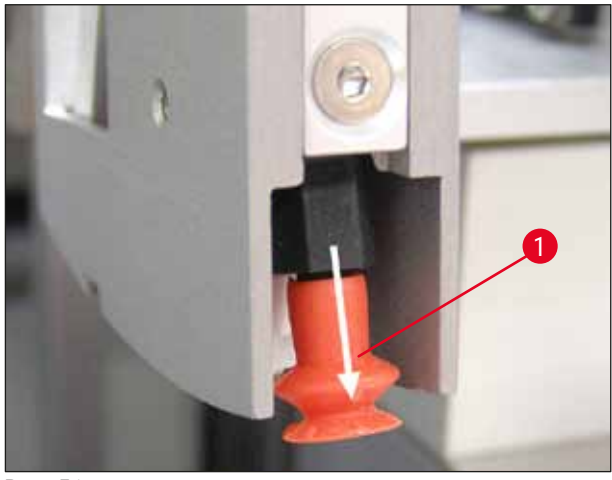

Rys. 51

#### 7.5.10 Czujnik szkiełek nakrywkowych

Sprawdzić, czy na czujniku szkiełek nakrywkowych ( $\rightarrow$  Rys. 52-1) nie ma przyklejonych resztek i czy może on się swobodnie poruszać:

- Czujnik szkiełek nakrywkowych jest umieszczony w dolnej części modułu Pick & Place, pomiędzy dwiema ssawkami. Czujnik szkiełek nakrywkowych porusza się bez przeszkód, jeśli da się go przesunąć w górę i w dół przez delikatne dotknięcie palcem.
- Jeśli czujnika nie można przesunąć i/lub czuć na nim przyklejone resztki, ostrożnie oczyścić czujnik przy użyciu ściereczki niepozostawiającej włókien, nasączonej odpowiednim rozpuszczalnikiem.

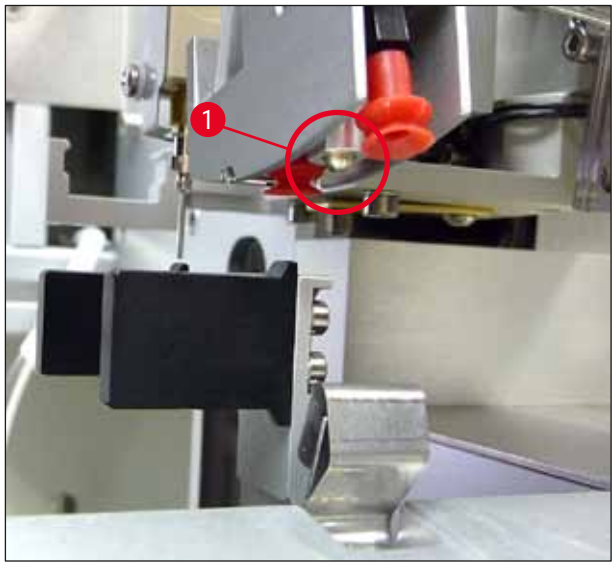

Rys. 52

#### 7.5.11 Wysuw szkiełek z preparatem

 Sprawdzić wysuw szkiełek z preparatem w poszukiwaniu klejących się pozostałości i, jeśli to konieczne, oczyścić ostrożnie za pomocą ściereczki niepozostawiającej włókien, nasączonej odpowiednim rozpuszczalnikiem.

#### 7.6 Opis wymaganego cotygodniowego czyszczenia

#### 7.6.1 Zespół dozownika

Zalecamy przepłukiwanie zespołu dozownika raz w tygodniu przy użyciu rozpuszczalnika kompatybilnego z płynem do zamykania w ilości ok. 150 ml.

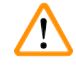

# Ostrzeżenie

Uwaga: W związku z wysokim ciśnieniem czyszczenia rozpuszczalnikiem, konieczne jest zakładanie rękawic, okularów ochronnych i odpowiedniego ubrania ochronnego w czasie wymiany płynu do zamykania! Do zebrania pozostałości po przepłukiwaniu należy zastosować odpowiedniej wielkości pojemnik.

- Wyłączyć urządzenie.
- · Napełnić załączoną dodatkową szklaną butelkę rozpuszczalnikiem w ilości 150 ml.
- Jeśli potrzebna jest trzecia szklana butelka, ponieważ butelka dodatkowa została już napełniona płynem do zamykania, można ją zamówić, używając nr kat.: 14 0464 36537.
- Odkręcić butelkę z płynem do zamykania i wyjąć ją z urządzenia.

# $\triangle$

# Ostrzeżenie

Uwaga: Niebezpieczeństwo kapania – wszystkie kapiące krople płynu do zamykania należy natychmiast zebrać chłonną ściereczką.

- · Zetrzeć płyn do zamykania z zespołu dozownika od strony węża.
- Włożyć do urządzenia dodatkową butelkę napełnioną rozpuszczalnikiem i nakręcić zakrętkę, by ją dobrze zamknąć (upewnić się, że obie uszczelki O-ring są odpowiednio założone). Następnie włączyć ponownie urządzenie.
- Poczekać na zakończenie inicjalizacji, a następnie ponownie uruchomić urządzenie (→ str. 45 5.3 Włączanie i wyłączanie urządzenia). Kontynuować cykl napełniania do momentu, gdy cały rozpuszczalnik przepłynie przez zespół dozownika (nacisnąć i przytrzymać przycisk PRIME (napełnianie)).

#### Napełnianie butelki na płyn do zamykania:

- Jeśli to możliwe, napełniać butelkę na płyn do zamykania pod koniec dnia pracy, aby ewentualne pęcherzyki powietrza powstałe w czasie napełniania zostały odgazowane do następnego dnia pracy.
- Płyn do zamykania potrzebuje 6–12 godzin na odgazowanie (czas ten zależy od typu płynu).
- Jeśli to konieczne, oczyścić szyjkę butelki i obie uszczelki O-ring (niebieską = szyjka butelki i czarną = zespół dozownika), w celu usunięcia pozostałości płynu do zamykania.

#### 7.6.2 Zespół czyszczący igłę dozownika (zespół czyszczący dyszę)

- Sprawdzić szczoteczkę zespołu czyszczącego igłę dozownika w poszukiwaniu przyschniętego, stwardniałego płynu do zamykania.
- W tym celu wyjąć szczoteczkę z plastikowego pojemnika (→ Rys. 53) i usunąć pozostałość płynu do zamykania.
- Jeśli szczoteczka jest twarda lub bardzo brudna, należy ją wymienić na nową.
- Przed rozpoczęciem pracy napełnić plastikowy pojemnik z rozpuszczalnikiem w ilości 5 ml. W tym celu użyć załączonych plastikowych pipet.

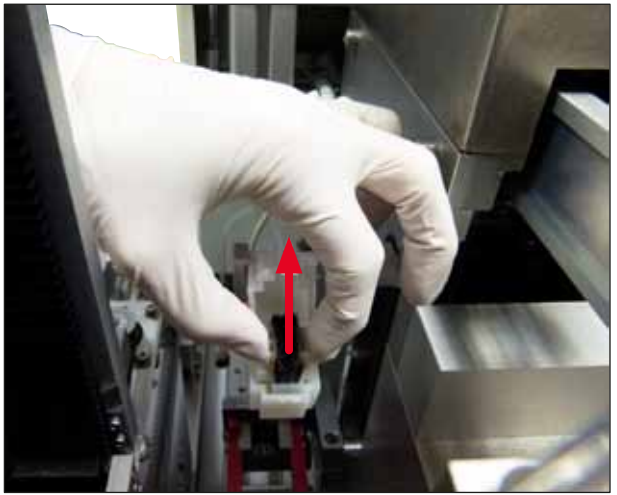

Rys. 53

#### 7.6.3 Pojemnik na szkiełka z preparatem, chwytak i magazynki wyjściowe

- Ostrożnie oczyścić chwytak przy użyciu ściereczki niepozostawiającej włókien, nasączonej odpowiednim rozpuszczalnikiem (jeśli potrzeba, można to robić codziennie, jeśli stosowane są wystające etykiety lub etykiety nieodporne na rozpuszczalnik).
- Sprawdzić, czy na magazynkach wyjściowych nie ma zaschniętego płynu do zamykania.
- Szczególnie zaschnięte pozostałości płynu do zamykania w otworach magazynków wyjściowych mogą stwarzać problemy z wkładaniem nowych szkiełek podstawowych.
- Ostrożnie wyczyścić magazynki wyjściowe przy użyciu ściereczki nie pozostawiającej włókien, nasączonej odpowiednim rozpuszczalnikiem.

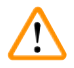

#### Ostrzeżenie

Uwaga: Magazynki wyjściowe nie mogą być pozostawiane w rozpuszczalniku przez wiele godzin (np. na noc) ( $\rightarrow$  str. 86 – 7.1 Uwagi dotyczące czyszczenia i konserwacji).

# 7.7 Opis doraźnego czyszczenia i konserwacji

#### 7.7.1 Filtr z węglem aktywnym

### Ostrzeżenie

Nieodpowiednie obchodzenie się z filtrem z węglem aktywnym

#### Poważne obrażenia, uszkodzenie urządzenia, zagrożenie dla środowiska

- Z reguły klienci mogą sami wymieniać zużyty filtr z węglem aktywnym na nowy zgodnie z opisem w (→ str. 28 – 4.5.1 Zakładanie filtra z węglem aktywnym).
- Ponadto należy przestrzegać instrukcji bezpieczeństwa dotyczących braku napięcia w urządzeniu oraz przepisów lokalnych i zasad obowiązujących w laboratorium.

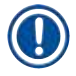

/!\

# Informacja

Dołączone filtry z węglem aktywnym powinny być przechowywane wyłącznie nieotwarte, w swoich nieuszkodzonych torbach plastikowych.

#### 7.7.2 Rynna rozładowcza stacji transferowej TS5015 lub TS5025 do pracy w funkcji stacji roboczej

Sprawdzić rynnę rozładowczą ( $\rightarrow$  Rys. 54-1) w poszukiwaniu zanieczyszczeń i, jeśli to konieczne, oczyścić je ostrożnie przy użyciu ściereczki niepozostawiającej włókien, nasączonej odpowiednim rozpuszczalnikiem ( $\rightarrow$  Rys. 54).

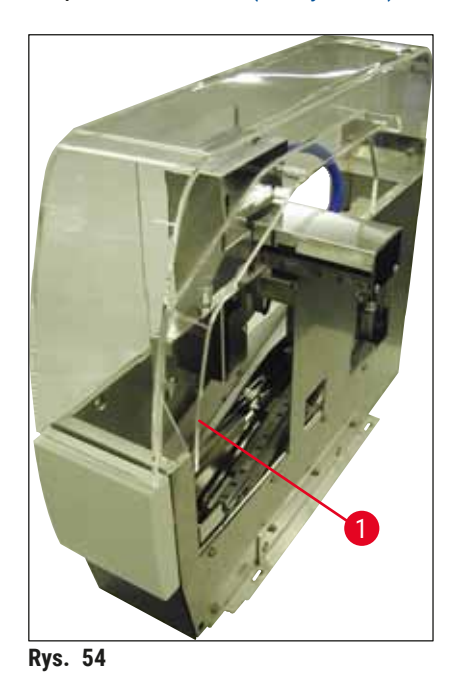

#### 7.7.3 Ramię transferowe stacji transferowej TS5015 lub TS5025 do pracy w funkcji stacji roboczej

 Sprawdzić ramię transferowe w poszukiwaniu zanieczyszczeń i, jeśli to konieczne, oczyścić je ostrożnie przy użyciu ściereczki niepozostawiającej włókien, nasączonej odpowiednim rozpuszczalnikiem (→ Rys. 55).

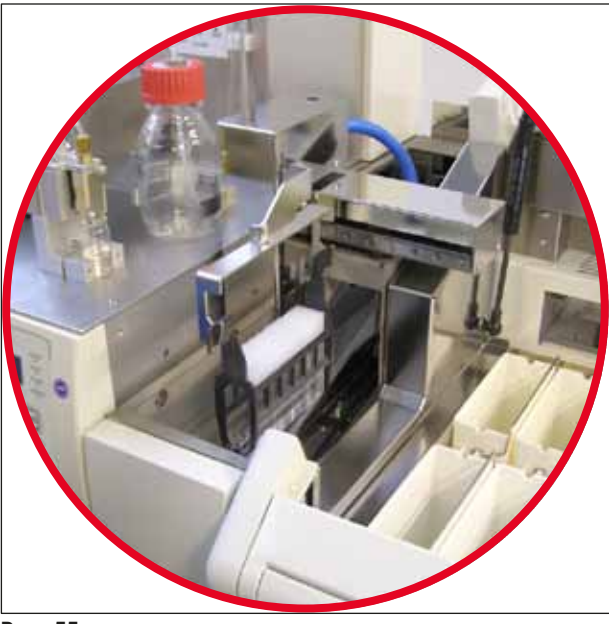

Rys. 55

#### 7.8 Procedura zmiany płynu do zamykania

# Ostrzeżenie

Przed wymianą płynu do zamykania wyłączyć urządzenie i odłączyć od źródła zasilania! Wyjąć łaźnię załadowczą i pojemniki na preparaty z urządzenia przed wyłączeniem go. W związku z wysokim ciśnieniem czyszczenia rozpuszczalnikiem, konieczne jest zakładanie rękawic, okularów ochronnych i odpowiedniego ubrania ochronnego w czasie wymiany płynu do zamykania! Do zebrania pozostałości po przepłukiwaniu należy zastosować odpowiedniej wielkości pojemnik.

#### 7.8.1 Wymiana jednego płynu do zamykania na bazie ksylenu na drugi

- Wyjąć butelkę płynu do zamykania.
- Umieścić drugą szklaną butelkę z 150 ml ksylenu i przepłukać/napełnić ją (→ str. 88 7.3 Cotygodniowe czyszczenie i konserwacja).
- Włożyć butelkę z nowym płynem do zamykania.
- Uruchomić cykl napełniania. Przytrzymać przycisk **PRIME** (napełnianie), aż w wężu napełnionym płynem do zamykania nie będzie pęcherzyków powietrza.

#### 7.8.2 Wymiana płynu do zamykania będącego substytutem ksylenu na płyn do zamykania na bazie ksylenu

#### Ostrzeżenie

/!\

Jeśli nie będzie przestrzegana kolejność poszczególnych substancji, w przewodach i systemie dozownika powstać mogą mleczne/mętne osady.

- Wyjąć butelkę płynu do zamykania.
- Umieścić drugą szklaną butelkę z 150 ml substytutu ksylenu i przepłukać/napełnić ją (→ str. 88 7.3 Cotygodniowe czyszczenie i konserwacja).
- Opróżnić drugą szklaną butelkę i napełnić ją 150 ml 100% etanolu przed włożeniem jej do urządzenia i przepłukaniem.
- Opróżnić drugą szklaną butelkę i napełnić ją 150 ml ksylenu przed włożeniem do urządzenia i przepłukaniem/napełnieniem.
- Włożyć butelkę z nowym płynem do zamykania.
- Uruchomić cykl napełniania. Przytrzymać przycisk **PRIME** (napełnianie), aż w wężu napełnionym płynem do zamykania nie będzie pęcherzyków powietrza.

#### 7.8.3 Wymiana płynu do zamykania na bazie ksylenu na płyn będący substytutem ksylenu

- Umieścić drugą szklaną butelkę z 150 ml ksylenu i przepłukać/napełnić ją (→ str. 88 7.3 Cotygodniowe czyszczenie i konserwacja).
- Opróżnić drugą szklaną butelkę i napełnić ją 150 ml 100% etanolu przed włożeniem jej do urządzenia i przepłukaniem.
- Opróżnić drugą szklaną butelkę i napełnić ją 150 ml substytutu ksylenu przed włożeniem do urządzenia i przepłukaniem/napełnieniem.
- Włożyć butelkę z nowym płynem do zamykania kompatybilnym z substytutem.
- Uruchomić cykl napełniania. Przytrzymać przycisk **PRIME** (napełnianie), aż w wężu napełnionym płynem do zamykania nie będzie pęcherzyków powietrza.

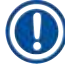

#### Informacja

Wszystkie elementy napełnione ksylenem muszą być zalane zamiennikiem (= łaźnia załadowcza, szklana fiolka, zespół czyszczący igłę dozownika)!

# 8. Nieprawidłowe działanie i usuwanie problemów

# 8.1 Kody błędów

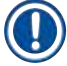

# Informacja

Poniżej podano wszystkie komunikaty o błędach oraz czynności, jakie należy wykonać w celu usunięcia problemów. W przypadku pojawiania się błędów, których nie uda się usunąć za pomocą czynności podanych w tabeli lub jeśli błędy będą się powtarzać, należy skontaktować się z przedstawicielem serwisu firmy Leica. W przypadku błędów, z reguły pierwszym krokiem użytkownika powinno być zabezpieczenie preparatów znajdujących się w różnych miejscach urządzenia/stacji roboczej, przy jednoczesnej ochronie swojego bezpieczeństwa.

| Wyświetlacz                                               | Przyczyna                                        | Usuwanie problemów                                                                                                    |
|-----------------------------------------------------------|--------------------------------------------------|----------------------------------------------------------------------------------------------------|
| Error 301<br>SLIDER BLOCKED<br>(zablokowany suwak)        | Wysuw szkiełek z preparatem<br>jest zablokowany. | Sprawdzić wysuw szkiełek z preparatem<br>(→ str. 92 – 7.5.11 Wysuw szkiełek<br>z preparatem) oraz magazynek wyjściowy<br>(→ str. 93 – 7.6.3 Pojemnik na szkiełka<br>z preparatem, chwytak i magazynki wyjściowe).<br>Jeśli to konieczne, usunąć przyczynę blokady<br>(materiał przyklejony przez resztki płynu do<br>zamykania) (→ str. 93 – 7.6.3 Pojemnik<br>na szkiełka z preparatem, chwytak i magazynki<br>wyjściowe). Wyłączyć urządzenie i włączyć z<br>powrotem. Dalej postępować zgodnie z infor-<br>macjami w (→ str. 45 – 5.3 Włączanie<br>i wyłączanie urządzenia).                                     |
| Error 305<br>GR-X BLOCKED<br>(zablokowany<br>chwytak – X) | Ruch poziomy chwytaka<br>został zablokowany.     | Usunąć przyczynę blokady. Jeśli szczypce<br>chwytaka schwyciły preparat, przy użyciu przy-<br>cisku <b>RELEASE SLIDE</b> (wypuszczanie szkiełka<br>podstawowego) otworzyć szczypce i ręcznie<br>usunąć preparat. Wyłączyć urządzenie i włą-<br>czyć z powrotem. Dalej postępować zgodnie<br>z informacjami w (→ str. 45 – 5.3 Włączanie<br>i wyłączanie urządzenia). Upewnić się, że ze<br>szczypców chwytaka usunięte zostały resztki<br>płynu do zamykania (fragmenty etykiet nieod-<br>pornych na rozpuszczalniki) (→ str. 93 –<br>7.6.3 Pojemnik na szkiełka z preparatem, chwy-<br>tak i magazynki wyjściowe). |
| Error 306<br>GR-Z BLOCKED<br>(zablokowany<br>chwytak – Z) | Chwytak jest zablokowany w<br>ruchu pionowym.    | Usunąć przyczynę blokady. Jeśli szczypce<br>chwytaka schwyciły preparat, przy użyciu przy-<br>cisku <b>RELEASE SLIDE</b> (wypuszczanie szkiełka<br>podstawowego) otworzyć szczypce i ręcznie<br>usunąć preparat. Wyłączyć urządzenie i włą-<br>czyć z powrotem. Dalej postępować zgodnie<br>z informacjami w (→ str. 45 – 5.3 Włączanie<br>i wyłączanie urządzenia).                                                                                                    |

| meprumatome uzialanie i usumanie problemom | Nieprawidłowe | działanie | i usuwanie | problemów |
|--------------------------------------------|---------------|-----------|------------|-----------|
|--------------------------------------------|---------------|-----------|------------|-----------|

| Wyświetlacz                                                              | Przyczyna                                                                                                    | Usuwanie problemów                                                                                                    |
|--------------------------------------------------------------------------|----------------------------------------------------------------------------------------------------|----------------------------------------------------------------------------------------------------|
| Error 312<br>TS-X BLOCKED<br>(zablokowanie stacji<br>transferowej – X)   | Ramię transferowe stacji<br>transferowej TS5025/5015<br>jest zablokowane w lewym/<br>prawym położeniu (oś X).  | Usunąć przyczynę blokady (pojemnik<br>na szkiełka z preparatem) i przyjrzeć się ramie-<br>niu transferowemu stacji TS5025/TS5015.<br>Usunąć puste pojemniki na szkiełka z prepara-<br>tem z rynny rozładowczej stacji transferowej.<br>Wyłączyć i włączyć urządzenie. Postępować<br>zgodnie z opisem w (→ str. 45 – 5.3 Włącza-<br>nie i wyłączanie urządzenia). Umieścić wszel-<br>kie wyjęte pojemniki na szkiełka z preparatem<br>w nakrywarce i opracować je (poza stacją<br>roboczą). |
| Error 313<br>TS-Z BLOCKED<br>(zablokowanie stacji<br>transferowej – Z)   | Ramię transferowe stacji<br>transferowej TS5025/5015<br>jest zablokowane w górnym/<br>dolnym położeniu (oś Z). | Usunąć przyczynę blokady (pojemnik<br>na szkiełka z preparatem) i przyjrzeć się ramie-<br>niu transferowemu stacji TS5025/TS5015.<br>Usunąć puste pojemniki na szkiełka z prepara-<br>tem z rynny rozładowczej stacji transferowej.<br>Wyłączyć i włączyć urządzenie. Postępować<br>zgodnie z opisem w (→ str. 45 – 5.3 Włącza-<br>nie i wyłączanie urządzenia). Umieścić wszel-<br>kie wyjęte pojemniki na szkiełka z preparatem<br>w nakrywarce i opracować je (poza stacją<br>roboczą). |
| Error 314<br>TS-AX BLOCKED<br>(zablokowanie stacji<br>transferowej – AX) | Chwytak stacji transferowej<br>TS5015 jest zablokowany<br>w lewym/prawym położeniu<br>(oś X).                  | Usunąć przyczynę blokady (pojemnik<br>na szkiełka z preparatem) i przyjrzeć się<br>chwytakowi TS5015. Usunąć puste pojemniki<br>na szkiełka z preparatem z rynny rozładow-<br>czej stacji transferowej. Wyłączyć i włączyć<br>urządzenie. Postępować zgodnie z opisem<br>w (→ str. 45 – 5.3 Włączanie i wyłączanie<br>urządzenia). Umieścić wszelkie wyjęte pojem-<br>niki na szkiełka z preparatem w nakrywarce i<br>opracować je (poza stacją roboczą).                                  |
| Error 315<br>TS-AY BLOCKED<br>(zablokowanie stacji<br>transferowej – AY) | Karetka stacji transferowej<br>TS5015 jest zablokowana w<br>przednim/tylnym położeniu<br>(oś Y).               | Usunąć przyczynę blokady (pojemnik<br>na szkiełka z preparatem) i przyjrzeć się<br>karetce TS5015. Usunąć puste pojemniki<br>na szkiełka z preparatem z rynny rozładow-<br>czej stacji transferowej. Wyłączyć i włączyć<br>urządzenie. Postępować zgodnie z opisem<br>w (→ str. 45 – 5.3 Włączanie i wyłączanie<br>urządzenia). Umieścić wszelkie wyjęte pojem-<br>niki na szkiełka z preparatem w nakrywarce i<br>opracować je (poza stacją roboczą).                                     |

| Wyświetlacz                                                               | Przyczyna                                                                                      | Usuwanie problemów                                                                                                    |
|---------------------------------------------------------------------------|------------------------------------------------------------------------------------------------|----------------------------------------------------------------------------------------------------|
| Error 316<br>TS-AZ BLOCKED<br>(zablokowanie stacji<br>transferowej – AZ)  | Chwytak stacji transferowej<br>TS5015 jest zablokowany w<br>górnym/dolnym położeniu<br>(oś Z). | Usunąć przyczynę blokady (pojemnik<br>na szkiełka z preparatem) i przyjrzeć się<br>chwytakowi TS5015. Usunąć puste pojemniki<br>na szkiełka z preparatem z rynny rozładow-<br>czej stacji transferowej. Wyłączyć i włączyć<br>urządzenie. Postępować zgodnie z opisem<br>w (→ str. 45 – 5.3 Włączanie i wyłączanie<br>urządzenia). Umieścić wszelkie wyjęte pojem-<br>niki na szkiełka z preparatem w nakrywarce i<br>opracować je (poza stacją roboczą). |
| Error 319<br>CS SENSOR DEF.<br>(wada czujnika szkie-<br>łek nakrywkowych) | Czujnik szkiełek nakrywko-<br>wych jest uszkodzony lub<br>zablokowany.                         | Oczyścić moduł Pick & Place i czujnik szkiełek<br>nakrywkowych przy użyciu ściereczki niepo-<br>zostawiającej włókien, nasączonej odpowied-<br>nim rozpuszczalnikiem, zgodnie z opisem<br>w (→ str. 91 – 7.5.10 Czujnik szkiełek<br>nakrywkowych).                                                                                                    |
| Error 322<br>CONFIG FAULT (usterka<br>konfiguracji)                       | Wartości referencyjne urzą-<br>dzenia są nieprawidłowe.                                        | Należy skontaktować się z serwisem firmy<br>Leica.                                                                                                    |

# 8.2 Usuwanie problemów

| Problem                                                                             | Możliwa przyczyna                                                                                 | Rozwiązanie                                                                                                    |
|-------------------------------------------------------------------------------------|---------------------------------------------------------------------------------------------------|----------------------------------------------------------------------------------------------------|
| Pęcherzyki<br>powietrza<br>(pomiędzy<br>preparatem<br>a szkiełkiem<br>nakrywkowym). | Po napełnieniu<br>butelki z płynem do<br>zamykania pojawiły<br>się w nim pęcherzyki<br>powietrza. | Należy przestrzegać czasu odstania płynu do zamykania<br>ok. 6 - 12 godzin od napełnienia butelki.                                                                                                    |
|                                                                                     |                                                                                                   | Upewnić się, że butelka z płynem do zamykania jest dobrze<br>napełniona.                                                                                                    |
|                                                                                     |                                                                                                   | Przed restartem urządzenia sprawdzić, czy płyn wydostaje się z igły dozownika w czasie cyklu napełniania bez pęcherzyków powietrza.                                                                        |
|                                                                                     |                                                                                                   | Jednocześnie w wężu zespołu dozownika nie powinno być<br>żadnych pęcherzyków powietrza (aby to sprawdzić, należy<br>nałożyć płyn do zamykania na puste szkiełko podstawowe).                               |
| Pęcherzyki<br>powietrza<br>(pomiędzy<br>preparatem<br>a szkiełkiem<br>nakrywkowym). | Wysokość igły<br>dozownika ustawiono<br>nieprawidłowo.                                            | Ustawić prawidłową wysokość igły (→ str. 33 – 4.7.2 Usta-<br>wianie wysokości igły). Sprawdzić, czy igła dozownika jest<br>zapchana przez pozostałości płynu do zamykania lub czy nie<br>jest wykrzywiona. |

| Problem                                                                             | Możliwa przyczyna                                                                                                    | Rozwiązanie                                                                                                    |
|-------------------------------------------------------------------------------------|----------------------------------------------------------------------------------------------------|----------------------------------------------------------------------------------------------------|
| Pęcherzyki<br>powietrza<br>(pomiędzy<br>preparatem<br>a szkiełkiem<br>nakrywkowym). | Igła dozownika jest<br>częściowo zapchana<br>przez pozostałości<br>płynu do zamykania<br>lub zablokowana w<br>inny sposób. | <ol> <li>Oczyścić igłę dozownika:</li> <li>Wyjąć igłę z dozownika i pozostawić ją na noc w odpowiednim rozpuszczalniku.</li> <li>Aby powrócić do pracy z urządzeniem, należy założyć nową igłę o tej samej wielkości i przeprowadzić wystarczająco długi cykl napełniania przed następną operacją zamykania preparatów.</li> <li>Przy ponownym zakładaniu igły należy zawsze sprawdzić jej wysokość.</li> <li>Sprawdzić zespół czyszczący igłę dozownika:</li> <li>Napełniać go codziennie wystarczającą ilością rozpuszczalnika. Jeśli na szczoteczce zespołu czyszczącego igłę dozownika przyklejony jest materiał i/lub jest ona sztywna, należy ją wymienić.</li> </ol> |
| Pęcherzyki<br>powietrza<br>(pomiędzy<br>preparatem<br>a szkiełkiem<br>nakrywkowym). | Igła dozownika jest<br>wygięta.                                                                                            | <ol> <li>Założyć nową igłę o tej samej wielkości i przeprowadzić<br/>wystarczająco długi cykl napełniania przed następną<br/>operacją zamykania preparatów.</li> <li>Przy ponownym zakładaniu igły należy zawsze sprawdzić<br/>jej wysokość.</li> <li>Sprawdzić zespół czyszczący igłę dozownika: Napełniać<br/>go codziennie wystarczającą ilością rozpuszczalnika.<br/>Jeśli na szczoteczce zespołu czyszczącego igłę dozow-<br/>nika przyklejony jest materiał i/lub jest ona sztywna,<br/>należy ją wymienić.</li> </ol>                                                                                                    |
| Pęcherzyki<br>powietrza<br>(pomiędzy<br>preparatem<br>a szkiełkiem<br>nakrywkowym). | Materiał przykle-<br>jony do zespołu<br>dozownika.                                                                         | Materiału przyklejonego za pomocą stwardniałych resztek<br>płynu do zamykania do zespołu dozownika zazwyczaj nie<br>widać. Jeśli nadal powstają pęcherzyki powietrza, pomimo<br>wykonania opisanych powyżej czynności, należy przemyć<br>zespół dozownika odpowiednim rozpuszczalnikiem w ilości<br>100 ml. Przestrzegać instrukcji zawartych w (→ str. 86 –<br>7. Czyszczenie i konserwacja).                                                                                                    |
| Pęcherzyki<br>powietrza<br>(pomiędzy<br>preparatem<br>a szkiełkiem<br>nakrywkowym). | Średnica igły dozow-<br>nika nie została odpo-<br>wiednio dobrana do<br>stosowanego płynu<br>do zamykania.                 | Wielkość igły dozownika musi być dobrana zgodnie z listą<br>zaleceń (→ str. 69 – 5.12 Zalecenie ustawienia para-<br>metrów (od wersji oprogramowania układowego 3.01.04))<br>w odniesieniu do różnych płynów do zamykania lub musi<br>zostać określona na podstawie zaleceń konfiguracji.                                                                                                    |
| Pęcherzyki<br>powietrza<br>(pomiędzy<br>preparatem<br>a szkiełkiem<br>nakrywkowym). | Pęcherzyki powietrza<br>tworzą się z powodu<br>nieszczelności<br>w układzie węży<br>zespołu dozownika.                     | Jeśli w układzie węży jest nieszczelność, której nie da się usu-<br>nąć, należy skontaktować się z serwisem firmy Leica.                                                                                                    |

# Nieprawidłowe działanie i usuwanie problemów 8

| Problem                                                                 | Możliwa przyczyna                                                                                                    | Rozwiązanie                                                                                                    |
|-------------------------------------------------------------------------|----------------------------------------------------------------------------------------------------|----------------------------------------------------------------------------------------------------|
| Pęcherzyki<br>powietrza<br>(pomiędzy                                    | Płyn do zamyka-<br>nia szkiełka jest<br>niekompatybilny                                                                               | Upewnić się, że w łaźni załadowczej urządzenia CV5030 i w<br>ostatnich krokach wcześniejszego procesu suszenia zastoso-<br>wano rozpuszczalnik kompatybilny z płynem do zamykania.                                                                                                    |
| preparatem<br>a szkiełkiem<br>nakrywkowym).                             | z zastosowanym<br>rozpuszczalnikiem.                                                                                                  | Jeśli dostępny w handlu płyn do zamykania jest rozcieńczany<br>niekompatybilnym rozpuszczalnikiem, może to również spo-<br>wodować powstanie pęcherzyków powietrza.                                                                                                    |
|                                                                         |                                                                                                    | Niekompatybilność rozpuszczalnika może być często zidenty-<br>fikowana na podstawie tworzenia się smug.                                                                                                    |
| Pęcherzyki<br>powietrza<br>(pomiędzy<br>preparatem                      | Ssawki modułu Pick<br>& Place zabrudziły się<br>lub zdeformowały.                                                                     | Niefunkcjonalne ssawki utrudniają nakładanie szkiełek<br>nakrywkowych. Sprawdzić materiał przyklejony do ssa-<br>wek oraz deformacje. Wymienić ssawki, jeśli zachodzi taka<br>potrzeba.                                                                                                    |
| a szkiełkiem<br>nakrywkowym).                                           |                                                                                                    | Jeśli w związku z nieprawidłowo dobranymi parametrami<br>(takimi jak zbyt duża ilość płynu do zamykania) materiał nadal<br>się przykleja, należy je sprawdzić i skorygować.                                                                                                    |
| Na szkiełko pod-<br>stawowe nie jest<br>nakładany płyn<br>do zamykania. | <ol> <li>Igła dozownika<br/>jest całkowicie<br/>zapchana.</li> </ol>                                                                  | <ol> <li>Igła dozownika jest częściowo lub całkowicie zapchana<br/>przez zaschnięty płyn do zamykania preparatów. Wymie-<br/>nić zapchaną igłę na nową o tej samej wielkości.</li> </ol>                                                                                                    |
|                                                                         | <ol> <li>Wtyczka<br/>(→ Rys. 10-4)<br/>jest odłączona.</li> </ol>                                                                     | 2. Włożyć wtyczkę.                                                                                                    |
| Płyn do zamy-<br>kania nakładany<br>jest na całą<br>długość szkiełka    | <ol> <li>Wysokość igły<br/>dozownika<br/>ustawiono</li> </ol>                                                                         | 1. Ustawić prawidłowo wysokość igły dozownika.                                                                                                    |
| podstawowego,<br>łącznie z polem<br>opisu.                              | nieprawidłowo.<br>2. Średnica igły<br>dozownika nie<br>została odpo-<br>wiednio dobrana<br>do stosowa-<br>nego płynu do<br>zamykania. | <ol> <li>i 3. Wielkość igły dozownika oraz parametry zamykania<br/>preparatów muszą być dobrane zgodnie z listą zaleceń<br/>dla różnych płynów do zamykania (→ str. 69 - 5.12<br/>Zalecenie ustawienia parametrów (od wersji oprogra-<br/>mowania układowego 3.01.04)) lub zgodnie ze wska-<br/>zówkami w (→ str. 72 - 5.13 Określanie optymalnej<br/>wartości parametru (MENU A+B)).</li> </ol> |
|                                                                         | <ol> <li>Parametry<br/>zamykania<br/>szkiełek są<br/>nieprawidłowe.</li> </ol>                                                        |                                                                                                    |

| Problem                                                                    | Możliwa przyczyna                                                                                                    | Rozwiązanie                                                                                                    |
|----------------------------------------------------------------------------|----------------------------------------------------------------------------------------------------|----------------------------------------------------------------------------------------------------|
| Preparat zostaje<br>zniszczony<br>po nałoże-<br>niu płynu<br>do zamykania. | Wysokość igły<br>dozownika jest usta-<br>wiona nieprawidłowo<br>lub igła dozow-<br>nika jest włożona<br>nieprawidłowo. | Wysokość igły dozownika jest ustawiona zbyt nisko, przez<br>co rysuje ona preparat w czasie nakładania płynu do zamy-<br>kania. Wysokość igły dozownika musi zostać wyregulowana<br>do odpowiedniej wartości (→ str. 32 – 4.7 Wyrównanie igły<br>dozownika względem wysuwu szkiełek z preparatem). |
|                                                                            |                                                                                                    | Informacja                                                                                                    |
|                                                                            |                                                                                                    | Uwaga! Upewnić się, że igła dozownika jest dobrze<br>zamocowana (zacisk jest w płytce dociskowej).                                                                                                    |
| Szkiełka nakryw-<br>kowe są                                                | 1. Magazynek<br>szkiełek                                                                                               | <ol> <li>Sprawdzić, czy magazynek szkiełek jest dobrze zamoco-<br/>wany; usunąć zanieczyszczenia lub pozostałości szkła</li> </ol>                                                                                                    |
| nakładane<br>w niewłaściwym<br>miejscu                                     | nakrywkowych<br>jest założony<br>niewłaściwie.                                                                         | z magazynka szkiełek nakrywkowych.                                                                                                    |
| na szkiełko                                                                |                                                                                                    |                                                                                                    |
| podstawowe.                                                                | <ol> <li>Szkiełka<br/>nakrywkowe<br/>przyklejają się<br/>do siebie.</li> </ol>                                         | <ol> <li>Stosować szkiełka nakrywkowe odpowiedniej jakości<br/>i przechowywać je w suchym miejscu.</li> </ol>                                                                                                    |
|                                                                            | <ol> <li>Czujnik szkie-<br/>łek nakryw-<br/>kowych jest<br/>zanieczyszczony.</li> </ol>                                | <ol> <li>Sprawdzić, czy czujnik szkiełek nakrywkowych nie<br/>jest zanieczyszczony; w razie potrzeby oczyścić czuj-<br/>nik przy użyciu ściereczki nasączonej odpowiednim<br/>rozpuszczalnikiem.</li> </ol>                                                                                        |
|                                                                            |                                                                                                    | Ostrzeżenie                                                                                                    |
|                                                                            |                                                                                                    | Uwaga! Jeśli powyższe działania nie rozwiązują                                                                                                    |

# 8 Nieprawidłowe działanie i usuwanie problemów

pojawiającego się problemu, należy się skontaktować

z przedstawicielem serwisu firmy Leica.

# Nieprawidłowe działanie i usuwanie problemów 8

| Problem                                                                                                    | Możliwa przyczyna                                                                                                    | Rozwiązanie                                                                                                    |
|----------------------------------------------------------------------------------------------------|----------------------------------------------------------------------------------------------------|----------------------------------------------------------------------------------------------------|
| Szkiełka nakryw-<br>kowe są w<br>niewłaściwym<br>miejscu nakła-<br>dane na szkiełko<br>podstawowe.                                                         | <ol> <li>Szkiełka<br/>nakrywkowe są<br/>nieprawidłowo<br/>włożone do<br/>magazynka<br/>szkiełek<br/>nakrywkowych.</li> </ol> | <ol> <li>Krawędzie szkiełek nakrywkowych muszą tworzyć równą<br/>płaszczyznę z przodu magazynka.</li> </ol>                                                                                                    |
|                                                                                                    | <ol> <li>Parametr<br/>CSP dobrano<br/>nieprawidłowo.</li> </ol>                                                              | <ol> <li>Należy skorygować parametr CSP (coverslip position = pozycja umieszczanego szkiełka nakrywkowego). Poza tym może być konieczne zmodyfikowanie parametru STP (stroke position = punkt początkowy skoku płynu do zamykania) (→ str. 63 – 5.10 MENU A – ustawienia parametrów).</li> </ol> |
| Nieuszko-<br>dzone szkiełka<br>nakrywkowe są<br>przenoszone do<br>tacy szkiełek<br>nakrywkowych.                                                           | <ol> <li>Czujnik szkie-<br/>łek nakryw-<br/>kowych jest<br/>zanieczyszczony.</li> </ol>                                      | <ol> <li>Sprawdzić, czy czujnik szkiełek nakrywkowych nie jest<br/>zanieczyszczony; w razie potrzeby oczyścić czujnik przy<br/>użyciu ściereczki niepozostawiającej włókien, nasączonej<br/>odpowiednim rozpuszczalnikiem.</li> </ol>                                                            |
|                                                                                                    | <ol> <li>Ssawki są<br/>zdeformowane.</li> </ol>                                                                              | 2. Wymienić ssawki.                                                                                                    |
| Płyn do zamy-                                                                                                    | Wyschnięty płyn do                                                                                                    | Wymienić igłę dozownika na nową.                                                                                                    |
| kania nie jest<br>równomiernie<br>rozprowadzany.                                                                                                    | zamykania zapchał<br>igłę dozownika lub<br>zebrał się wokół niej.                                                            | Umieścić zapchaną igłę dozownika w ksylenie lub innym odpo-<br>wiednim rozpuszczalniku na noc. Następnie ostrożnie wyczy-<br>ścić pozostałość płynu do zamykania.                                                                                                    |
| Moduł Pick &<br>Place koliduje<br>z magazynkiem<br>szkiełek nakryw-<br>kowych lub przy<br>podnoszeniu<br>szkiełka nakryw-<br>kowego słychać<br>zgrzytanie. | Magazynek szkie-<br>łek nakrywkowych<br>jest założony<br>niewłaściwie.                                                       | Sprawdzić, czy na dnie i/lub w uchwycie magazynka szkiełek<br>nakrywkowych nie ma zanieczyszczeń; jeśli są, usunąć je<br>ostrożnie.                                                                                                    |

#### Problem Możliwa przyczyna Rozwiązanie Na wyświetla-1. Upewnić się, że łaźnia załadowcza jest całkowicie napeł-1. Zastosowano czu pojawia niona rozpuszczalnikiem w celu zamykania "na mokro". szkiełka podsię komunikat Sprawdzić poziom płynu i napełnić, jeśli potrzeba. stawowe niskiej CHECK SLIjakości. DES (spraw-2. Szkiełka pod-2. Jeśli maksymalny poziom nie jest wystarczający do całdzić szkiełka stawowe lub kowitego pokrycia próbek tkankowych, należy zastosopodstawowe) utrzymujące wać głęboką łaźnię dostarczoną z urządzeniem. Łaźnia a chwytak nie załadowcza, głęboka - nr kat.: 14 0478 39657 je pojemniki łapie szkiełek zostały uszkopodstawowych. dzone, a urzą-Informacja dzenie nie może Uwaga! W przypadku stosowania głębokiej łaźni ich wykryć. w stacjach roboczych (Leica ST5010 AutoStainerXL lub Leica ST5020 Multistainer), należy wziąć pod uwagę konieczność odpowiedniej modyfikacji technicznej w przypadku wykorzystywania starszych modeli lub modernizacji stacji roboczej. W tym celu prosimy o kontakt z przedstawicielem serwisu Leica. Pojemniki na 1. Adaptery łaźni 1. Sprawdzić, czy adaptery łaźni i pojemniki na szkiełka preparaty nie lub pojemniki z preparatem są prawidłowo włożone do łaźni załadowpasują do adana szkiełka czej. W razie potrzeby ostrożnie usunąć zanieczyszczeptera łaźni. z preparatem nia i pęknięte szkło. są zanieczyszczone, wykrzywione lub niewłaściwie włożone do łaźni. 2. Stosowane 2. Stosować adaptery łaźni kompatybilne z pojemnikami na szkiełka z preparatem ( $\rightarrow$ str. 106 – 9.1 Informacje są pojemniki na szkiełka dotyczące zamawiania). z preparatem innych producentów, które są niekompatybilne z zastosowanymi adapterami łaźni.

| Problem                                                                                                    | Możliwa przyczyna                                                                        | Rozwiązanie                                                                                                    |
|----------------------------------------------------------------------------------------------------|------------------------------------------------------------------------------------------|----------------------------------------------------------------------------------------------------|
| Łaźnia zała-<br>dowcza nie<br>przesuwa się do<br>przodu; łańcuch<br>transportowy nie<br>rusza się.W obszarze trans-<br>portowym znajduje<br>się przeszkoda<br>(mechaniczna).Mechanizm transportowy skład<br>na dnie szuflady załadowczej.Sprawdzić, czy łańcuch przesuw<br>dowcza jest wysunięta. Jeśli nie<br>być zablokowany na przykład pr<br>wyschnięty płyn do zamykania.<br>czy do dna łaźni załadowczej ni<br>lub szkiełek podstawowych.W obszarze transportowy<br>przesuwa się do<br>przodu; łańcuch<br>transportowy nie<br>rusza się.Mechanizm transportowy skład<br>na dnie szuflady załadowczej.Sprawdzić, czy łańcuch przesuw<br>dowcza jest wysunięta. Jeśli nie<br>być zablokowany na przykład pr<br>wyschnięty płyn do zamykania.<br>czy do dna łaźni załadowczej ni<br>lub szkiełek podstawowych. | Mechanizm transportowy składa się z modułu łańcuchowego<br>na dnie szuflady załadowczej. |                                                                                                    |
|                                                                                                    | się przeszkoda<br>(mechaniczna).                                                         | Sprawdzić, czy łańcuch przesuwa się, kiedy szuflada zała-<br>dowcza jest wysunięta. Jeśli nie przesuwa się, łańcuch może<br>być zablokowany na przykład przez fragmenty szkła lub<br>wyschnięty płyn do zamykania. Podobnie należy sprawdzić,<br>czy do dna łaźni załadowczej nie przylgnęły fragmenty szkła<br>lub szkiełek podstawowych. |
|                                                                                                    |                                                                                          | Wyczyścić obszar transportowy odpowiednim rozpuszczalni-<br>kiem, takim jak ksylen.                                                                                                    |
|                                                                                                    |                                                                                          | Jeśli mechanizm łańcuchowy nie działa nawet po wyczyszcze-<br>niu, skontaktować się z przedstawicielem serwisu Leica.                                                                                                    |

# 9 Akcesoria opcjonalne

# 9. Akcesoria opcjonalne

# 9.1 Informacje dotyczące zamawiania

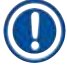

# Informacja

Aby zapobiec uszkodzeniu urządzenia lub próbki, prosimy o stosowanie wyłącznie akcesoriów i części zamiennych zatwierdzonych przez firmę Leica.

| Oznaczenie                                                                                                    | Nr kat.       |
|----------------------------------------------------------------------------------------------------|---------------|
| Igła dozownika, 21G                                                                                           | 14 0478 40157 |
| Igła dozownika, 20G                                                                                           | 14 0478 40158 |
| Igła dozownika, 18G                                                                                           | 14 0478 40159 |
| Igła dozownika, 16G                                                                                           | 14 0478 40160 |
| Komplet zespołu czyszczącego igłę dozownika, duży                                                             | 14 0478 40941 |
| Komplet zespołu czyszczącego igłę dozownika, mały                                                             | 14 0478 40559 |
| Szczoteczka do igieł dozownika, 5 sztuk                                                                       | 14 0478 41115 |
| Taca na szkiełka nakrywkowe                                                                                   | 14 0478 39585 |
| Magazynek wyjściowy 30, 4 sztuki                                                                              | 14 0478 39586 |
| Magazynek wyjściowy 20, 6 sztuk                                                                               | 14 0478 40117 |
| Szkiełko podstawowe do łaźni wodnej, płaskie, opcjonalne (do urządzeń o numerze<br>seryjnym niższym niż 3472) | 14 0478 39592 |
| Łaźnia załadowcza na pojemniki na szkiełka z preparatem, głęboka                                              | 14 0478 39657 |
| Przykrywka do łaźni załadowczej                                                                               | 14 0478 39584 |
| Przykrywka z wycięciem do łaźni załadowczych                                                                  | 14 0478 40337 |
| Butelka na płyn do zamykania, z przykrywką                                                                    | 14 0464 36537 |
| Uszczelka O-ring 28 x 3 mm, 5 sztuk                                                                           | 14 0253 45452 |
| Magazynek szkiełek nakrywkowych, 40-60 x 24 mm                                                                | 14 0478 39749 |
| Magazynek szkiełek nakrywkowych, 40-60 x 22 mm                                                                | 14 0478 39748 |
| Wąż odprowadzający opary, średnica wewn. 32 mm                                                                | 14 0478 39820 |
| Fiolka szklana z pokrywką                                                                                     | 14 0478 39789 |
| Ssawki, 2 sztuki                                                                                              | 14 0478 39701 |
| Pojemnik na szkiełka z preparatem 20, Typ Sakura, plastikowy                                                  | 14 0474 33463 |
| Pojemnik na szkiełka z preparatem 30, Typ Leica, metal, 1 sztuka                                              | 14 0456 33919 |
| Pojemnik na szkiełka z preparatem 20, Typ Leica, metal, 1 sztuka                                              | 14 0474 32789 |
| Pojemnik na szkiełka z preparatem 30, plastikowy, 5 sztuk                                                     | 14 0475 33643 |
| Pojemnik na szkiełka z preparatem 30, plastikowy, 1 sztuka                                                    | 14 0475 33750 |
| Pojemnik na szkiełka z preparatem 30, mod. Leica, plastikowy                                                  | 14 0478 38029 |
| Zestaw adaptera statywu 30 HistoCore SPECTRA ST                                                               | 14 0478 55522 |
| Zestaw zacisku statywu 30 HistoCore SPECTRA ST                                                                | 14 0478 55510 |
| Adapter statywu 30 HistoCore SPECTRA ST                                                                       | 14 0478 54396 |
| Varistain adapter do Varistain 24-2                                                                           | 14 0464 37659 |
| Adapter do DRS601/Varistain XY                                                                                | 14 0464 37058 |
| Adapter łaźni na pojemnik Leica na 30 szkiełek podstawowych                                                   | 14 0478 39593 |

# Akcesoria opcjonalne 9

| Oznaczenie                                                                                                    | Nr kat.       |
|----------------------------------------------------------------------------------------------------|---------------|
| Adapter łaźni na pojemnik Leica na 20 szkiełek podstawowych                                                                                                    | 14 0478 36706 |
| Adapter łaźni na pojemnik 20, typ Leica Sakura                                                                                                    | 14 0478 36707 |
| Adapter łaźni Shandon 20                                                                                                    | 14 0478 36709 |
| Adapter łaźni Medite/Hacker 20                                                                                                    | 14 0478 36710 |
| Adapter łaźni Medite/Hacker 30                                                                                                    | 14 0478 37263 |
| Adapter łaźni Medite/Hacker 20/40                                                                                                    | 14 0478 39781 |
| Stacja transferowa Leica TS5025                                                                                                    | 14 0478 39710 |
| Stacja transferowa Leica TS5015                                                                                                    | 14 0506 38050 |
| Podstawa stacji roboczej                                                                                                    | 14 0475 37647 |
| Płyn do zamykania CV, 4 butelki, po 250 ml, w kartonie                                                                                                    | 14 0464 30011 |
| Płyn do zamykania szkiełek do wszystkich standardowych nakrywarek i do zamykania ręcznego.                                                                                                    |               |
| Leica ST Ultra, 1 kanister, 10 litrów                                                                                                    | 14 0709 36260 |
| Płyn Leica ST Ultra intermedium został opracowany jako zamiennik ksylenu do nakła-<br>dania preparatów histologicznych, usuwania parafiny z preparatów, a także ręcznego<br>i automatycznego nakładania szkiełek. Płyn ST Ultra może być stosowany do zamyka-<br>nia preparatów wyłącznie w połączeniu z płynem Leica CV Ultra. |               |
| Leica CV Ultra, 1 butelka, 250 ml                                                                                                    | 14 0709 37891 |
| Leica CV Ultra, 6 butelki, po 100 ml, w kartonie                                                                                                    | 14 0709 36261 |
| Płyn do zamykania szkiełek do wszystkich standardowych nakrywarek i do zamykania ręcznego. Bez ksylenu.                                                                                                    |               |

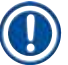

# Informacja

Firma Leica nie gwarantuje funkcjonalności pojemników na szkiełka z preparatem innych producentów, ani ich działania w urządzeniu. Operator urządzenia ponosi odpowiedzialność za użycie pojemnika na szkiełka z preparatem innych producentów.

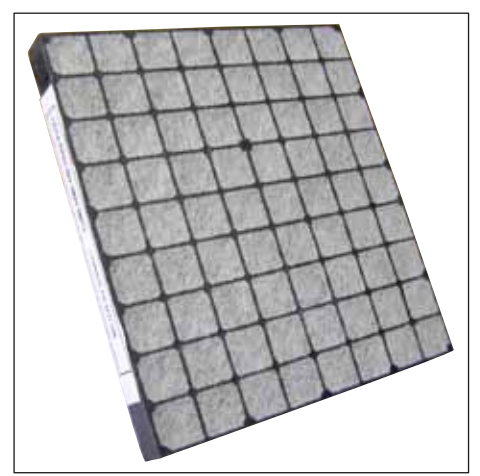

# Standardowy filtr z węglem aktywnym,

do pracy z ksylenem

Nr kat.

14 0422 30673

Rys. 56

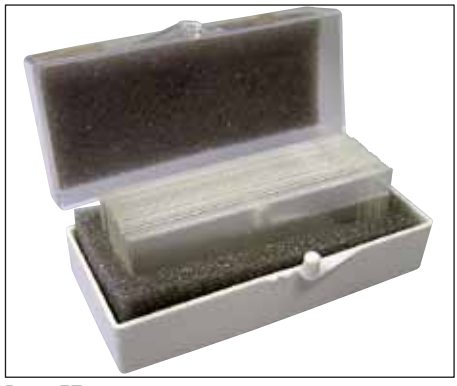

Rys. 57

# Szkiełka nakrywkowe,

z czystego, białego szkła klasy hydrolitycznej 1, grubość nr 1 (0,13 - 0,17 mm)

Dostarczana ilość:

1000 sztuk – w plastikowych pudełkach po 100 sztuk.

|                  | Nr kat.       |
|------------------|---------------|
| Rozmiar 24x40 mm | 14 0711 35635 |
| Rozmiar 24x50 mm | 14 0711 35636 |
| Rozmiar 24x55 mm | 14 0711 35637 |
| Rozmiar 24x60 mm | 14 0711 35638 |

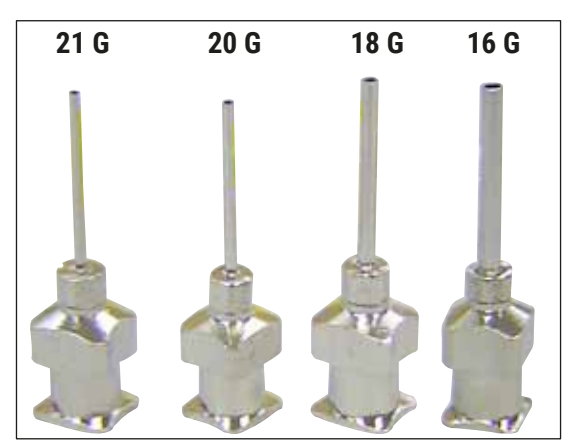

Rys. 58

# Igła dozownika,

|                             | Nr kat.       |
|-----------------------------|---------------|
| 21 G, bardzo mała, 1 sztuka | 14 0478 40157 |
| 20 G, mała, 1 sztuka        | 14 0478 40158 |
| 18 G, duża, 1 sztuka        | 14 0478 40159 |
| 16 G, bardzo duża, 1 sztuka | 14 0478 40160 |
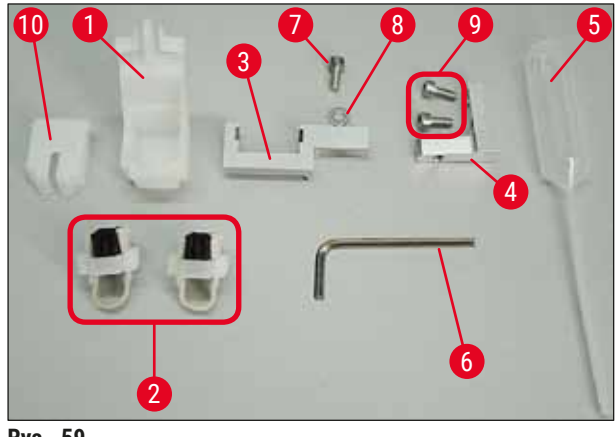

Rys. 59

#### Zespół czyszczący igłę dozownika, komplet

Zespół czyszczący igłę dozownika, składający się z:

- 1 pojemnika (→ Rys. 59-1) z zakrętką (→ Rys. 59-10)
- 2 szczoteczek ( $\rightarrow$  Rys. 59-2)
- 1 uchwytu (→ Rys. 59-3) ze śrubą z łbem sześciokątnym (→ Rys. 59-7) oraz podkładką (→ Rys. 59-8)
- 1 łącznika (→ Rys. 59-4) 2 śrub z łbem sześciokątnym (→ Rys. 59-9)
- 1 klucza sześciokątnego (→ Rys. 59-6)
- 1 plastikowej pipety (7,7 ml) ( $\rightarrow$  Rys. 59-5)
- 1 zestawu instrukcji

Nr kat.

14 0478 40941

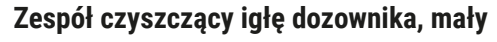

Zestaw składa się z:

- Pojemnika
- Przykrywki
- Szczoteczki

Nr kat.

14 0478 40559

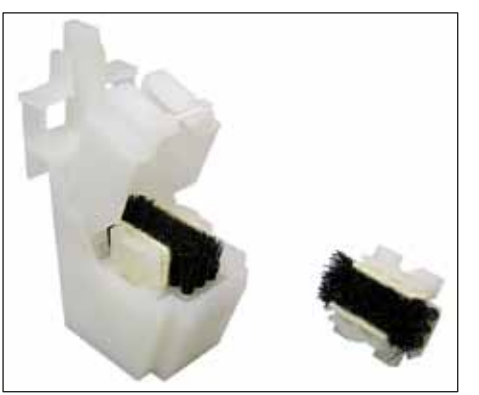

Rys. 60

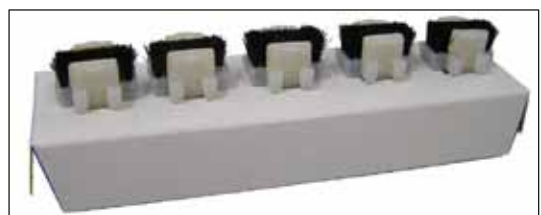

Rys. 61

#### Szczoteczka dozownika

Zestaw 5 szt.

Nr kat.

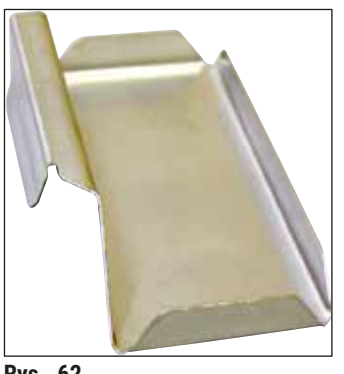

Rys. 62

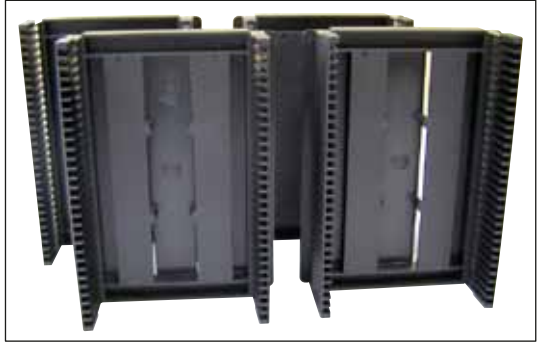

Rys. 63

#### Taca na szkiełka nakrywkowe

Nr kat.

14 0478 39585

#### Magazynek wyjściowy 30,

na 30 szkiełek podstawowych, 4 szt.

Nr kat.

14 0478 39586

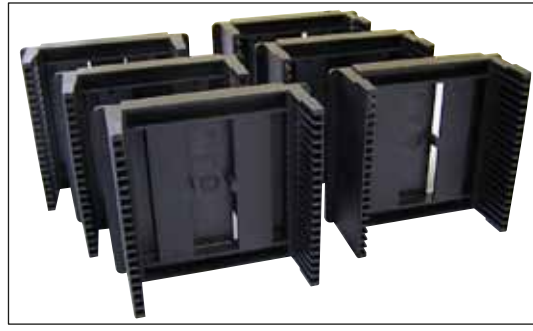

Rys. 64

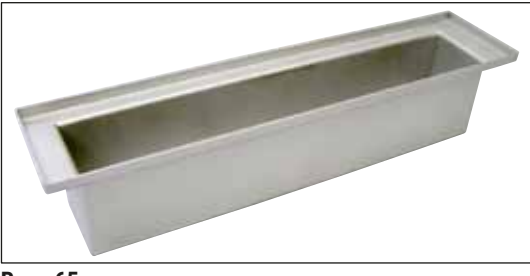

Rys. 65

**Magazynek wyjściowy 20,** na 20 szkiełek podstawowych, 6 szt.

Nr kat.

14 0478 40117

Łaźnia załadowcza na pojemniki na szkiełka z preparatem,

płaska

Nr kat.

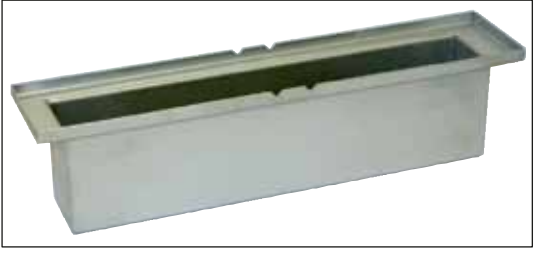

Rys. 66

Łaźnia załadowcza na pojemniki na szkiełka z preparatem, głęboka

Nr kat.

14 0478 39657

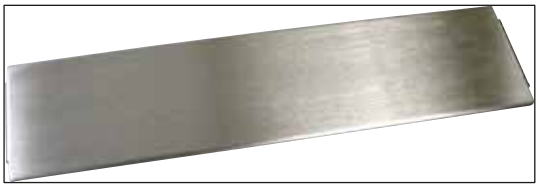

Rys. 67

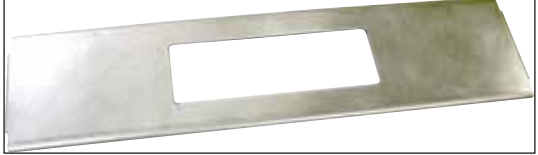

Rys. 68

### Przykrywka do łaźni załadowczej

Nr kat.

14 0478 39584

#### Przykrywka bez wycięcia,

do łaźni załadowczej, tylko razem z adapterem łaźni na pojemniki Leica na 30 szkiełek podstawowych – 14 0478 39593

Nr kat.

14 0478 40337

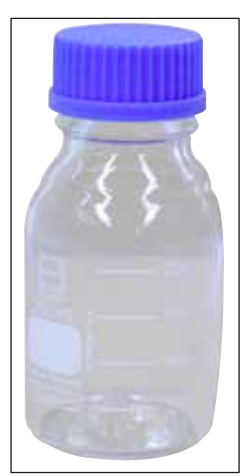

Rys. 69

#### Butelka szklana z przykrywką,

butelka na płyn do zamykania 250 ml, pusta, z przykrywką

Nr kat.

14 0464 36537

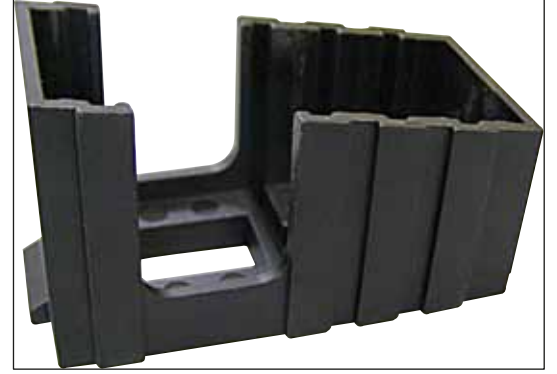

Rys. 70

#### Magazynek szkiełek nakrywkowych,

magazynek na szkiełka nakrywkowe Multi-size™ z adapterami na popularne szkiełka różnej wielkości

40-60x22 mm Nr kat.

14 0478 39748

40-60x24 mm

Nr kat.

14 0478 39749

## Wąż odprowadzający opary,

odporny na działanie rozpuszczalników, elastyczny, 3 m długości, średnica 32 mm

Nr kat.

14 0478 39820

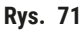

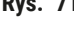

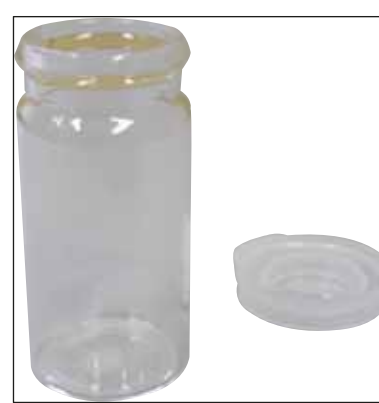

Rys. 72

#### Fiolka szklana z pokrywką

Nr kat.

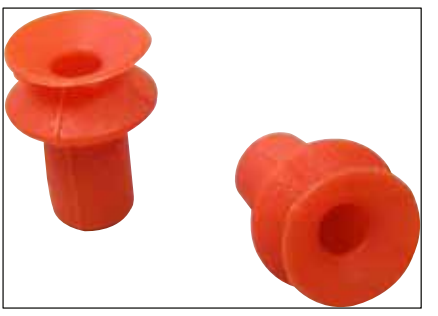

Rys. 73

Ssawki,

opakowanie 2 szt.

Nr kat.

14 0478 39701

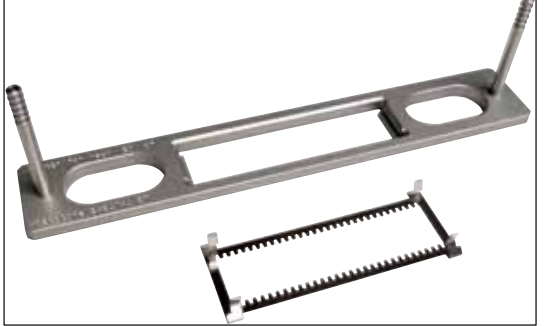

**Rys.** 74

#### Zestaw adaptera statywu 30 HistoCore SPECTRA ST,

na pojemniki Leica na 30 szkiełek podstawowych. Zestaw obejmuje: 1 adapter

1 zacisk

Nr kat.

14 0478 55522

#### Zestaw zacisku statywu 30 HistoCore SPECTRA ST,

Obejmujący 2 zaciski

Nr kat.

14 0478 55510

#### Adapter statywu 30 HistoCore SPECTRA ST,

na pojemniki Leica na 30 szkiełek podstawowych.

Nr kat.

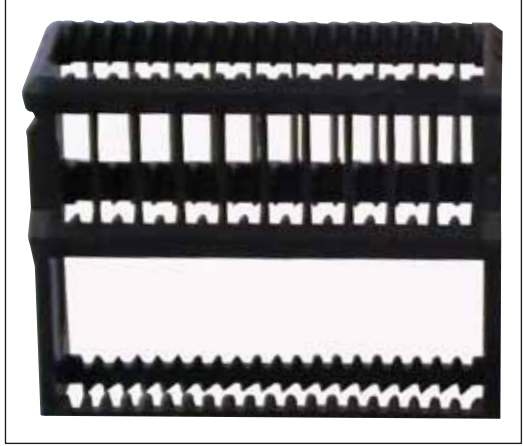

Rys. 75

#### Pojemnik na szkiełka z preparatem Sakura,

Typ: Sakura plastikowy, 1 sztuka

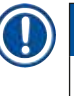

### Informacja

W przypadku wykorzystywania wspólnie z urządzeniem ST4040, stosować klips transportowy 14 0474 34969.

Nr kat.

14 0474 33463

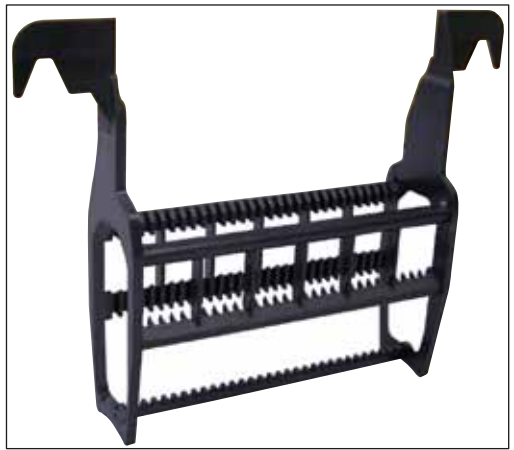

Rys. 76

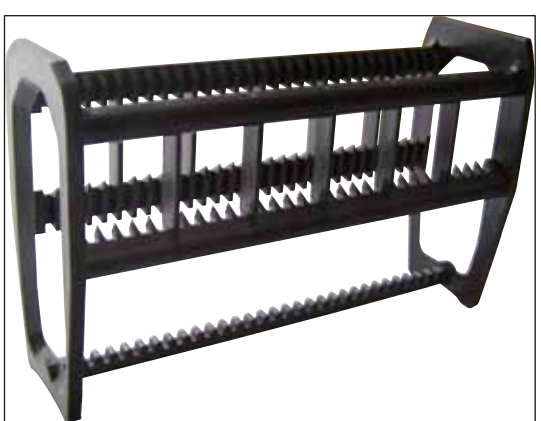

Rys. 77

#### Pojemnik na szkiełka z preparatem 30,

| Plastikowy, opakowanie |                       |
|------------------------|-----------------------|
| 5 szt.                 | Nr kat. 14 0475 33643 |
| Plastikowy, 1 szt.     | Nr kat. 14 0475 33750 |

#### Pojemnik na szkiełka z preparatem 30,

Zmodyfikowany, plastikowy, 1 sztuka, do adaptera Varistain (14 0464 37659)

Nr kat.

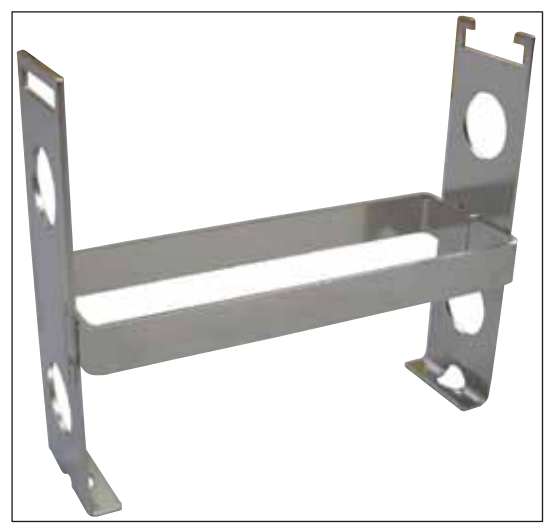

Rys. 78

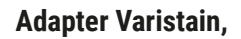

Adapter do modelu Shandon Varistain 24-4,

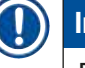

### Informacja

Do stosowania z pojemnikiem na szkiełka z preparatem Leica 30, modyfikowanym, plastikowym 14 0478 38029, do połączenia urządzenia Varistain 24-4 z urządzeniem Leica CV5030.

Nr kat.

14 0464 37659

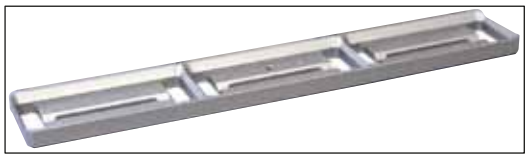

Rys. 79

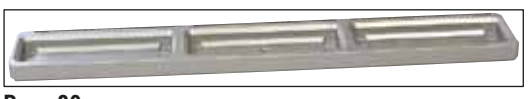

Rys. 80

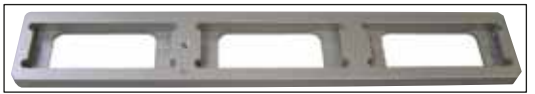

Rys. 81

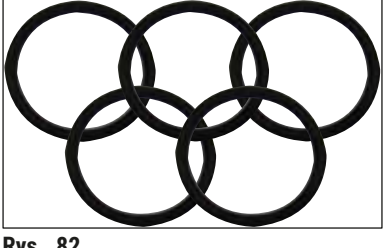

Rys. 82

Adapter łaźni Leica 20,

na pojemniki Leica na 20 szkiełek podstawowych

Nr kat.

14 0478 36706

#### Adapter łaźni Sakura 20,

na pojemniki Sakura na 20 szkiełek podstawowych

Nr kat.

14 0478 36707

#### Adapter łaźni Shandon 20,

na pojemniki Shandon Gemini na 20 szkiełek podstawowych

Nr kat.

14 0478 36709

#### Uszczelka O-ring,

do butelki płynu do zamykania, 28 x 3 mm, opakowanie 5 sztuk

Nr kat.

14 0253 45452

#### 10. Gwarancja i serwis

#### Gwarancja

Firma Leica Biosystems Nussloch GmbH gwarantuje, że dostarczony produkt został poddany gruntownej kontroli jakości wg wewnętrznych norm firmy Leica, ponadto produkt pozbawiony jest wad, posiada wszystkie ujęte w umowie parametry techniczne i/lub uzgodnione w umowie właściwości.

Na zakres gwarancji wpływ ma treść zawartej umowy. Wiążące są wyłącznie warunki gwarancji udzielonej przez odpowiednią dla Państwa regionu firmę handlową Leica lub firmę, od której kupili Państwo produkt będący przedmiotem umowy.

#### Informacje dotyczące serwisu

Jeśli potrzebują Państwo pomocy technicznej lub chcieliby Państwo zamówić części zamienne, prosimy o kontakt z przedstawicielem handlowym firmy Leica lub dystrybutorem, u którego zakupiono urządzenie. Prosimy o podanie następujących informacji:

- Nazwa modelu i numer seryjny urządzenia.
- Miejsce instalacji urządzenia i nazwisko osoby, z którą trzeba się kontaktować.
- Powód wezwania serwisu.
- Data dostawy.

#### Odłączenie i utylizacja urządzenia

Urządzenie i jego elementy powinny być utylizowane zgodnie z obowiązującymi lokalnie przepisami.

#### 11. Oświadczenie o dekontaminacji

Każdy produkt zwracany do formy Leica Biosystems lub produkt, który wymaga konserwacji w miejscu instalacji, musi być właściwie wyczyszczony i odkażony. Odpowiedni wzór oświadczenia o dekontaminacji można znaleźć w naszej witrynie internetowej www.LeicaBiosystems.com w menu produktów. Wzór należy wykorzystać w celu zebrania wszystkich wymaganych danych.

Do zwracanego produktu należy dołączyć wypełnione i podpisane oświadczenie i przekazać je serwisantowi. Odpowiedzialność za produkty odesłane bez tego oświadczenia lub z oświadczeniem posiadającym niekompletne informacje ponosi nadawca. Jeśli nasza firma uzna, że zwrócone towary stanowią potencjalne źródło zagrożenia, zostaną odesłane na odpowiedzialność i koszt nadawcy.

# 2 Załącznik A — Uwagi i zalecenia dotyczące aplikacji

#### 12. Załącznik A – Uwagi i zalecenia dotyczące aplikacji

# 12.1 Pojemniki na szkiełka z preparatem Leica, magazynki wyjściowe i magazynki szkiełek nakrywkowych wykonane z plastiku

Plastikowe akcesoria Leica są produkowane ze specjalnego materiału i zaprojektowane pod kątem długotrwałego użytkowania.

Różne czynniki, takie jak starzenie zależne od materiału, zmęczenie materiału po użyciu, ciepło i zanieczyszczenia prowadzą do zmian właściwości plastiku.

Dlatego też pojemniki Leica i magazynki wyjściowe wymienione są w ramach części zamiennych, wśród akcesoriów opcjonalnych (→ str. 106 – 9. Akcesoria opcjonalne).

Aby plastikowe akcesoria mogły być jak najdłużej stosowane, podajemy uwagi dotyczące następujących pojemników na szkiełka z preparatem, magazynków wyjściowych i magazynków szkiełek nakrywkowych:

- Magazynek wyjściowy na 30 szkiełek podstawowych (14 0478 39586)
- Magazynek wyjściowy na 20 szkiełek podstawowych (14 0478 40117)
- Pojemnik na 30 szkiełek podstawowych, typ Leica, plastik (14 0475 33750)
- Pojemnik na 20 szkiełek podstawowych, typ Sakura, plastik (14 0474 33463)
- Pojemnik na 30 szkiełek podstawowych, typ Leica, zmodyfikowany, plastik do adaptera Varistain (14 0478 38029)
- Magazynek na szkiełka nakrywkowe 40-60 x 24 mm (14 0478 39749)
- Magazynek na szkiełka nakrywkowe 40-60 x 22 mm (14 0478 39748)

#### Informacja

Nigdy nie przechowywać plastikowych akcesoriów Leica przez dłuższy czas (na przykład przez noc, w celu wyczyszczenia) w rozpuszczalniku ani w wysokiej temperaturze!

Aby **magazynki wyjściowe** mogły pełnić swoją funkcję bez zarzutu, należy unikać deformacji ich bocznych paneli.

- Magazynki wyjściowe nie mogą być pozostawiane w rozpuszczalniku przez wiele godzin (np. na noc) (
  → str. 86 - 7.1 Uwagi dotyczące czyszczenia i konserwacji).
- Po kontakcie z rozpuszczalnikiem lub wodą nie suszyć w temperaturze ponad 100°C ani przez długi czas (np. przez noc).

Aby pojemniki na szkiełka z preparatem mogły pełnić swoją funkcję bez zarzutu, należy unikać:

- Należy ostrożnie posługiwać się pojemnikami na szkiełka z preparatem. Nie upuszczać i uderzać o inne przedmioty, ponieważ może to prowadzić do pęknięć, a te z kolei mogą pogarszać funkcję pojemników.
- Po kontakcie z rozpuszczalnikiem lub wodą unikać suszenia w temperaturze ponad 100°C ani przez długi czas (np. przez noc).

Aby magazynki na szkiełka nakrywkowe mogły pełnić swoją funkcję bez zarzutu, należy unikać:

• Po kontakcie z rozpuszczalnikiem lub wodą nie suszyć w temperaturze ponad 100°C ani przez długi czas (np. przez noc).

#### 12.2 Pojemniki na szkiełka z preparatem innych producentów

Firma Leica nie gwarantuje funkcjonalności pojemników na szkiełka z preparatem innych producentów, ani ich działania w urządzeniu. Operator urządzenia ponosi odpowiedzialność za użycie pojemnika na szkiełka z preparatem innych producentów.

- Zastosowanie pojemników na szkiełka z preparatem innych producentów wymaga specjalnych adapterów łaźni, wymienionych w rozdziale Akcesoria opcjonalne.
- Zalecamy regularne sprawdzanie pojemników na szkiełka z preparatem innych producentów pod kątem uszkodzeń, zanieczyszczeń i deformacji. Czynniki te, obok szczególnej budowy pojemników na szkiełka z preparatem innych producentów, mogą pogarszać funkcjonowanie urządzenia. Dlatego też, szczególnie przy używaniu pojemników na szkiełka z preparatem innych producentów, należy upewnić się, że są one w idealnym stanie.

#### 12.3 Szkiełka podstawowe i mechanizm chwytaka

Nowy mechanizm chwytaka i nowy chwytak na szkiełka podstawowe można rozpoznać dzięki czerwonym, anodyzowanym palcom. W przypadku urządzenia Leica CV5030 zmiana ta funkcjonuje od **NUMERU SERYJNEGO 3000**.

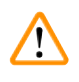

#### Ostrzeżenie

Uwaga! Nigdy nie należy modyfikować mechanizmu chwytaka preparatów ani manipulować nim w czasie wymaganego czyszczenia urządzenia. Jeśli chodzi o czerwone, anodyzowane palce chwytaka, nie wolno ich ręcznie rozszerzać, ściskać ani wyginać.

Nowy mechanizm chwytaka współpracuje ze wszystkimi rodzajami szkiełek podstawowych, wyprodukowanymi zgodnie z normą ISO 8037-1:1986 i posiadającymi następujące właściwości krawędzi:

- 1.) 90° szlifowane
- 2.) 90° cięte
- 3.) 45° szlifowane
- 4.) Podwyższone krawędzie (szlifowane lub w kształcie piramidy)
- 5.) Obcięte rogi z powyższymi krawędziami

#### 12.4 Leica CV5030 – Zatwierdzone i zalecane szkiełka podstawowe

| Nazwa                                                                 | Producent         | Właściwości i opis                   |
|-----------------------------------------------------------------------|-------------------|--------------------------------------|
| Snowcoat                                                              | Leica - Surgipath | Szlifowane krawędzie 90°             |
| Snowcoat                                                              | Leica - Surgipath | Szlifowane krawędzie 45°             |
| Snowcoat                                                              | Leica - Surgipath | Ścięte rogi                          |
| Snowcoat Pearl                                                        | Leica - Surgipath | Szlifowane krawędzie 90°             |
| X-tra Slides                                                          | Leica - Surgipath | Szlifowane krawędzie 90° Ścięte rogi |
| X-tra Adhesive Slides                                                 | Leica - Surgipath | Ścięte rogi                          |
| X-tra Adhesive Slides                                                 | Leica - Surgipath | Szlifowane krawędzie 90°             |
| Micro-Slides                                                          | Leica - Surgipath | Szlifowane krawędzie 90°             |
| Apex Superior Adhesive Slides                                         | Leica - Surgipath | Szlifowane krawędzie 90°             |
| Superfrost "Plus" białe (szkiełka Menzel)                             | Leica - Surgipath | Szlifowane krawędzie 90°             |
| Polysine (szkiełka Menzel)                                            | Leica - Surgipath | Szlifowane krawędzie 90°             |
| VCE Micro-Slides                                                      | Leica - Surgipath | Szlifowane krawędzie 90°             |
| Szkiełka do rozmazów krwi / Art. 3010-<br>SBE koniec oszroniony       | Leica - Surgipath | Krawędzie skośne                     |
| Szkiełka do rozmazów krwi / Art. 00375<br>koniec podwójnie oszroniony | Leica - Surgipath | Krawędzie skośne                     |

# Poniższe szkiełka podstawowe zostały zatwierdzone w odniesieniu do chwytaka od numeru seryjnego 3000:

#### Informacja

Firma Leica nie gwarantuje funkcjonalności szkiełek podstawowych innych producentów ani ich prawidłowego funkcjonowania w urządzeniu. Za użycie szkiełek podstawowych innych producentów odpowiedzialność ponosi operator urządzenia.

• Przed użyciem szkiełek podstawowych innych producentów Leica zaleca przetestowanie ich w urządzeniu.

| Nazwa                                               | Producent                   | Właściwości i opis                   |
|-----------------------------------------------------|-----------------------------|--------------------------------------|
| Superfrost                                          | Szkiełka Menzel             | Szlifowane krawędzie 45°             |
| Superfrost                                          | Szkiełka Menzel             | Szlifowane krawędzie 90°             |
| Immuno                                              | Dako                        | Szlifowane krawędzie 90°             |
| Histobond                                           | Marienfeld                  | Szlifowane krawędzie 90°             |
| Unimark                                             | R. Langenbrinck             | Szlifowane krawędzie 45°/90°         |
| Szkiełka Thin Prep                                  | Hologic Cytyc               | Szlifowane krawędzie 90° Ścięte rogi |
| Cod.09-OMB95                                        | Bio-Optica                  | Szlifowane krawędzie 45°             |
| Szkiełka SP Brand Superfrost Micro                  | Erie Scientific Co.         | Szlifowane krawędzie 90°             |
| Adhesive Slides                                     | Knittel                     | Szlifowane krawędzie 90°             |
| Printer Slides (zalecane do drukarki<br>Leica IP-S) | Knittel                     | Szlifowane krawędzie 90° Ścięte rogi |
| Colorfrost Plus                                     | Thermo Fisher<br>Scientific | Szlifowane krawędzie 90°             |

## Załącznik A — Uwagi i zalecenia dotyczące aplikacji 1

| Nazwa           | Producent      | Właściwości i opis                   |
|-----------------|----------------|--------------------------------------|
| Colorfrost Plus | Carl Roth GmbH | Szlifowane krawędzie 45° Ścięte rogi |
| Colorfrost Plus | Carl Roth GmbH | Ścięte krawędzie 90°                 |
| Colorfrost Plus | VWR            | Ścięte krawędzie 90°                 |
| Colorfrost Plus | VWR            | Szlifowane krawędzie 45° Ścięte rogi |

#### 12.5 Szkiełka nakrywkowe

W nakrywarce automatycznej Leica CV5030 Robotic Coverslipper zaleca się stosowanie szkiełek nakrywkowych specjalnie przeznaczonych do tego celu. Zostały one wyprodukowane tak, by utrudnić sklejanie się ze sobą poszczególnych egzemplarzy.

#### Zalecamy:

- Surgipath<sup>™</sup> Premier Cover Glass
- Surgipath<sup>™</sup> Cover Glass for Automated Coverslippers

W czasie przechowywania szkiełek należy zawsze upewnić się, że środowisko jest suche. Podwyższona wilgotność wystarczy, by spowodować sklejanie się ich ze sobą, co może mieć wpływ na pracę urządzenia do zamykania.

#### 12.6 Etykiety na szkiełka podstawowe

Etykiety Universal Label są przystosowane do użycia w nakrywarce Leica CV5030 i stanowią kompletne rozwiązanie do drukowania i zamykania preparatów w zastosowaniu łączonym.

Aby zapewnić jak najlepszą jakość druku, należy stosować etykiety Leica Universal Label i drukarkę Cognitive Label. Są one dostępne wyłącznie w ofercie firmy Leica Biosystems.

Raz wydrukowane i przyklejone do szkiełek podstawowych etykiety Leica Universal Label zachowują trwałość. Nawet w najbardziej niesprzyjających warunkach, przewidzianych w różnych protokołach barwienia nie zachodzi ich płowienie, starzenie się ani odklejanie.

Zarówno kod kreskowy, jak i tekst nadrukowany na etykietach Leica Universal Label są czyste i ostre. Nawet w ekstremalnych warunkach barwienia pozostają one czytelne i mogą być bezbłędnie zeskanowane.

| Leica Universal Label: | Wielkość<br>etykiety:  | 22 mm x 15 mm (7/8" x 19/32")                    |
|------------------------|------------------------|--------------------------------------------------|
|                        |                        | 1 x 3000 etykiet, Nr kat.: 14 0605 46822         |
|                        |                        | 6 x 3000 etykiet, Nr kat.: 14 0605 46823         |
| Cognitive Cxi          | Wersja US<br>Wersja HF | Nr kat.: 14 0605 46820<br>Nr kat : 14 0605 46821 |
|                        | Mersja OL              |                                                  |

www.LeicaBiosystems.com

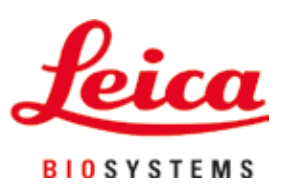

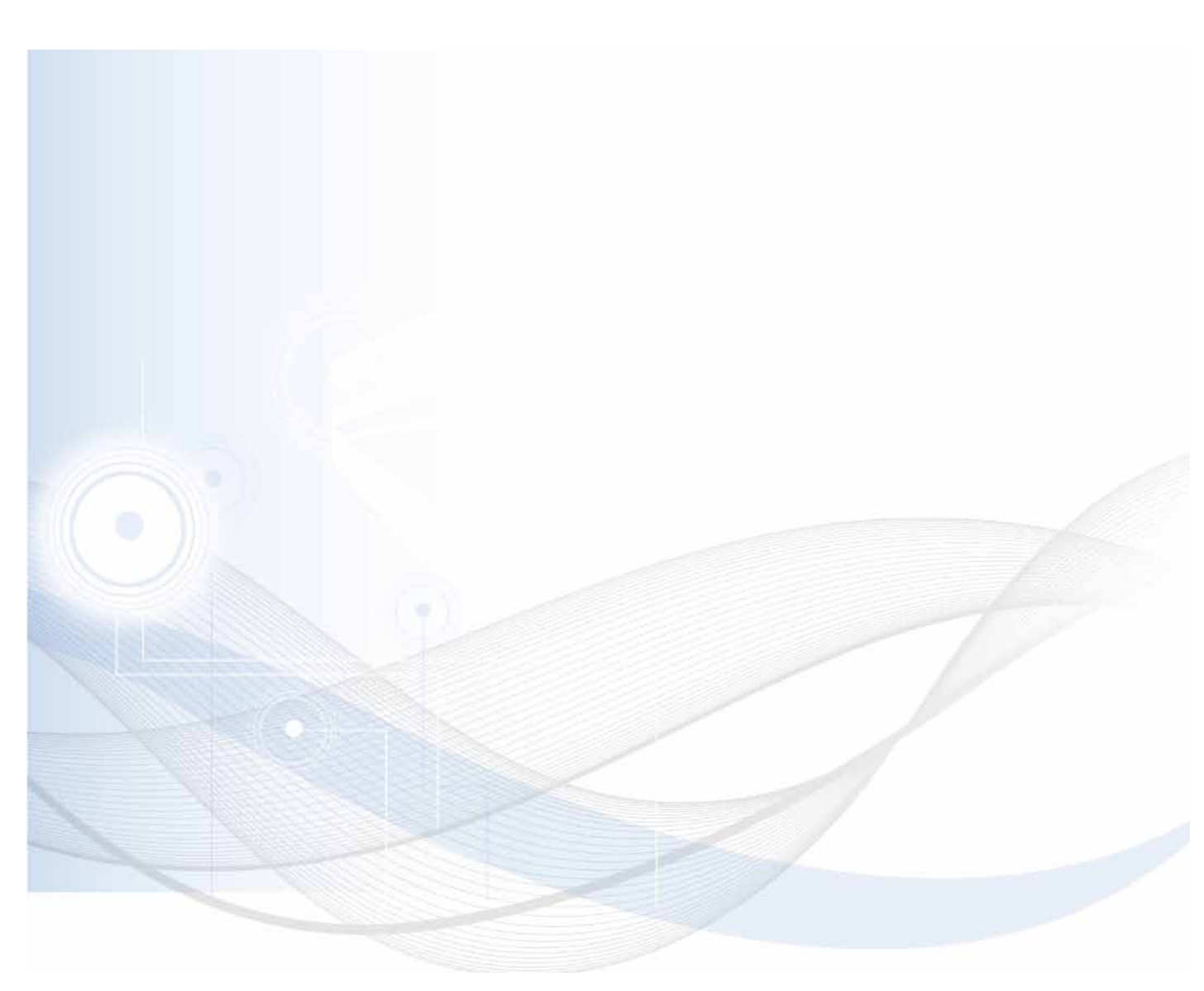

Leica Biosystems Nussloch GmbH Heidelberger Strasse 17 - 19 69226 Nussloch

Tel.:+49 - (0) 6224 - 143 0Faks:+49 - (0) 6224 - 143 268Strona internetowa:www.LeicaBiosystems.com

Niemcy